# Les Aventuriers du Bout du Monde

## La revue des clubs Microcam

Rampe de Lancement numéro 126 – 10/07/2017

À la découverte de PowerPoint pour iPad.

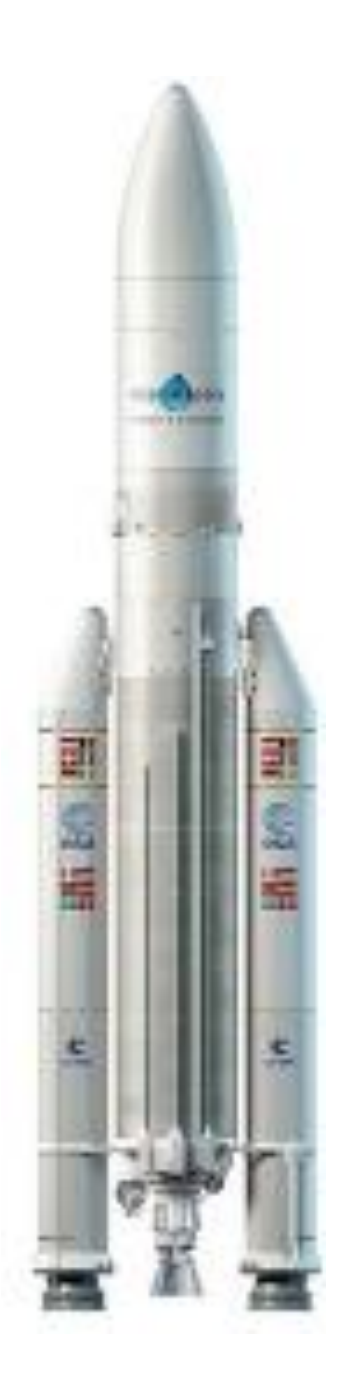

Version 2.3

## Les ABM

#### Les Aventuriers du Bout du Monde

Le journal des clubs Microcam Clubs de micro-informatique du Crédit Agricole, Association loi 1901. © Copyright *Les ABM* Dépôt légal 641 Rennes ISSN 0295-938

#### Microcam06

#### Microcam

Communautés Numériques www.conum.fr

**Directeur de la publication :** Yves Roger Cornil

Numéro réalisé par : Yves Roger Cornil

#### Logiciels et matériels utilisés :

Microsoft Office 365 pour Mac, Microsoft Office 365 pour iPad, iOS 10.3.3, iOS 11, iPad Air et iPad Pro 12,9, Graphic Converter 10, macOS 10.12.5, Ambrosia Snapz Pro X, Quick Time Player, Parallels Desktop 12, TeamViewer 12.

Les logiciels cités sont des marques déposées de leurs éditeurs respectifs.

<u>Site Internet :</u>

http://www.cornil.com/

*Cette Rampe de Lancement est une mise à jour de la Rampe 109 qui était consacrée à la version 1.22.* 

Il n'est pas nécessaire de connaître le fonctionnement de PowerPoint sur une autre plateforme matérielle pour lire cette publication ; par contre je suppose que le lecteur maitrise l'utilisation de l'iPad.

Bonne lecture

Yves Cornil

2

Microsoft PowerPoint pour iPad (2.3)

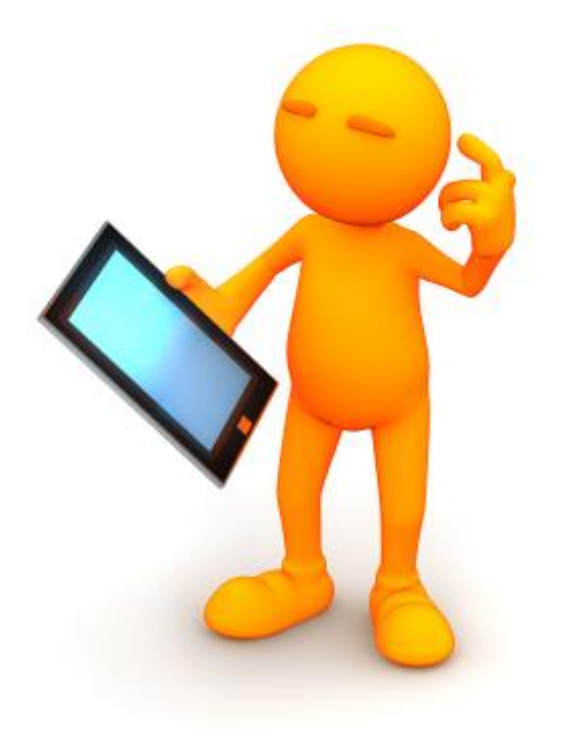

# Microsoft Office pour iPad. PowerPoint version 2.3.

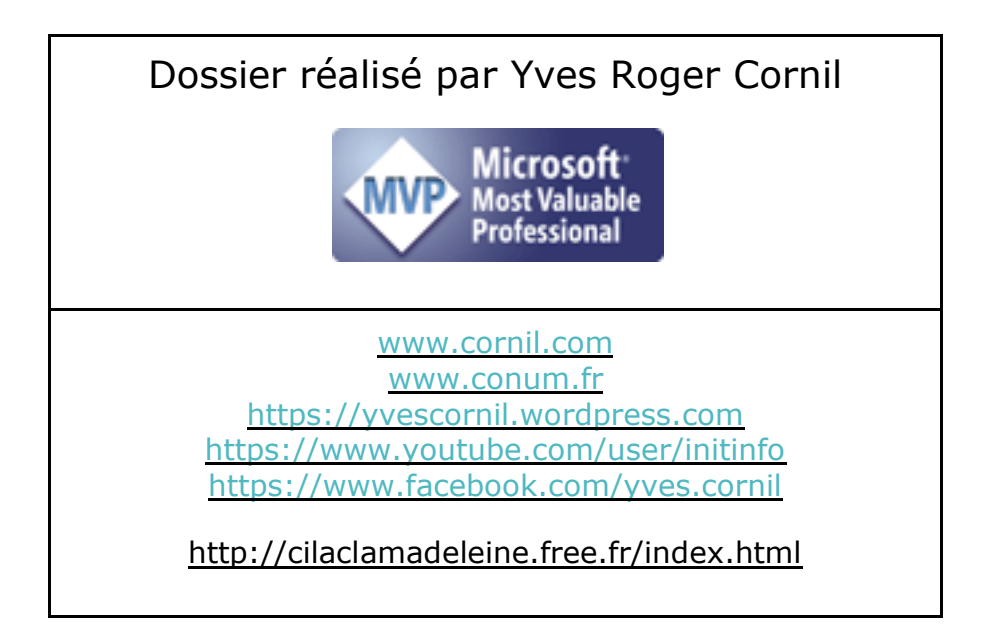

3

## Table des matières.

| Avertissement.                                                        | 7   |
|-----------------------------------------------------------------------|-----|
| À propos des Rampes de Lancement                                      | 7   |
| Plus sur Microsoft Office                                             | 8   |
| Quelques-unes de mes publications sur Microsoft Office                | 8   |
| Microsoft Office pour iOS                                             | 8   |
| Microsoft Office pour Mac                                             | 8   |
| Microsoft Office (pour Windows)                                       | 9   |
| Sites Internet                                                        | 9   |
| DEMIÈRE OPÉRATION SE CONNECTER À L'ADRIE STORE                        | 10  |
| PREMIERE OPERATION, SE CONNECTER A L'APPLE STORE.                     | 10  |
| Office recurribed eret it as Office 2/5 2                             | 10  |
| Office pour iPad graful ou Office a sur iDad version 2 v              | 10  |
| Polas des applications Office pour lead version 2.x.                  | 11  |
| Queis iPaas et queis iOs pour PowerPoint 2.x ?                        |     |
| Création d'une nouvelle présentation                                  | 12  |
| Choix d'un thème                                                      | 12  |
| Insertion d'une nouvelle diapositive                                  | 14  |
| Modification du titre de la diapositive.                              | 15  |
| L'onglet accueil                                                      | 16  |
| Outils communs aux différents onglets                                 | 19  |
| L'onglet insertion                                                    | 20  |
| Compléments                                                           | 20  |
| Mise en forme du texte                                                | 22  |
| Changer la police                                                     | 22  |
| Gras, italique, souligné                                              | 24  |
| Changement de puces                                                   | 25  |
| Cadrages (ou alignement)                                              | 26  |
| Appliquer des styles WordArt                                          | 27  |
| Les photos                                                            | 28  |
| Insérer une photo dans une diapositive                                | 28  |
| L'onglet contextuel image                                             | 29  |
| L'outil styles depuis l'onglet contextuel image                       | 29  |
| Rogner en 16:9 depuis l'onglet contextuel image                       | 30  |
| Les outils ombres dans l'onglet contextuel image                      | 31  |
| Un peu de réflexion depuis l'onglet contextuel image                  | 31  |
| Rogner une photo depuis l'onglet contextuel image                     | 32  |
| Agrandir ou réduire la photo                                          | 34  |
| Idées de conception                                                   | 35  |
| L'onglet Création                                                     | .35 |
| PowerPoint vous suggère des idées de mise en page de vos diapositives |     |
|                                                                       |     |

| Dessiner                                                                  | 39         |
|---------------------------------------------------------------------------|------------|
| L'onglet dessin                                                           | 39         |
| Dessiner et écrire avec des entrées manuscrites dans PowerPoint pour iPad | 39         |
| Outils d'entrée manuscrite de base                                        | 40         |
| Entrée via la fonction tactile ou via le stylet                           | 41         |
| Dessiner des formes géométriques                                          | 41         |
| Sélectionner les objets                                                   | 42         |
| Les animations                                                            |            |
| Aiouter une animation à un texte                                          | 44         |
| Modifier une animation.                                                   | 46         |
| Effet d'emphase                                                           | 47         |
| Effet de sortie                                                           | 48         |
|                                                                           | <b>E</b> 1 |
| Les transmons.                                                            | כו         |
| Insertion a Une transition.                                               | 51         |
| La gestion des fichiers.                                                  | 54         |
| La vue « backstage ».                                                     | 54         |
| Le menu fichier                                                           | 56         |
| Ouvrir un fichier                                                         | 56         |
| Accéder à OneDrive                                                        | 57         |
| Déconnexion du compte OneDrive                                            | 57         |
| Connexion ou reconnexion à un compte OneDrive                             | 58         |
| Ouverture d'un fichier contenu dans le OneDrive                           | 59         |
| Plus encore avec iCloud Drive                                             | 60         |
| Dupliquer un fichier.                                                     | 61         |
| Supprimer un fichier.                                                     | 62         |
| Déplacer sur le cloud                                                     | 63         |
| Propriétés d'une présentation PowerPoint.                                 | 64         |
| Partager                                                                  | 65         |
| Les tableaux dans PowerPoint.                                             | 66         |
| Insertion d'un tableau                                                    | 66         |
| Ajouter une ligne ou une colonne dans un tableau                          | 66         |
| Outils supplémentaires pour les tableaux                                  | 67         |
| Le diaporama de PowerPoint depuis l'iPad                                  | 69         |
| Ajouter des notes pour le présentateur                                    | 69         |
| Visualiser le diaporama sur l'iPad                                        | 07         |
| Afficher la présentation en mode présentateur sur l'iPad                  | 70         |
| Afficher le diaporama sur un téléviseur via une prise VGA                 | 7          |
| Afficher le diaporama sur l'Apple TV                                      |            |
|                                                                           | , 0        |
| Partager une présentation entre plusieurs appareils ou entre plusieurs    |            |
| utilisateurs                                                              | 75         |
|                                                                           | 5          |

#### Microsoft PowerPoint pour iPad (2.3)

| Utilisation de OneDrive pour accéder et modifier une présentation depuis plusieurs   |
|--------------------------------------------------------------------------------------|
| appareils75                                                                          |
| Partager une présentation PowerPoint avec plusieurs utilisateurs77                   |
| Invitation d'une personne77                                                          |
| Réception du message de partage sur l'iPad de l'invité                               |
| La présentation est affichée dans le navigateur de l'iPad                            |
| Modifier la présentation dans le navigateur sur l'iPad                               |
| Invitation reçue sur un PC81                                                         |
| Modification de la présentation depuis un dossier synchronisé sur OneDrive sur un PC |
| du propriétaire (de la présentation)83                                               |
| Les commentaires                                                                     |
| Afficher les marques                                                                 |
| Afficher le volet de commentaires85                                                  |
| Répondre à un commentaire86                                                          |
| Supprimer un commentaire86                                                           |
| Les commentaires dans PowerPoint Online86                                            |
| Documents complémentaires :                                                          |
| Si vous habitez dans la Métropole Lilloise (MEL)                                     |

## Avertissement.

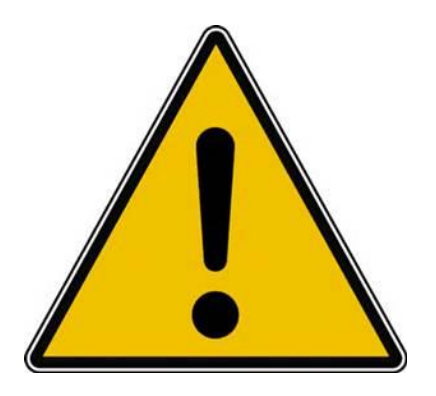

*Les informations contenues dans ce document sont fournies sans garantie d'aucune sorte, explicite ou implicite.* 

*Le lecteur assume le risque de l'utilisation des informations données.* 

## À propos des Rampes de Lancement.

Les publications nommées « Rampe de Lancement » sont des documents qui ont pour objet l'initiation à l'utilisation de logiciels à destination du Grand Public.

## **Plus sur Microsoft Office.**

### Quelques-unes de mes publications sur Microsoft Office.

#### **Microsoft Office pour iOS.**

#### Microsoft PowerPoint pour iPad version 2.3

http://www.cornil.com/abm/rampe126.pdf Microsoft PowerPoint pour iPhone version 1.22 http://www.cornil.com/abm/rampe110.pdf Microsoft Word pour iPad version 2.1 http://www.cornil.com/abm/rampe120.pdf Microsoft Excel pour iPad version 2.2 : http://www.cornil.com/abm/rampe125.pdf Microsoft Excel pour iPad version 1.1 : http://www.cornil.com/abm/rampe80.pdf Microsoft Excel On Line pour iPad : http://www.cornil.com/abm/rampe77.pdf

#### Microsoft Office pour Mac.

#### Microsoft Word 2016 pour Mac :

Livre 1 : <u>http://www.cornil.com/abm/rampe90.pdf</u> Livre 2 : <u>http://www.cornil.com/abm/rampe92.pdf</u> Livre 3 : travail collaboratif. <u>http://www.cornil.com/abm/rampe93.pdf</u> Livre 4 : le publipostage. <u>http://www.cornil.com/abm/rampe105.pdf</u>

#### Microsoft Word 2011 :

Maxi rampe : <u>http://www.cornil.com/abm/rampe106.pdf</u>

#### Microsoft PowerPoint 2011 :

Maxi Rampe : <u>http://www.cornil.com/abm/rampe108.pdf</u>

#### Microsoft Word 2008 :

Livre 1 : <u>http://www.cornil.com/abm/rampe19.pdf</u> Livre 2 : <u>http://www.cornil.com/abm/rampe20.pdf</u>

#### Microsoft PowerPoint 2008 :

http://www.cornil.com/abm/rampe27.pdf

#### **OneDrive sur mac OS Sierra, iOS 10, Windows 10.**

http://www.cornil.com/abm/rampe113.pdf

#### **Microsoft Office (pour Windows).**

#### Microsoft Word 2010 :

Livre 1 : <u>http://www.cornil.com/abm/rampe35.pdf</u> Livre 2 : <u>http://www.cornil.com/abm/rampe36.pdf</u>

#### Microsoft PowerPoint 2010 :

Livre 1 : <u>http://www.cornil.com/abm/rampe34.pdf</u> Livre 2 : <u>http://www.cornil.com/abm/rampe34.2.pdf</u>

#### Sites Internet.

Word pour iPad : <u>http://www.cornil.com/word-ipad/</u> Excel pour iPad : <u>http://www.cornil.com/excel-ipad/</u>

Word 2016 pour Mac : <u>http://www.cornil.com/Word2016/</u> Word 2011 : <u>http://www.cornil.com/Word2011/</u>

Word 2010 http://www.cornil.com/word2010/Bienvenue.html

iPad et iPhone sous iOS 10 :
iPad et iPhone sous iOS 9 : <u>http://www.cornil.com/ios9/Bienvenue.html</u>
iPad sous iOS 8 : <u>http://www.cornil.com/ios8/Bienvenue.html</u>
iPad sous iOS 7 : <u>http://www.cornil.com/iPad7/Bienvenue.html</u>

OneDrive <a href="http://www.cornil.com/onedrive/">http://www.cornil.com/onedrive/</a>

Initiation à l'informatique (Office Mac, Office pour Windows, Parallels Desktop,

Windows 7, 8, 10, Surface RT, etc.)

http://www.cornil.com/informatique/

## PREMIÈRE OPÉRATION, SE CONNECTER À L'APPLE STORE.

## Connexion à l'Apple Store.

Connectez-vous à l'Apple Store et choisissez votre application Office, ici Microsoft PowerPoint pour iPad ; donnez votre identifiant et son mot de passe, comme d'habitude.

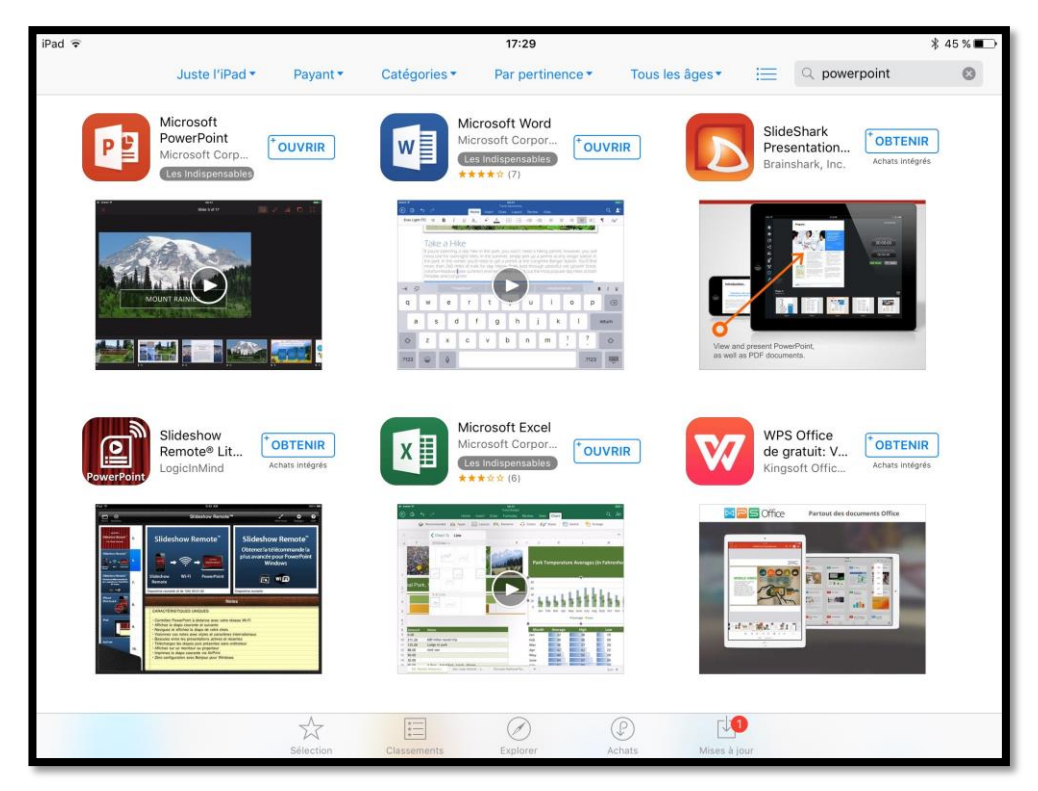

**PS :** j'ai installé les applications Microsoft Office sur mon iPad et sur mon iPhone et je ne peux donc pas retélécharger PowerPoint ; l'application App Store propose d'**ouvrir** PowerPoint.

## Office pour iPad gratuit ou Office 365?

**Attention** : pour utiliser toutes les fonctionnalités d'Office pour iPad et pour iPhone vous devrez souscrire un abonnement à Office 365 (99  $\in$  par an ou 10  $\in$  par mois) ; il existe une possibilité d'un essai gratuit pour un mois ou des offres promotionnelles.

- Si vous avez opté pour Office 365 vous pourrez partager votre abonnement sur 5 ordinateurs (Mac et/ou PC) et 5 de vos smartphones ou tablettes.
- Vous pourrez même partager votre abonnement avec des membres de votre famille pour des ordinateurs, smartphones, tablettes, dans la limite des maximum autorisés.
- L'abonnement à Office 365 est obligatoire pour un iPad > 10,1 pouces.

*Pour créer ce document j'ai utilisé les versions Office 365 (Word pour Mac et Word pour iPad, PowerPoint pour iPad, plus quelques autres outils complémentaires sur le Mac), c'est-à-dire avec toutes les fonctionnalités disponibles (tout au moins pour la version 2.3 pour iPad).* 

Microsoft PowerPoint pour iPad (2.3)

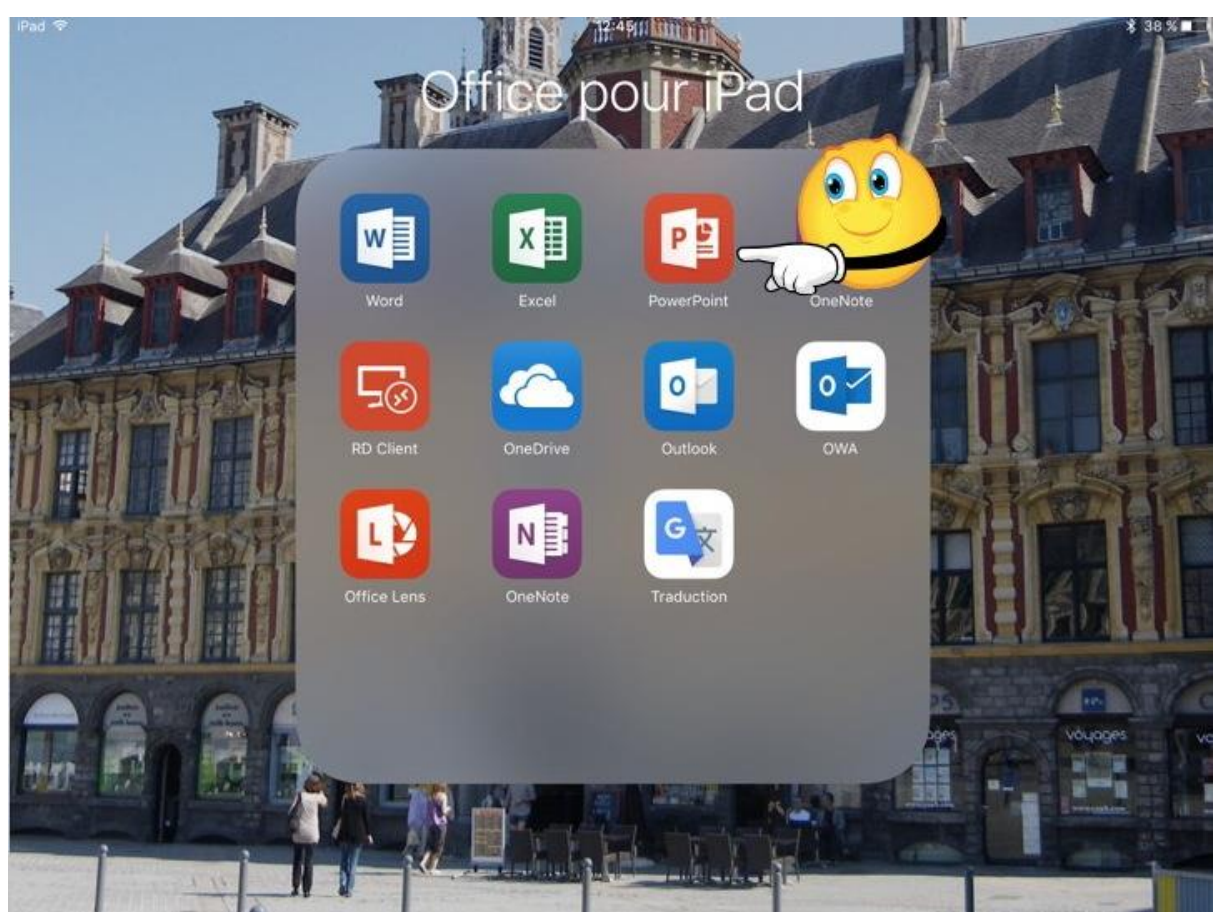

J'ai organisé mon écran d'accueil de l'iPad en regroupant les applications Office dans un dossier nommé Office. Je touche l'icône de PowerPoint pour lancer l'application.

#### Poids des applications Office pour iPad version 2.x<sup>1</sup>.

| Application              | Poids en Mo |
|--------------------------|-------------|
| Microsoft Excel 2.2.1    | 209,4       |
| Microsoft PowerPoint 2.3 | 216,2       |
| Microsoft Word 2.2.1     | 220,9       |

#### Quels iPads et quels iOS pour PowerPoint 2.x ?

Au 7 juillet 2017 PowerPoint pour iPad 2.2 fonctionnait sur mon iPad 2 sous iOS 9.3.5.

Au 7 juillet 2017 PowerPoint pour iPad 2.3 (via TesFlight) fonctionnait sur mon iPad Air et sur mon iPad Pro 19,6 sous iOS 10.3.3 puis sous iOS 11 (chut !).

<sup>&</sup>lt;sup>1</sup> La taille de l'application peut dépendre des polices installées.

## Création d'une nouvelle présentation.

Pour débuter je vous propose de créer une nouvelle présentation à partir d'un thème proposé par PowerPoint.

#### Choix d'un thème.

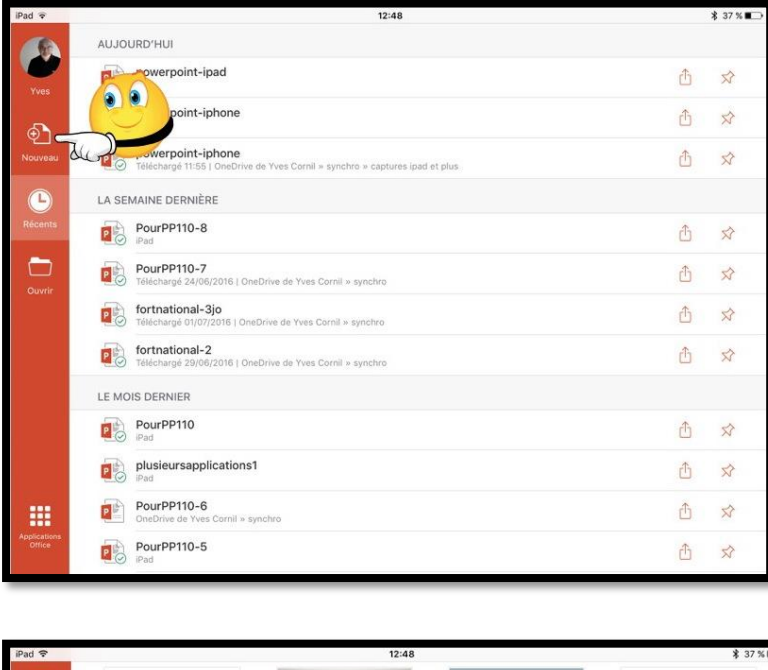

Ce n'est pas la première fois que PowerPoint a été utilisé sur cet iPad ; dans la vue « backstage » on peut voir dans le panneau de gauche différents outils dont l'outil **Nouveau**.

Pour créer une nouvelle présentation touchez **Nouveau**.

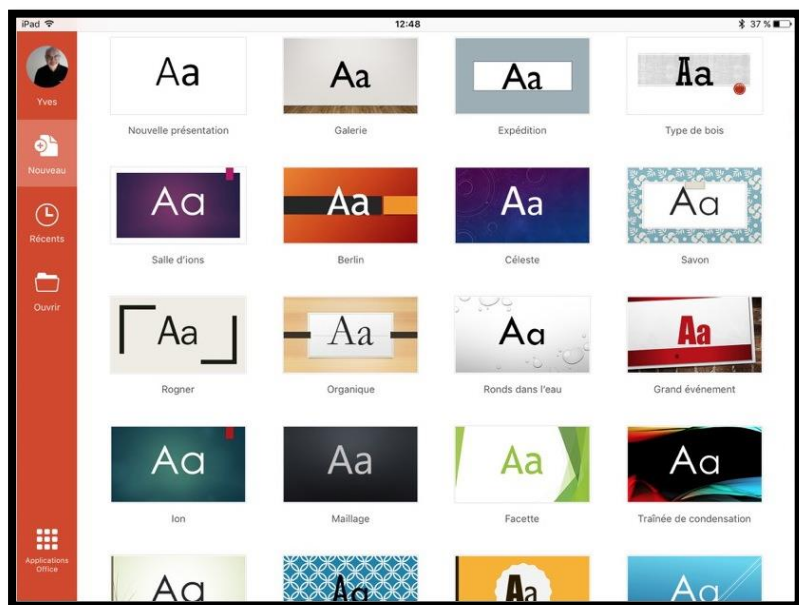

PowerPoint affiche les différents thèmes disponibles. *Je choisis le thème « grand évènement ».* 

Microsoft PowerPoint pour iPad (2.3)

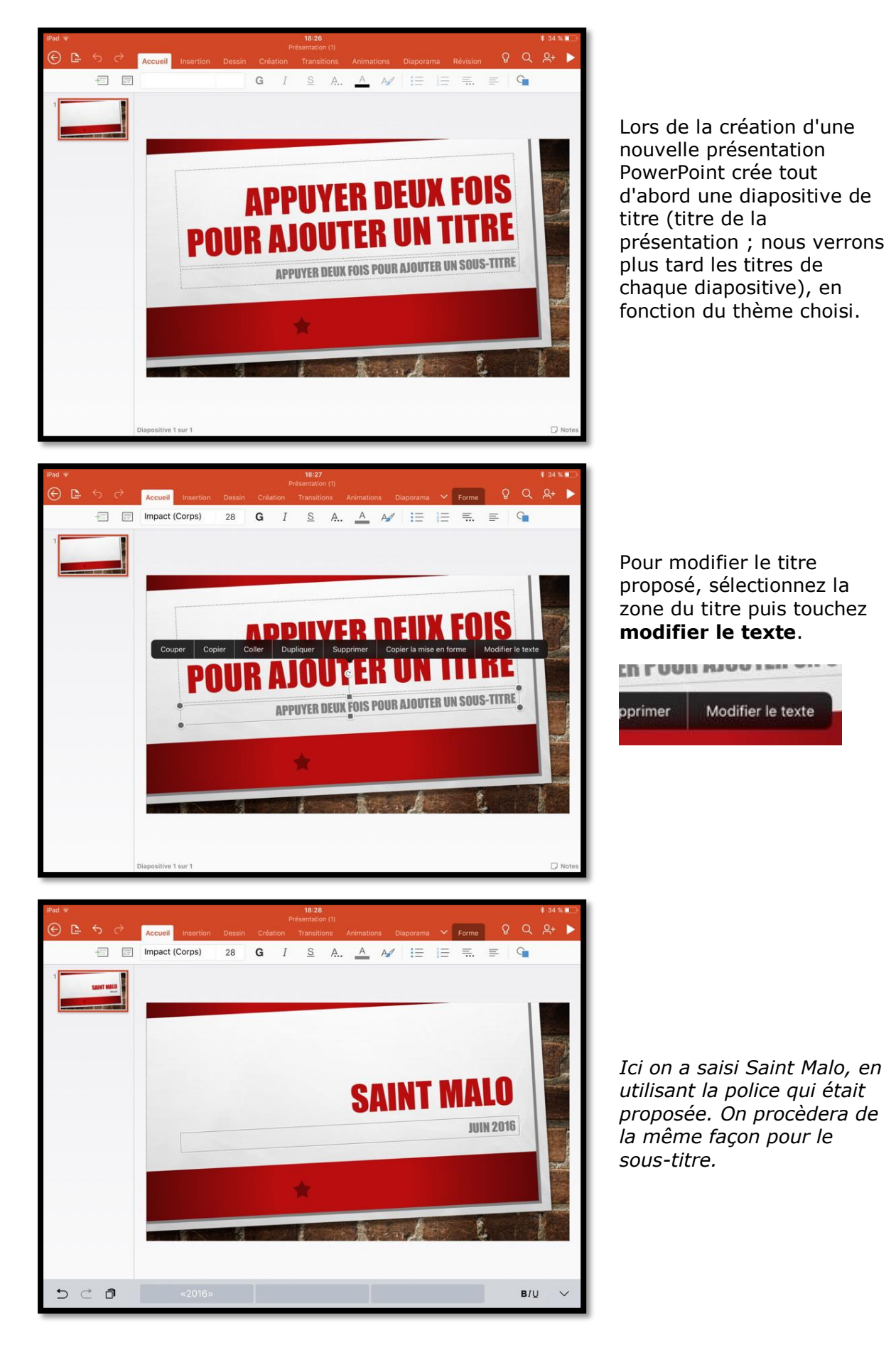

#### Insertion d'une nouvelle diapositive.

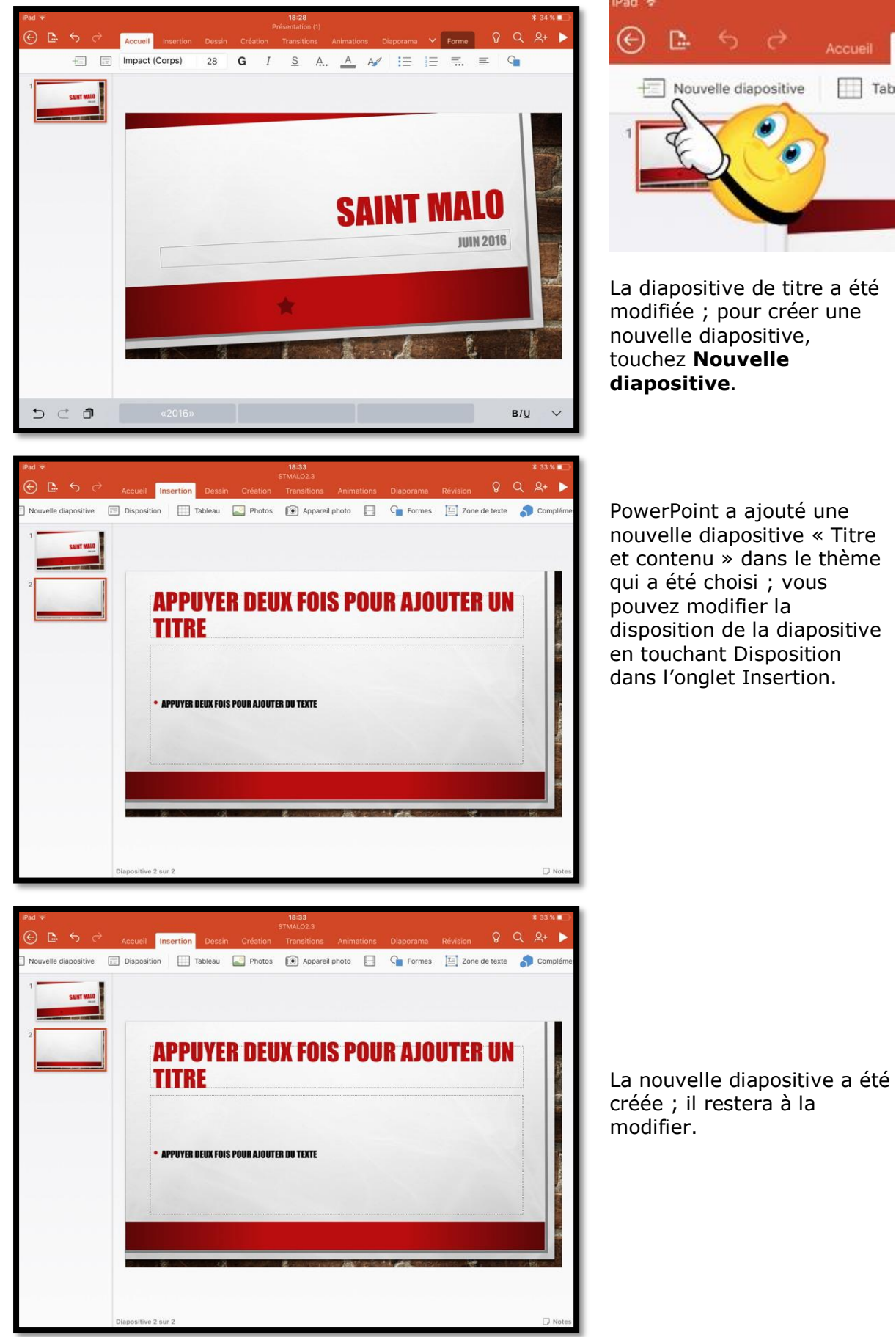

## PI tos 🔞 📄 Vidéos 🕞 Formes 🔚 Zone de texte 🌎 Ci No 12 Touchez 2 fois la zone de texte à modifier et entrez vos données. **APPUYER DEUX FOIS POUR AJOUTER DU TEXTE** 5 0 0 BIV eau 🌄 Photos 📧 📄 Vidéos 🖕 Formes 🛄 Zone de to 🍠 **AU PROGRAMME. APPUYER DEUX FOIS POUR AJOUTER DU TEXTE** Coller Dupliquer Supprimer Copier la mise en forme Couper Copier

#### Modification du titre de la diapositive.

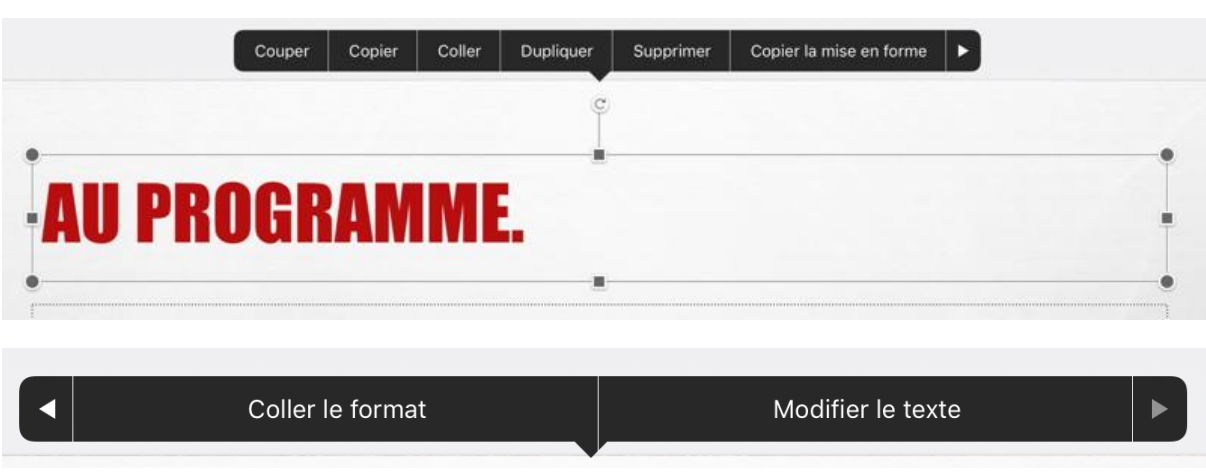

Vous pouvez modifier le texte en touchant la zone sélectionnée ; dans le menu proposé touchez la flèche puis **Modifier le texte**.

## L'onglet accueil.

L'onglet accueil contient :

- Nouvelle diapositive ;
- Disposition ;
- Les polices et la taille ;
- Gras, italique et souligné ;
- Autres options de mise en forme (barré, indice, exposant, effacer la mise en forme);
- Couleur de police ;
- Styles WordArt ;
- Puces ;
- Numérotation ;
- Retraits ;
- Alignement du texte (gauche, centre, droite, justifié, haut, milieu, bas).
   Orientation du texte (horizontal, faire pivoter dans le sens horaire, empiler) ;
- Formes.

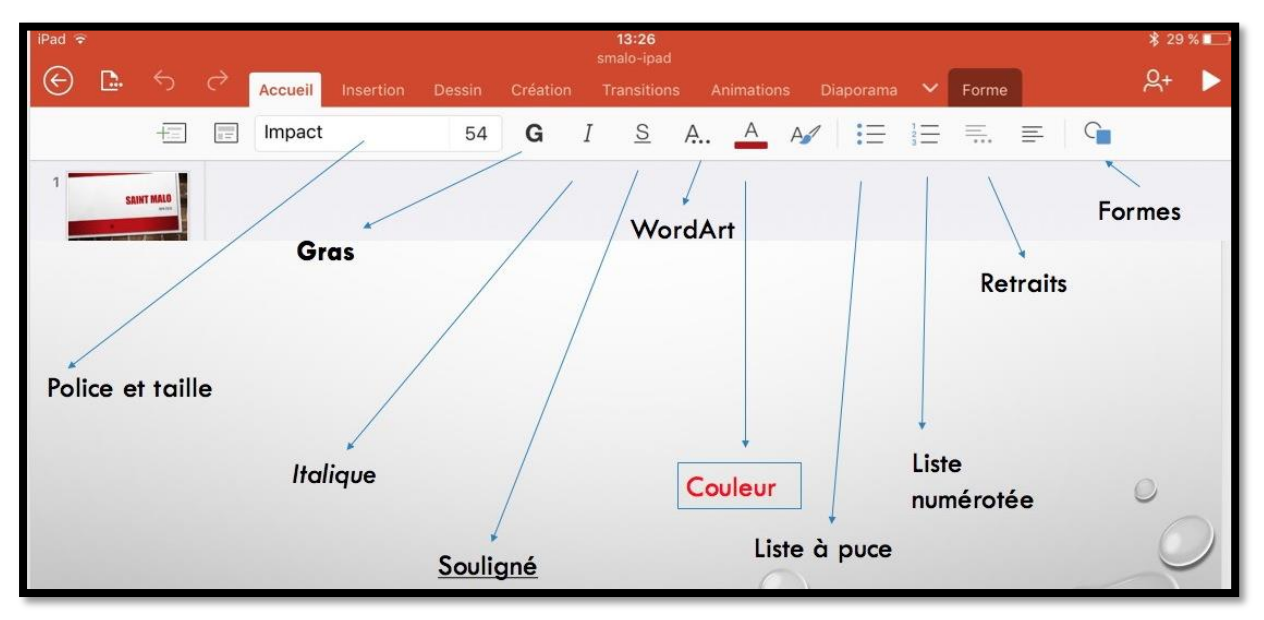

Vue des différents outils de l'onglet accueil dans la version 1.25.

| iPad a  | 2          |    |   |          |           |        |        |    | 18:37     |     |           |    |           |    |       |   |   | \$ 32 9    | ě<br>U |
|---------|------------|----|---|----------|-----------|--------|--------|----|-----------|-----|-----------|----|-----------|----|-------|---|---|------------|--------|
| $\odot$ | <b>D</b> . | \$ | ð | Accueil  | Insertion | Dessin | Créati | on | Transitio | ons | Animation | ns | Diaporama | ~  | Forme | Q | Q | <u>ළ</u> + | ►      |
|         |            | +  |   | Impact ( | Titres)   | 54     | G      | Ι  | <u>s</u>  | A   | A         | A  | :≡        | ΙΞ | ≡.    | - | G |            |        |

Vue des différents outils de l'onglet accueil dans la version 2.3.

#### Microsoft PowerPoint pour iPad (2.3)

| Disposition Impact (Co | rps) 20 <b>G</b> | Disposition American | Typewr 20 | G            | Disposition Academy Engra    | /E 20 <b>C</b> | 3 |
|------------------------|------------------|----------------------|-----------|--------------|------------------------------|----------------|---|
| Police                 | s                | Poli                 | ces       |              | Polices                      |                |   |
| Polices de thème       |                  | Polices compatibles  | Office    |              | Polices compatibles Office   | 9              |   |
| Impact                 | (Titres)         | Wingdings 2          |           |              | Wingdings                    |                |   |
| Impact                 | (Corps)          | Wingdings 3          |           |              | Wingdings 2                  |                |   |
| Polices compatibles C  | ffice            | Yu Gothic            | <b>P</b>  | (i)          | Wingdings 3                  |                |   |
| Abadi                  | $\bigcirc$ (i)   | Yu Gothic UI         | <b>P</b>  | ( <b>i</b> ) | Yu Gothic                    | <b>(</b>       | 5 |
| Agency FB              | (i)              | Yu Mincho            | P         | (i)          | Yu Gothic UI                 | Q ()           | > |
| Aldhabi                | Ф.               | Polices iOS          |           |              | Yu Mincho                    | <b>₽</b> (i)   | ) |
| ALGERIAN               | ф.               | Academy Engraved LI  | ET Plain  |              | Polices iOS                  |                |   |
| Angsana New            | $\bigcirc$ (i)   | Al Nile              |           | <u>(i)</u>   | ✓ Academy Engraved LET Plain | 1              |   |
|                        | 2 24             | Amorican Temormit    |           |              |                              | (1)            | 1 |

Les polices depuis l'onglet Accueil ; certaines polices sont dans le nuage.

| Animatio | ons Di                                         | aporama                                                               | Foi                                                                                                    | Transitions                                                                                  | Animati                                                                                                    | ons Diaporam                                                                                                    | a 🗸                                                                                                    | Forme                                                                                                    | ß                                                                                                    | Q                                                                                                    |
|----------|------------------------------------------------|-----------------------------------------------------------------------|----------------------------------------------------------------------------------------------------|----------------------------------------------------------------------------------------------|----------------------------------------------------------------------------------------------------|----------------------------------------------------------------------------------------------------|----------------------------------------------------------------------------------------------------|----------------------------------------------------------------------------------------------------|----------------------------------------------------------------------------------------------------|----------------------------------------------------------------------------------------------------|
| A        | A                                              | <b>:</b> =                                                            | 1223                                                                                                    | <u>s</u> /                                                                                   | A. A                                                                                                    | A <b>∕</b> ≣≡                                                                                                    | 1<br>2<br>3                                                                                                    | ≡.                                                                                                    | ≡                                                                                                    | G                                                                                                    |
| Styl     | es Wor                                         | dArt                                                                  |                                                                                                    |                                                                                              |                                                                                                    | Puce                                                                                                    | s                                                                                                    |                                                                                                    |                                                                                                    |                                                                                                    |
| Α        | A                                              | A                                                                     | A                                                                                                    |                                                                                              |                                                                                                    | •                                                                                                    | o —                                                                                                    |                                                                                                    | •                                                                                                    |                                                                                                    |
| A        |                                                | A                                                                     | A                                                                                                    | A                                                                                            | ucune                                                                                                    | ·                                                                                                    | o<br>o                                                                                                    |                                                                                                    | •                                                                                                    |                                                                                                    |
| A        | A                                              |                                                                       | A                                                                                                    | M                                                                                            |                                                                                                    | *                                                                                                    | ×                                                                                                    |                                                                                                    | <                                                                                                    |                                                                                                    |
| A        | A                                              | A                                                                     | A                                                                                                    |                                                                                              | נ<br>נ                                                                                                    | *<br>*                                                                                                    | >                                                                                                    |                                                                                                    | ✓<br>✓                                                                                                    | _                                                                                                    |
|          | Animatic<br>A<br>Styl<br>A<br>A<br>A<br>A<br>A | Animations Di<br>A A<br>Styles Wor<br>A A<br>A A<br>A A<br>A A<br>A A | Animations     Diaporama       ▲     ▲     IIII       Styles     WordArt       A     A     A       A     A     A       A     A     A       A     A     A       A     A     A       A     A     A       A     A     A       A     A     A       A     A     A       A     A     A       A     A     A | Animations Diaporama Fo   A A III IIII   Styles WordArt IIIIIIIIIIIIIIIIIIIIIIIIIIIIIIIIIIII | Animations Diaporama     A     A     A     A     A     A     A     A     A     A     A     A     A     A     Fo     Styles     Fo     Styles     Styles     Fo     Styles     Fo     Styles     Styles | Animations Diaporama     A     A     A     A     A     A     A     A     A     A     A     A     A     A     Fo     Styles     Fo     Styles     Fo     Styles     A     A     A     A     Fo     Styles     A     A     A     A     A     Fo     Styles     A     A     A     A     A     Fo     Styles     A     A     A     A     Fo     Styles     A     A     A     A     A     A     A     A     A     A     A     A     A <th>Animations Diaporama     A     A     A     A     A     A     A     A     A     A     A     A     A     A     Fo     Styles     Styles     B     A     A     A     Fo     S     A     A     A     A     A     A     A     A     A     A     A     A     A     A     A     A     A     A     A     A     A     A     A     A     A     A     A     A     A     A     A     A     A     A     A     A     A  <!--</th--><th>Animations Diaporama     A     A     A     A     A     A     A     A     A     A     A     A     A     A     Fo     Styles     Mondations     Diaporama     S     A.     A     A     A     A     A     A     A     A     A     A     A     A     A     A     A     A     A     A     A     A     A     A     A     A     A     A     A     A     A     A     A     A     A     A     A     A     A     A     A     A<!--</th--><th>Animations Diaporama Forme     A A     Styles WordArt     A A     A A     A A     A A     A A     A A     A A     A A     A A     A A     A A     A A     A A     A A     A A     A A     A A     A A     A A     A A     A A     A A     A A     A A     A A     A A     A A     A A     A A     A A     A A     A     A     A     A     A     A     A     A     A     A     A     A     A     A     A     A</th><th>Animations Diaporama Forme     A A     Styles WordArt     A A     A A</th></th></th> | Animations Diaporama     A     A     A     A     A     A     A     A     A     A     A     A     A     A     Fo     Styles     Styles     B     A     A     A     Fo     S     A     A     A     A     A     A     A     A     A     A     A     A     A     A     A     A     A     A     A     A     A     A     A     A     A     A     A     A     A     A     A     A     A     A     A     A     A </th <th>Animations Diaporama     A     A     A     A     A     A     A     A     A     A     A     A     A     A     Fo     Styles     Mondations     Diaporama     S     A.     A     A     A     A     A     A     A     A     A     A     A     A     A     A     A     A     A     A     A     A     A     A     A     A     A     A     A     A     A     A     A     A     A     A     A     A     A     A     A     A<!--</th--><th>Animations Diaporama Forme     A A     Styles WordArt     A A     A A     A A     A A     A A     A A     A A     A A     A A     A A     A A     A A     A A     A A     A A     A A     A A     A A     A A     A A     A A     A A     A A     A A     A A     A A     A A     A A     A A     A A     A A     A     A     A     A     A     A     A     A     A     A     A     A     A     A     A     A</th><th>Animations Diaporama Forme     A A     Styles WordArt     A A     A A</th></th> | Animations Diaporama     A     A     A     A     A     A     A     A     A     A     A     A     A     A     Fo     Styles     Mondations     Diaporama     S     A.     A     A     A     A     A     A     A     A     A     A     A     A     A     A     A     A     A     A     A     A     A     A     A     A     A     A     A     A     A     A     A     A     A     A     A     A     A     A     A     A </th <th>Animations Diaporama Forme     A A     Styles WordArt     A A     A A     A A     A A     A A     A A     A A     A A     A A     A A     A A     A A     A A     A A     A A     A A     A A     A A     A A     A A     A A     A A     A A     A A     A A     A A     A A     A A     A A     A A     A A     A     A     A     A     A     A     A     A     A     A     A     A     A     A     A     A</th> <th>Animations Diaporama Forme     A A     Styles WordArt     A A     A A</th> | Animations Diaporama Forme     A A     Styles WordArt     A A     A A     A A     A A     A A     A A     A A     A A     A A     A A     A A     A A     A A     A A     A A     A A     A A     A A     A A     A A     A A     A A     A A     A A     A A     A A     A A     A A     A A     A A     A A     A     A     A     A     A     A     A     A     A     A     A     A     A     A     A     A | Animations Diaporama Forme     A A     Styles WordArt     A A     A A |

Vue des outils styles WordArt et puces de l'onglet accueil.

| \$ <u>∃</u> = ≡ G        |          |
|--------------------------|----------|
| Alignement               |          |
| 🚍 À gauche               | ~        |
| ≡ Centrer                |          |
| \equiv À droite          |          |
| ≣ Justifier              | >        |
|                          |          |
| Miliou                   | _        |
| - Milleu                 | <u> </u> |
|                          | 1        |
| IIA Orientation du texte | >        |
|                          |          |
| Colonnes                 | 2        |

Vue des outils alignement et paragraphe de l'onglet accueil.

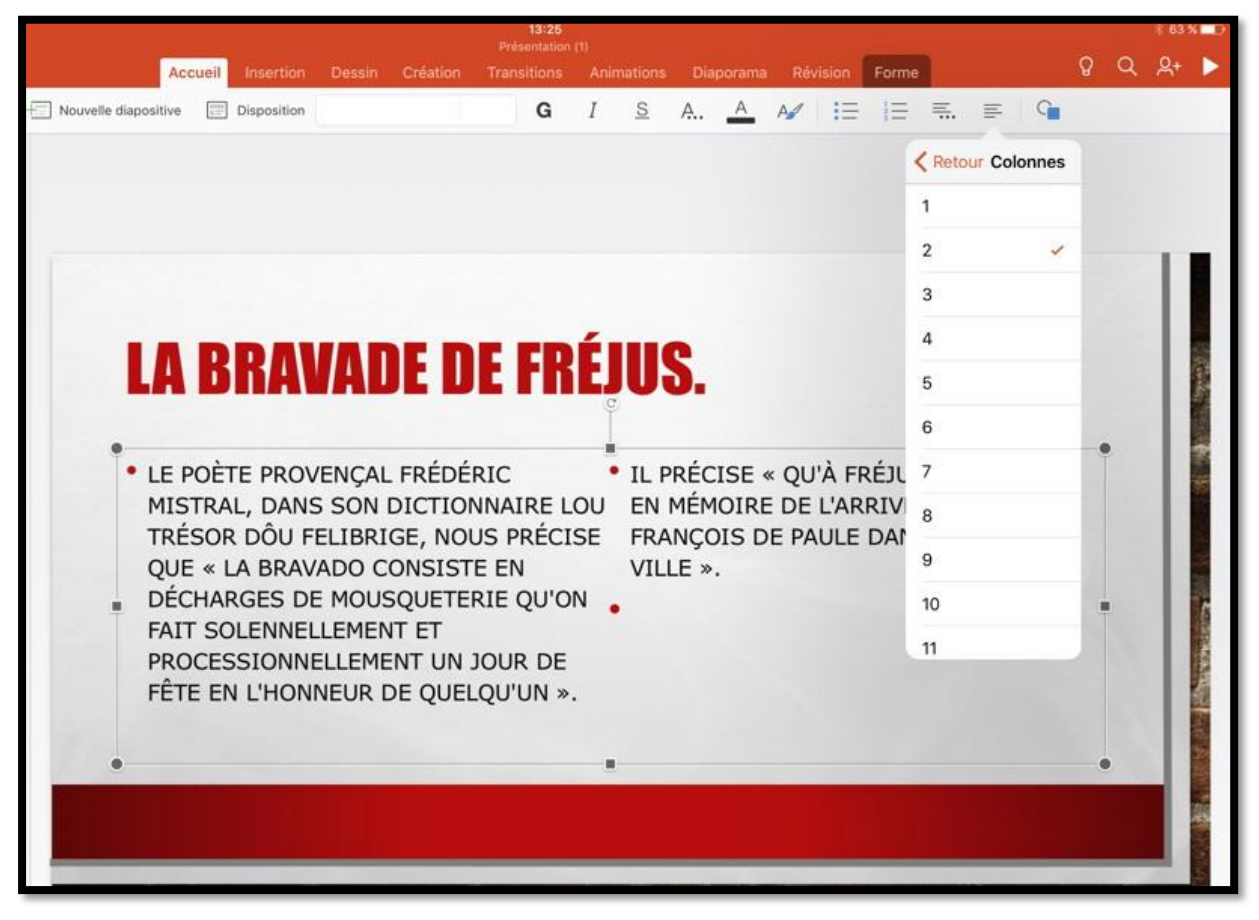

Texte sur 2 colonnes.

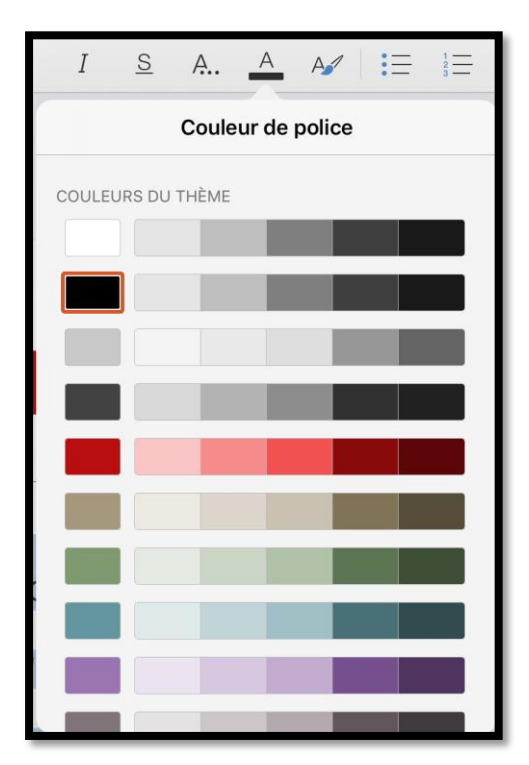

Couleurs de police.

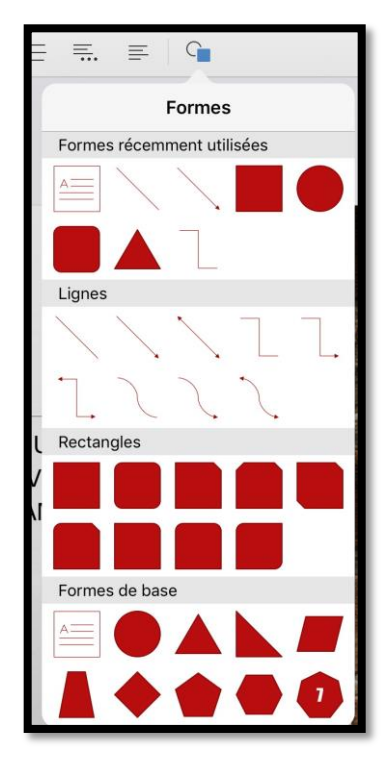

Formes.

## Outils communs aux différents onglets.

| No trouve des outils présents sur tous les onglets, à droite                 Pites-nous ce que vous voulez faire                  "adémarrer la présentation"                  "modifier la mise en page de la diapositive"                  "insérer une image"                 "insérer une forme"                 "priter des personnes                                                                                                    |
|----------------------------------------------------------------------------------------------------|
| Big       Processor         Essayer       "démarrer la présentation"         "modifier la mise en page de la diapositive"       "insérer une image"         "insérer une image"       "insérer une forme"         Partager       Partager         Uniter des personnes       Partager                                                                                                    |
| Partager                                                                                                    |
| Inviter des personnes                                                                                                    |
|                                                                                                    |
| Copier le lien                                                                                                    |
| Envoyer une copie                                                                                                    |
| Partagé avec                                                                                                    |
| iPad ♀ …et à gauche.<br>← ♪ ← ← Fichier                                                                                                    |
| Enregistrement automatique                                                                                                    |
| Les modifications sont automatiquement enregistrées<br>dans OneDrive                                                                                                    |
| Nom                                                                                                    |
| Automore Automore Aut |
| The STANLOSS STANLOSS |
|                                                                                                    |
| 1. Walkayed (00000000 (000000 at Yest Carl v attension)                                                                                                    |
| Vectore de ORIGINATION Construit de Vesta Cartel e autore de 10     Vectore de Vesta Cartel e autore de 10     Vectore de 10     Vectore de 10     Vectore de 10     Vect      |
| Image: Source and the state of the state of th            |
| Image: Source point of the Capital Capital             |
| Image: Source and source and sour            |
| Image: Source State State            |
| Image: Name of the State of the State of the S            |
| Image: Normal Production of Young Carlow and Young Carlow and Y            |
| Image: Name of the State State             |
| Image: Note of the state week in the state week in the             |

## L'onglet insertion.

| iPad 1 | ÷  |                      |                 |           |        | 23:23       | 10-1-1-1-1-1-1-1-1-1-1-1-1-1-1-1-1-1-1- |          |        |               |             | e \$ | 61 % | <b>D</b> + |
|--------|----|----------------------|-----------------|-----------|--------|-------------|-----------------------------------------|----------|--------|---------------|-------------|------|------|------------|
| ©      | ۵. | \$<br>ð              | Accueil Inserti | on Dessin |        | Transitions |                                         |          |        | Forme         | Q           | Q    | ይ+   |            |
|        |    | Nouvelle diapositive | Disposition     | Tableau   | Photos | Appare      | Il photo                                | Vidéos G | Formes | Zone de texte | Compléments |      |      |            |

Vue des outils de l'onglet insertion dans la version 2.3.

L'onglet insertion contient :

- Nouvelle diapositive ;
- Disposition ;
- ➤ Tableau ;
- Photos ;
- Appareil photo ;
- Vidéos ;
- Formes ;
- Zone de texte ;
- Compléments.

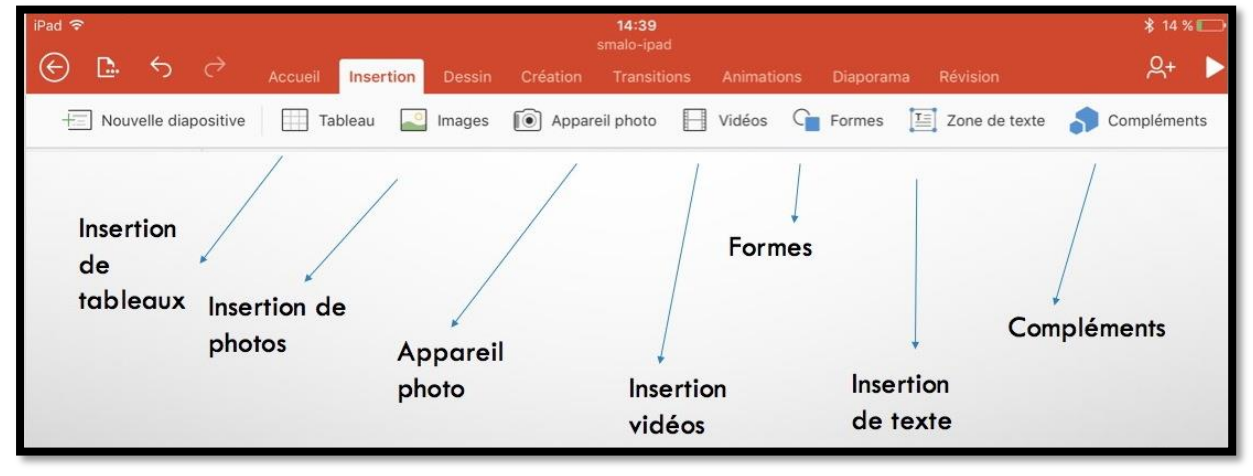

*Vue des outils de l'onglet insertion dans la version 1.25.* 

### Compléments.

| iPad 🗢                           | 18:44<br>STMALO2.3             |                      |              | ≱ 29 % 🔲       |
|----------------------------------|--------------------------------|----------------------|--------------|----------------|
|                                  | on Dessin Création Transitions | Animations Diaporama | Révision 🛛   | Q Q+ 🕨         |
| Nouvelle diapositive Disposition | Tableau 🎑 Photos 🔞 Appare      | il photo 🔲 🚰 Formes  | Zone de text | te 🌎 Complémen |
| 1 SAINT MALO                     |                                |                      | Com          | pléments       |
|                                  |                                |                      | ᇬ Mes        | compléments    |
| 2                                |                                |                      | affic        | cher tout      |
|                                  |                                | CDAMME               |              | 18             |

Les outils complémentaires pour Office.

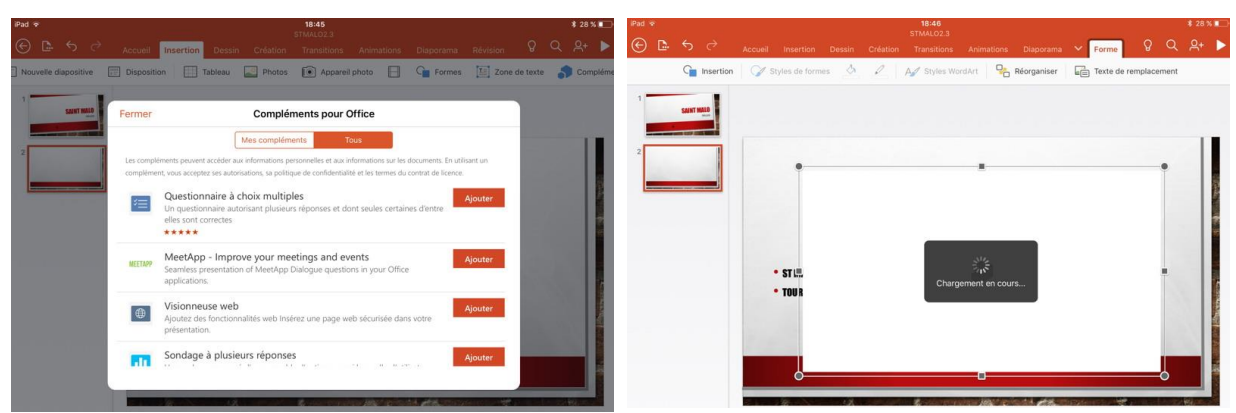

Choix sur questionnaire à choix multiples.

Chargement du complément.

| Sélectionnez la taille de | police T T T |                          |                             |         | T |
|---------------------------|--------------|--------------------------|-----------------------------|---------|---|
| Insert ques               | stion here   |                          |                             | •       |   |
|                           |              |                          |                             | •       |   |
| O N'autoriser qu'un       | choix        | Mélanger les réponses    | Autoriser les nouvelles ter | tatives |   |
| O Autoriser plusieur      | s choix      | Limite au nombre de tent | atives                      |         |   |
| Insert option h           | ere          |                          | 1                           | İ 🗭 🗸   |   |
| ST I                      | iere         |                          |                             |         | - |
|                           | + Ajo        | outer une autre réponse  |                             |         |   |
|                           |              |                          |                             |         |   |

Le questionnaire à choix multiples a été installé, on peut l'utiliser.

#### Mise en forme du texte.

#### Changer la police.

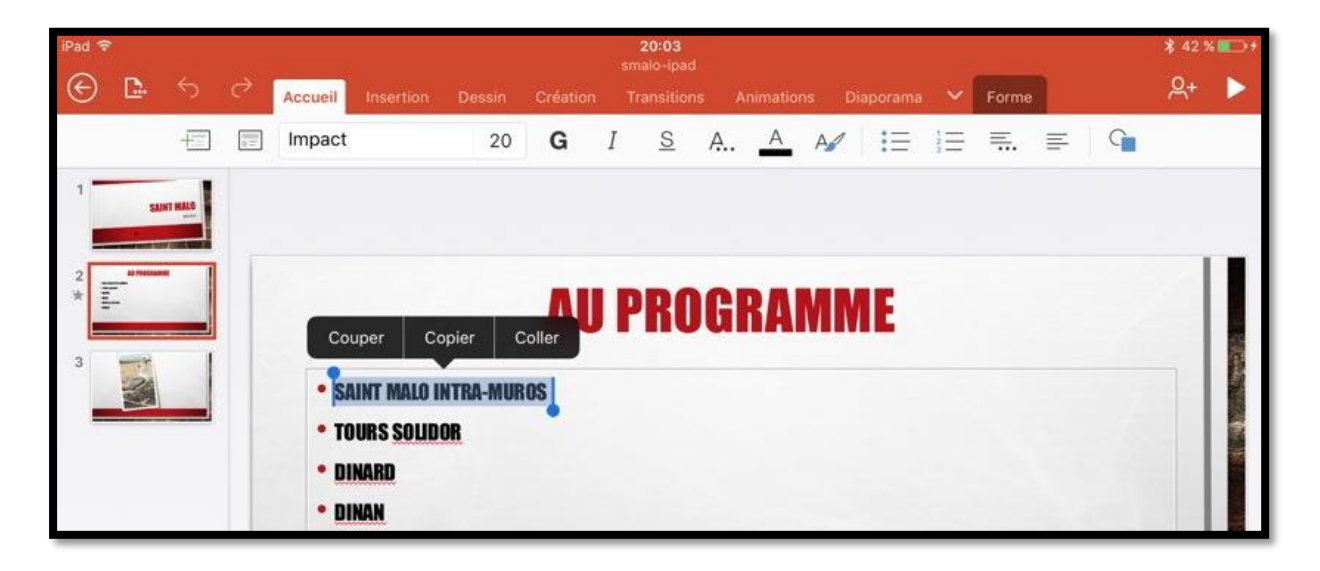

Le texte qui a été précédemment saisi utilise la police standard attachée au thème initialement choisi. Pour modifier le texte, sélectionnez-le puis allez dans les outils de l'onglet accueil.

| iPad 🕏  | 2 (S |     |                 |           |            |    |     |    | 20:04    |   |    |     |         |      |   |   | \$ 42 5    | 6 <b>00</b> +                                                                                                    |
|---------|------|-----|-----------------|-----------|------------|----|-----|----|----------|---|----|-----|---------|------|---|---|------------|----------------------------------------------------------------------------------------------------|
| $\odot$ | D.   |     |                 | Accueil   |            |    |     |    |          |   |    |     | iaporam | Form | e |   | <u>ڳ</u> + |                                                                                                    |
|         |      | +=  | 100<br>10<br>10 | Impact    |            | 20 | G   | Ι  | <u>s</u> | A | A  | A   | :=      | ₹.   | = | G |            |                                                                                                    |
| 1       | SAIN | m   |                 | F         | Polices    |    |     |    |          |   |    |     |         |      |   |   |            |                                                                                                    |
| -       |      | Pol | lices o         | ompatib   | les Office | 15 |     |    |          |   |    |     |         |      |   |   |            |                                                                                                    |
| 2<br>*  | E    | т   | imes N          | ew Romar  | n          |    | (j) | UI | PRO      | G | RA | MIN | IE      |      |   |   |            |                                                                                                    |
| 3       |      | Т   | rebuch          | net MS    |            |    | (j) |    |          |   |    |     |         |      |   |   |            | and the second second s |
| -       |      | Т   | w Cen /         | мт        |            |    |     |    | -        |   |    |     |         |      |   |   |            |                                                                                                    |
|         |      | Tw  | r Cen MT (      | Condensed |            |    |     |    |          |   |    |     |         |      |   |   |            |                                                                                                    |
| 1       |      | v   | erdan           | ia        |            | 5  | 5   |    | 1        |   |    |     |         |      |   |   |            |                                                                                                    |
|         |      | v   | Vebdin          | gs        |            | C  |     |    | -        |   |    |     |         |      |   |   |            | E                                                                                                    |

*Ici la police est Impact ; elle sera remplacée depuis le menu déroulant Polices par Verdana.* 

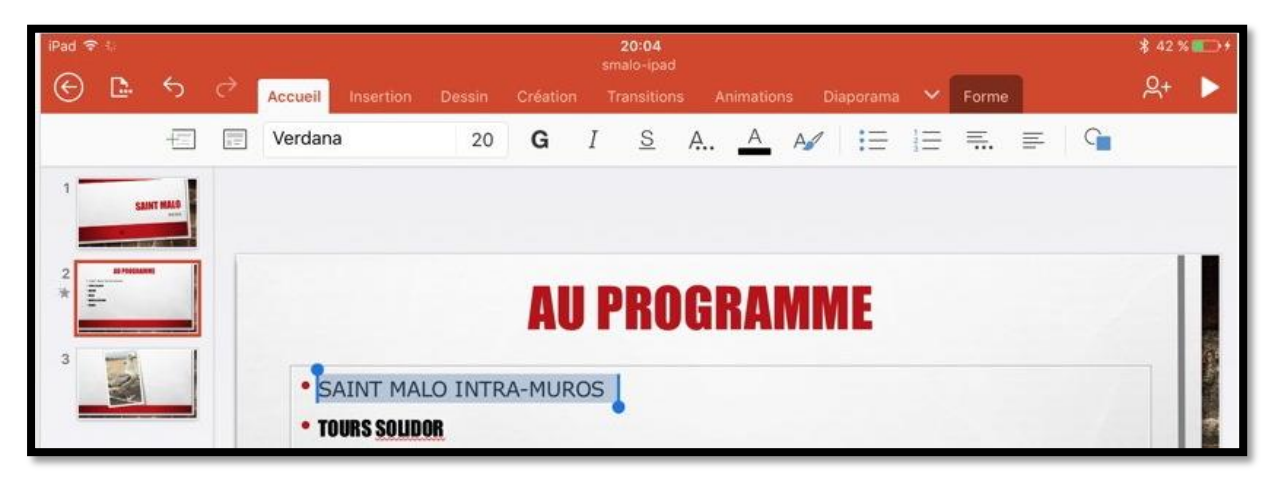

La ligne est maintenant en police Verdana, taille 20 points.

| iPad 🗢 |             |   |   |                       |      |        |        | si   | 20:04<br>nalo-ipa | d    |         |      |          |   |      |   |   | \$ 42 9   | K 💷 🕂 |
|--------|-------------|---|---|-----------------------|------|--------|--------|------|-------------------|------|---------|------|----------|---|------|---|---|-----------|-------|
| € [    | <u>⊳</u> .  | C | Ì | Accueil Inser         | tion | Dessin | Créati | on 1 | ransitio          | ns A | nimatio | ns D | iaporama | ~ | Form | e |   | <u>ନ୍</u> |       |
|        |             |   |   | Verdana               |      | 28     | G      | Ι    | <u>s</u>          | A    | Α       | A    | IΞ       |   | ≡.   | ₽ | G |           |       |
| 1      | SAINT HAA   |   |   |                       |      | Taille |        |      |                   |      |         |      |          |   |      |   |   |           |       |
| _      |             |   | - |                       | -    | 28     | +      |      |                   |      |         |      |          |   |      |   |   |           |       |
| 2 *    | AT PRODUCTS |   |   |                       |      | 16     |        | J F  | R                 | )GI  | RA      | MN   | IE       |   |      |   |   |           |       |
| 3      |             |   |   |                       |      | 18     |        |      |                   |      |         |      |          |   |      |   |   | _         |       |
|        | 2           |   |   | •SAIN                 | 1_   | 20     |        | RA-  | MUF               | ROS  |         |      |          |   |      |   |   |           |       |
|        |             |   |   | • TOURS S<br>• DINARD | 0    | 22     |        |      |                   |      |         |      |          |   |      |   |   |           |       |

Pour changer la taille de la police, touchez la taille voulue dans le menu déroulant ou touchez les outils – ou +.

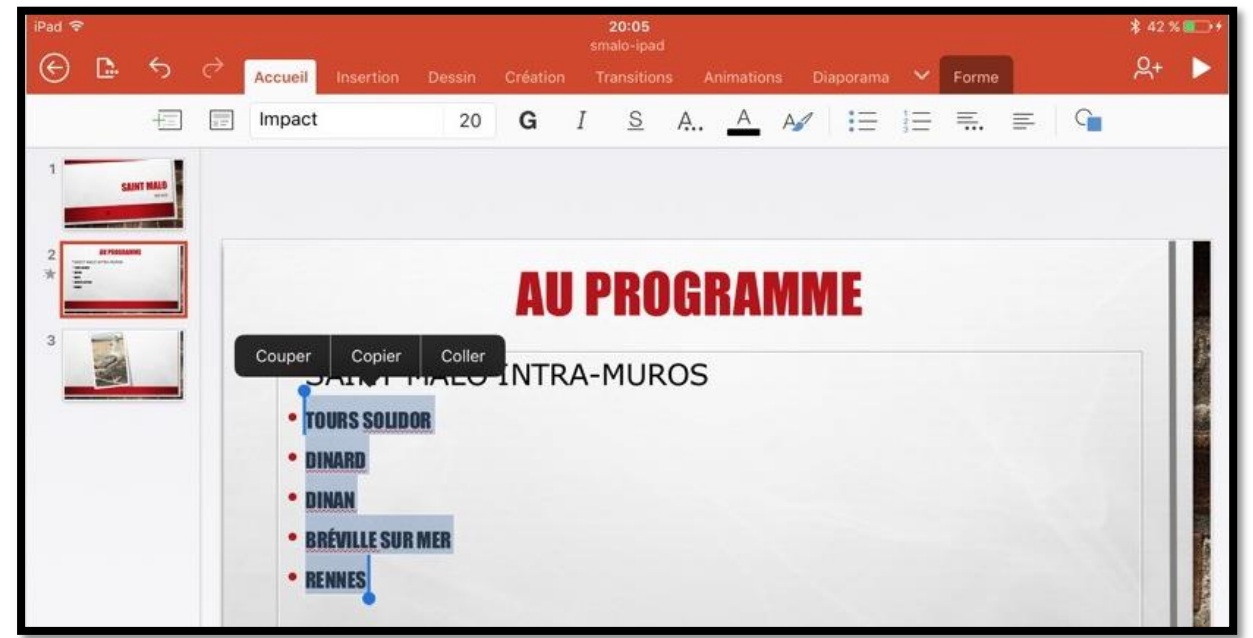

Vous pouvez aussi sélectionner plusieurs lignes de texte pour y apporter des changements de mise en forme.

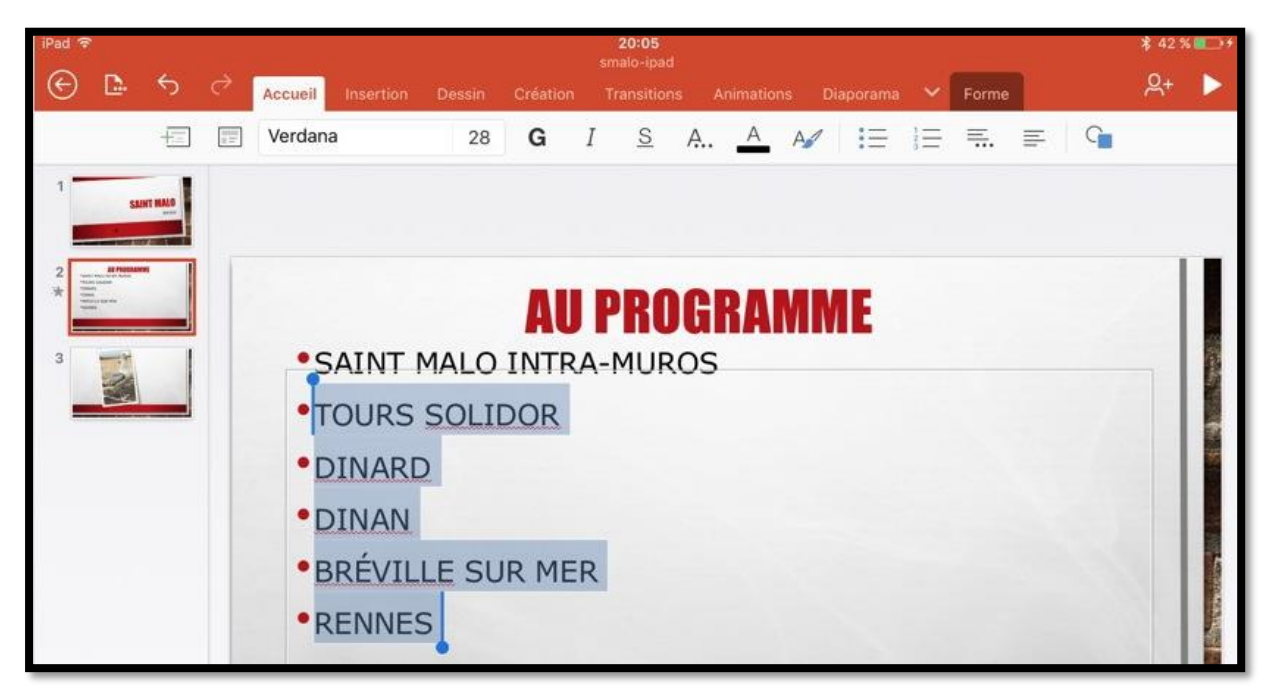

Application de la police Verdana, taille 28 au texte sélectionné.

#### Gras, italique, souligné.

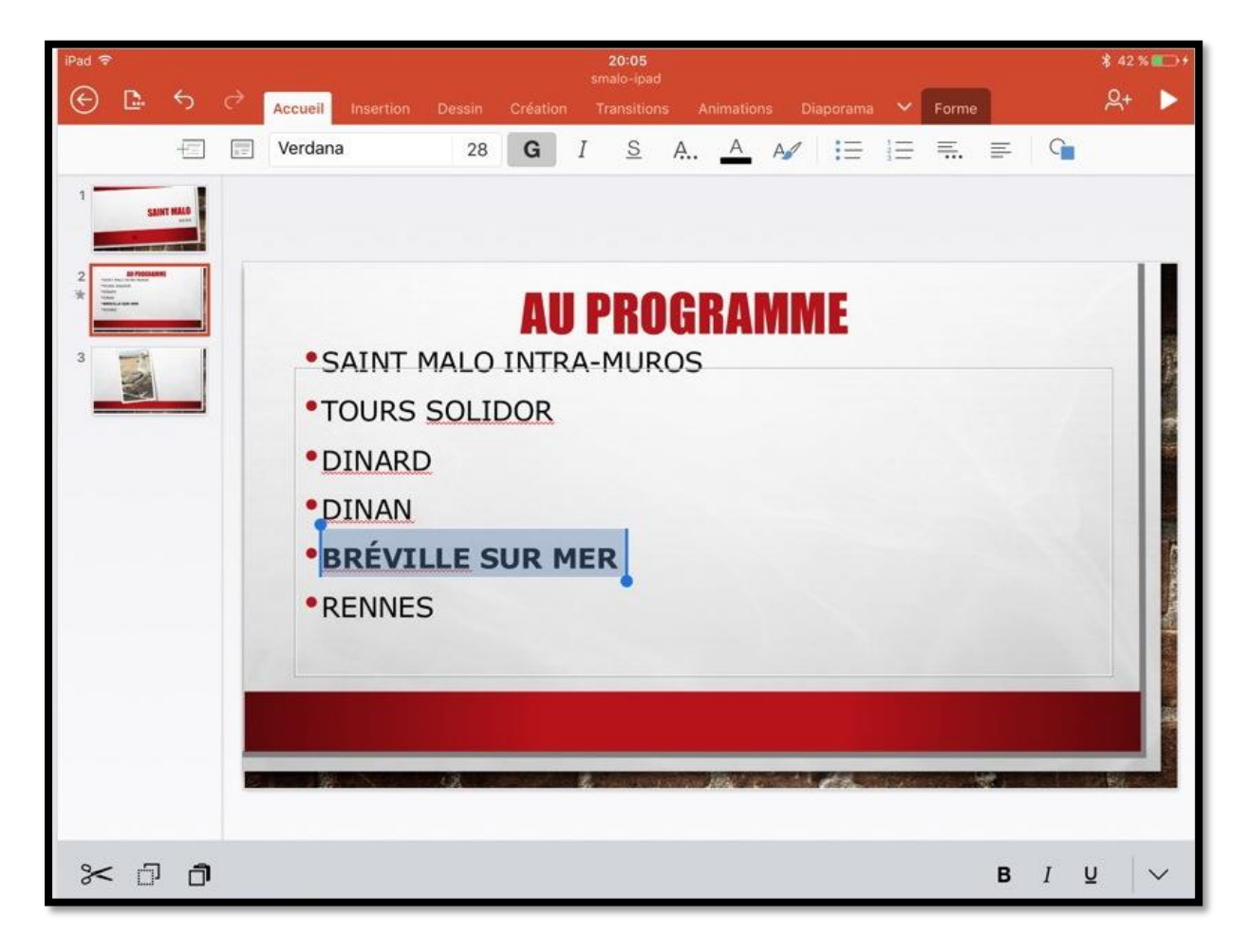

Ici sélection d'une ligne et application du gras.

#### Changement de puces.

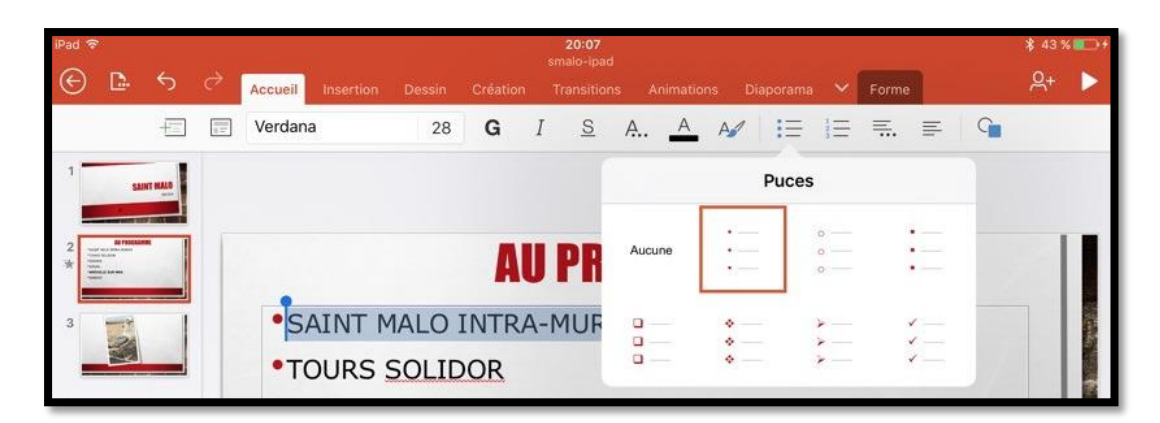

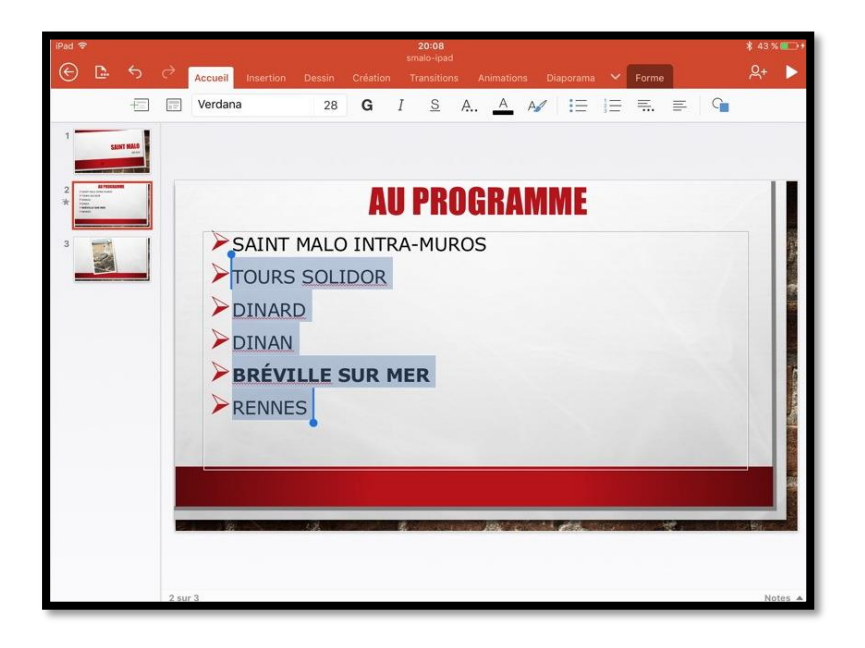

Vous pouvez changer les puces pour une ou plusieurs lignes de texte :

- Sélectionnez la ligne et touchez l'outil **puces** de l'onglet accueil.
- Choisissez ensuite le style de puce.

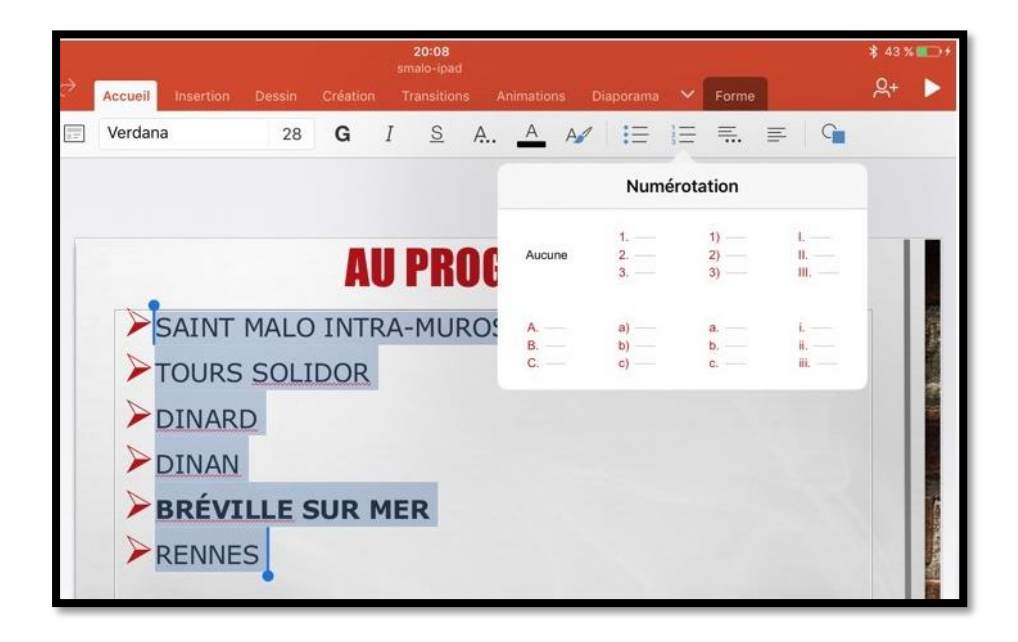

Vous pouvez aussi changer le type de puces en passant aux puces numérotées.

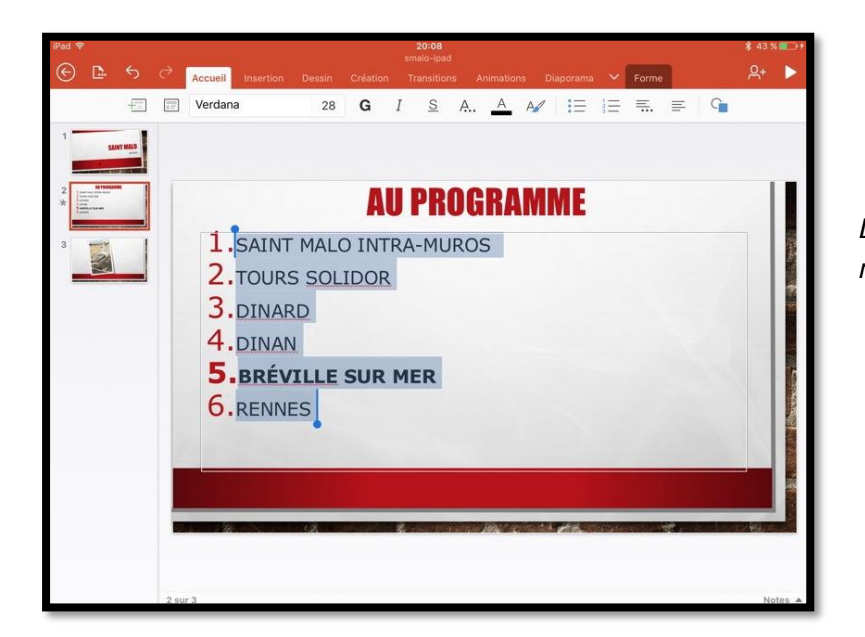

*Les puces sont maintenant numérotées.* 

### Cadrages (ou alignement).

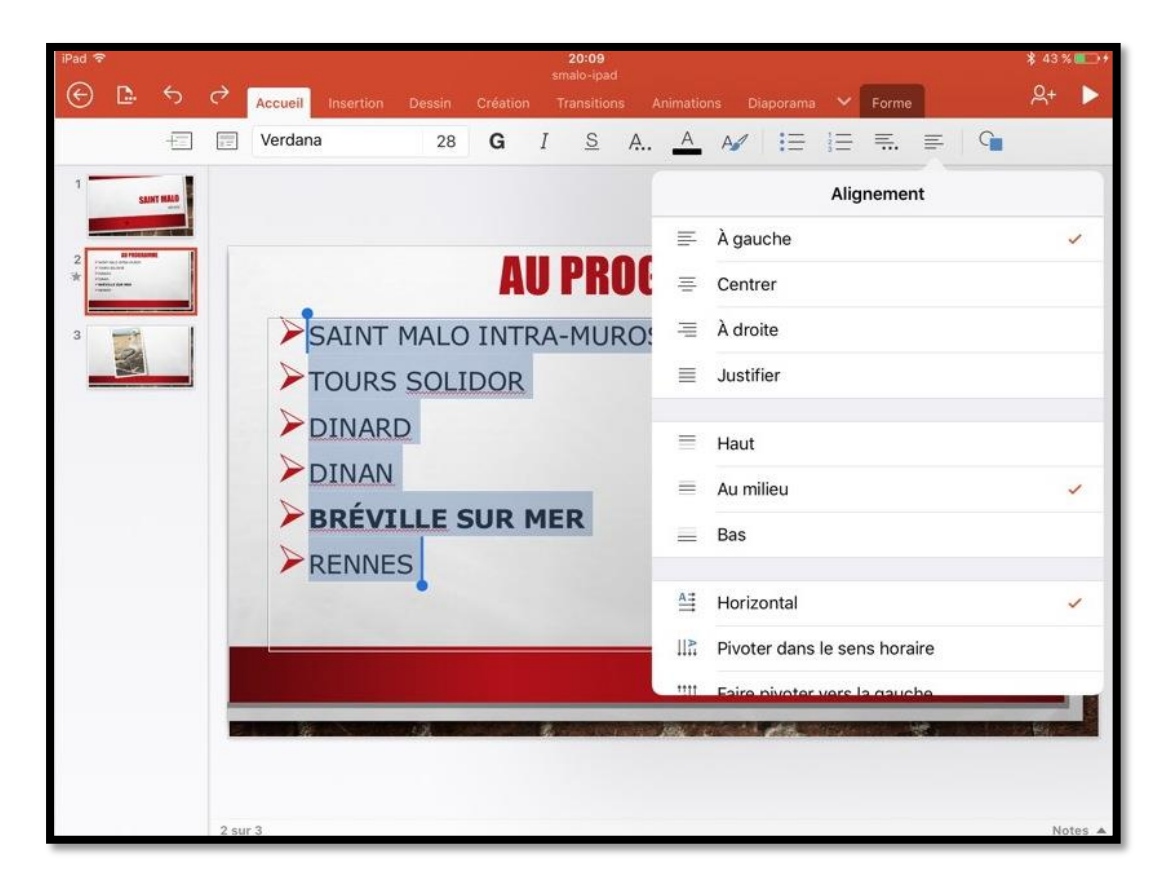

Vous pouvez aussi changer le cadrage du texte ; sélectionnez le texte à cadrer et choisissez un cadrage dans les outils de l'onglet accueil.

#### Appliquer des styles WordArt.

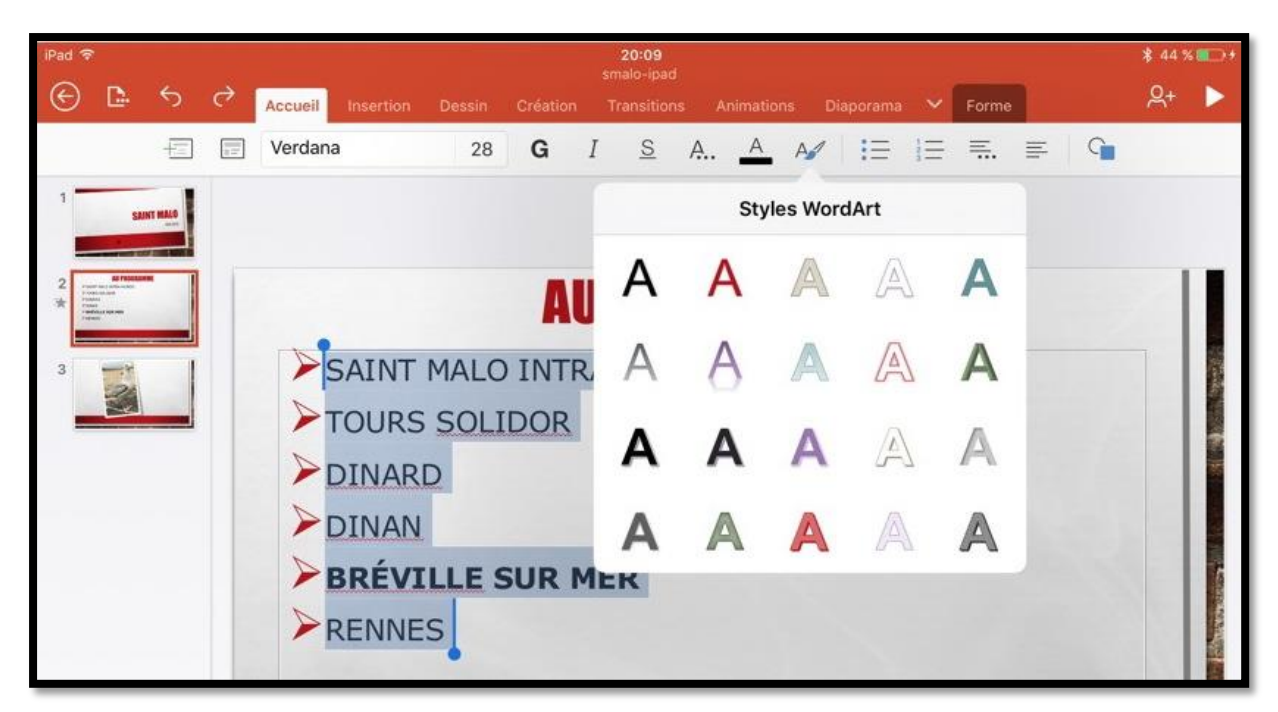

Pour appliquer un style WordArt, sélectionnez le texte > touchez l'outil WordArt depuis l'onglet accueil > choisissez un style.

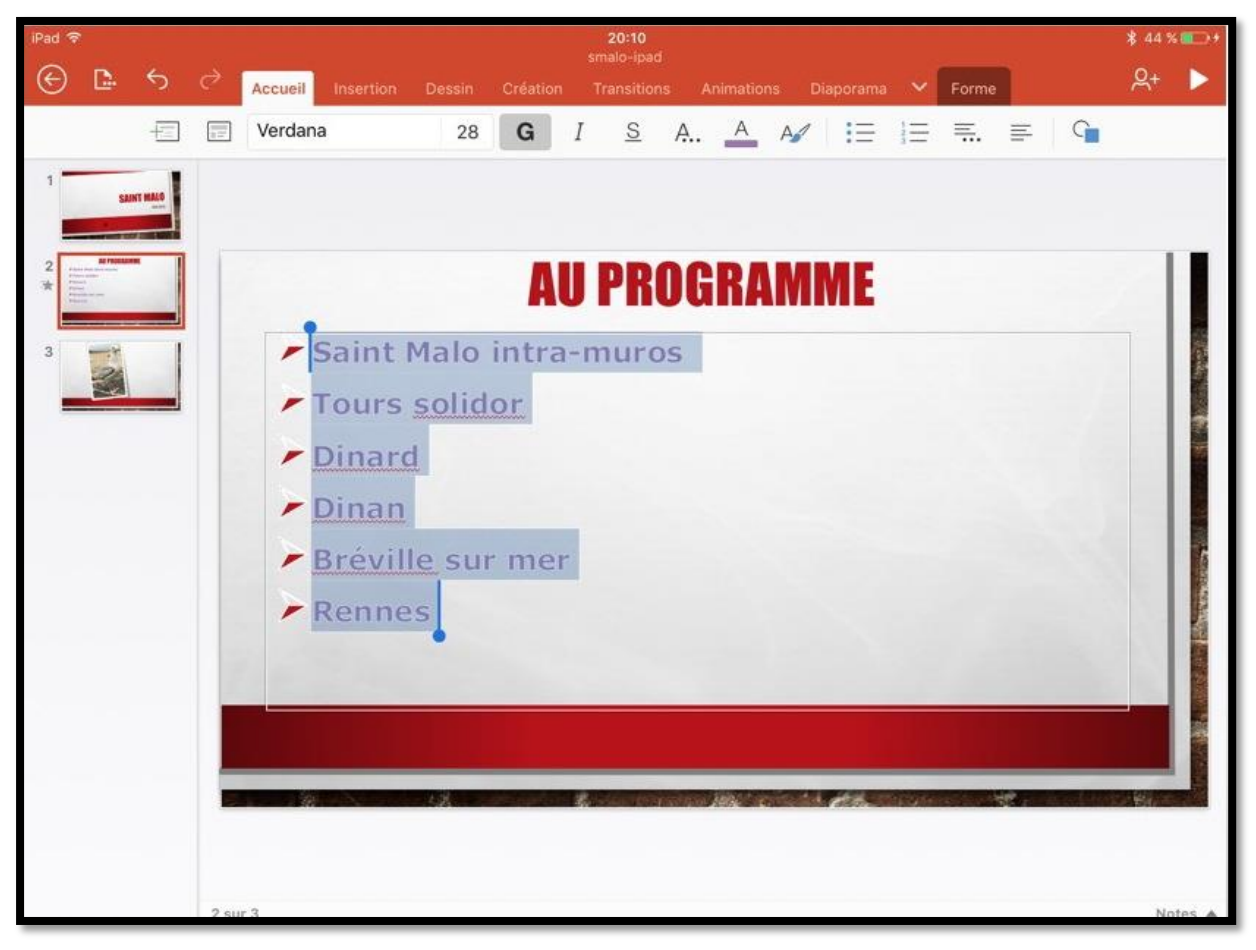

Un style WordArt a été appliqué au texte sélectionné.

## Les photos.

*Si dans les présentations professionnelles on utilisera beaucoup de texte, pour une utilisation personnelle on privilégiera certainement l'utilisation de photos, surtout si c'est pour créer des diaporamas avec des transitions variées.* 

#### Insérer une photo dans une diapositive.

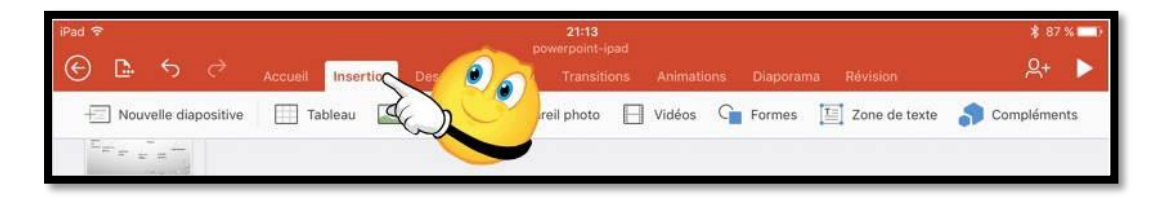

Pour insérer une photo, touchez **l'onglet insertion**.

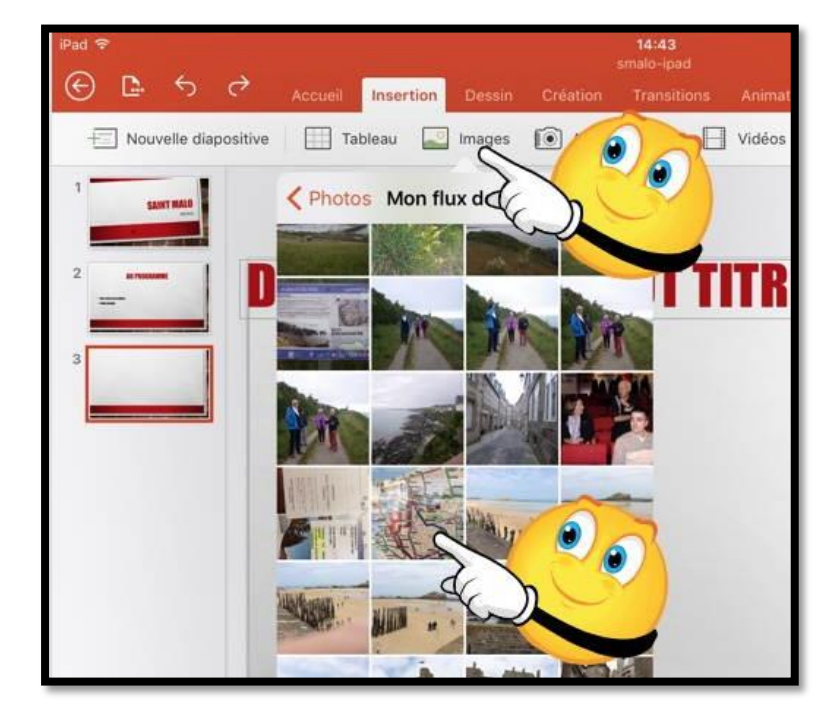

Dans l'onglet insertion touchez l'outil images et choisissez une photo qui est stockée dans l'application Photos de l'iPad, depuis un album ou depuis **Mon flux de photos**.

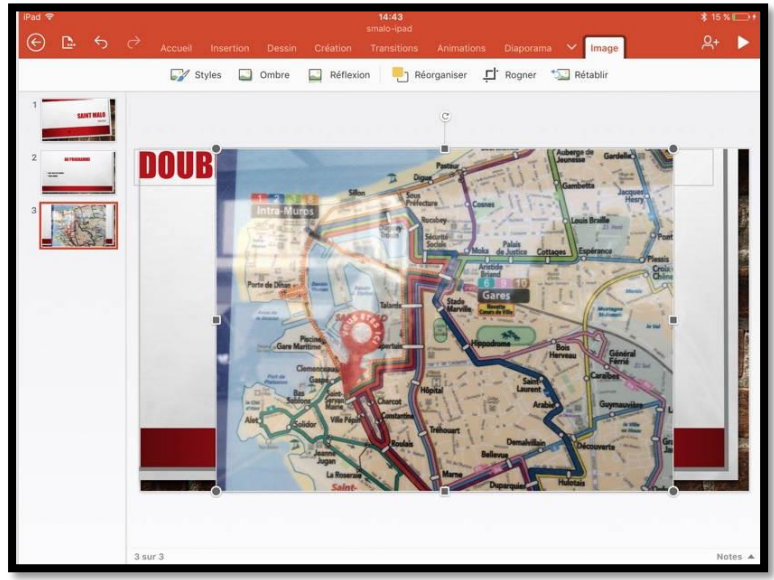

La photo a été insérée ; il vous restera à l'ajuster, si nécessaire.

#### L'onglet contextuel image.

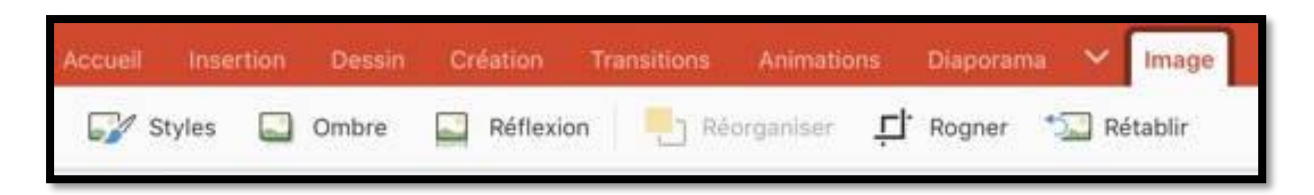

Quand vous sélectionnez une photo dans une diapositive, PowerPoint affiche un menu contextuel avec des outils propres à la gestion des images.

#### L'outil styles depuis l'onglet contextuel image.

| S S | tyles 🖸 Ombre | Réflexion | Réorganiser<br>Styles | Ļ. B |
|-----|---------------|-----------|-----------------------|------|
|     |               | 9         |                       |      |
|     |               |           |                       |      |
|     |               | -         |                       |      |
|     |               |           |                       |      |
|     |               |           |                       |      |
|     |               |           |                       |      |

Vue des différents styles (montage).

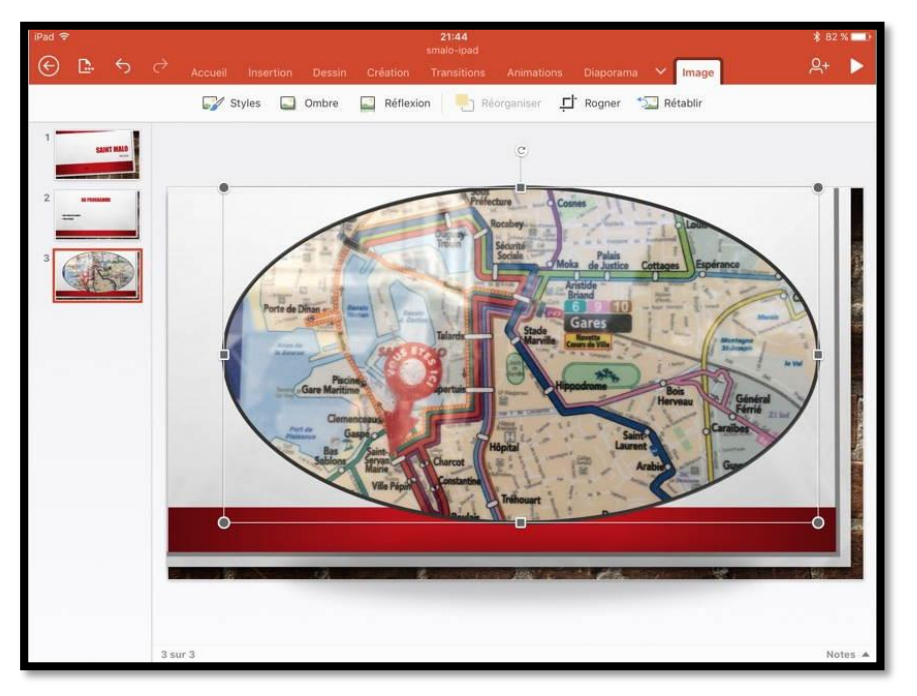

Application d'un style à une photo.

#### Rogner en 16:9 depuis l'onglet contextuel image.

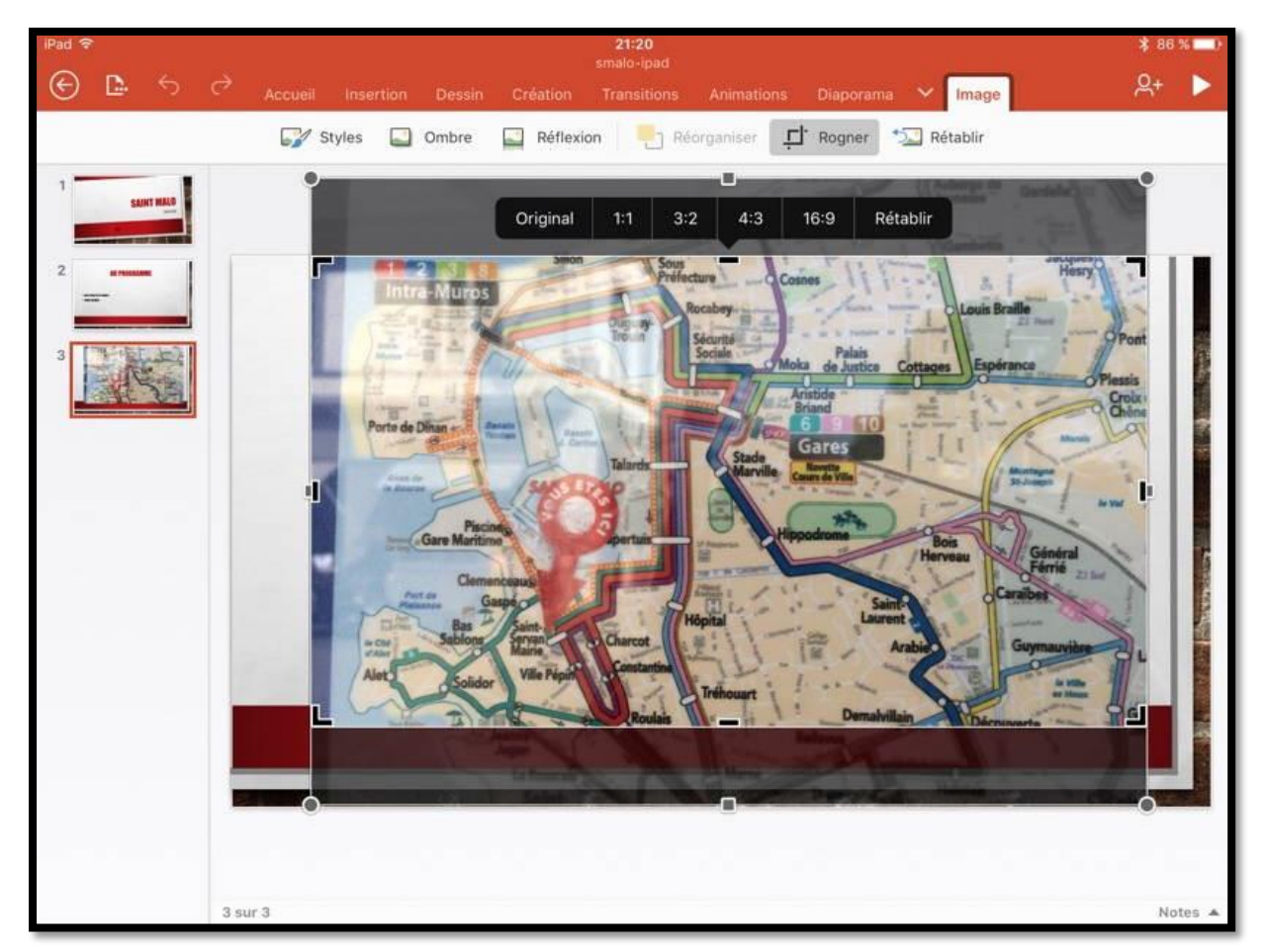

L'outil rogner permet de faire quelques ajustements, comme par exemple, l'affichage 16:9.

#### Les outils ombres dans l'onglet contextuel image.

| Accueil Insertion Dessin Cr  | éation Transitions Animat |
|------------------------------|---------------------------|
| 📝 Styles 🔛 Ombre 🔛 Réflexion | Dáflavian Dáarcassiagr    |
| Ombre                        | Ombre                     |
| Aucune ombre                 | Interne                   |
|                              |                           |
|                              |                           |
| Externe                      |                           |
|                              |                           |
|                              |                           |
|                              | Perspective               |
|                              |                           |
|                              |                           |
|                              |                           |
|                              |                           |
|                              |                           |

Depuis le menu contextuel images vous pouvez appliquer une ombre, éventuellement en plus d'un style (montage).

#### Un peu de réflexion depuis l'onglet contextuel image.

| 22:09<br>smalo-ipad                                                        | C ∦ 77 % ■D                                                                                                    |
|----------------------------------------------------------------------------|----------------------------------------------------------------------------------------------------|
| Accueil Insertion Dessin Création Transitions Animations Diaporama 🖌 Image | <u> </u>                                                                                                    |
| Réflexion                                                                  |                                                                                                    |
| Aucune réflexion                                                           |                                                                                                    |
|                                                                            |                                                                                                    |
| Variations de réflexion                                                    |                                                                                                    |
|                                                                            |                                                                                                    |
|                                                                            |                                                                                                    |
|                                                                            |                                                                                                    |
|                                                                            |                                                                                                    |
|                                                                            |                                                                                                    |
|                                                                            |                                                                                                    |
|                                                                            |                                                                                                    |
|                                                                            | Nature 4                                                                                                    |
|                                                                            | Accuel Insertion Desin Création Transitions Animations Disportana v Image<br>Systes Combre Réflexion<br>Aucuen réflexion<br>Variations de réflexion<br>Variations de réflexion<br>Disport de réflexion<br>Variations de réflexion<br>Disport de réflexion<br>Disport de réflexion<br>Disp |

On peut aussi ajouter un effet de réflexion à une photo.

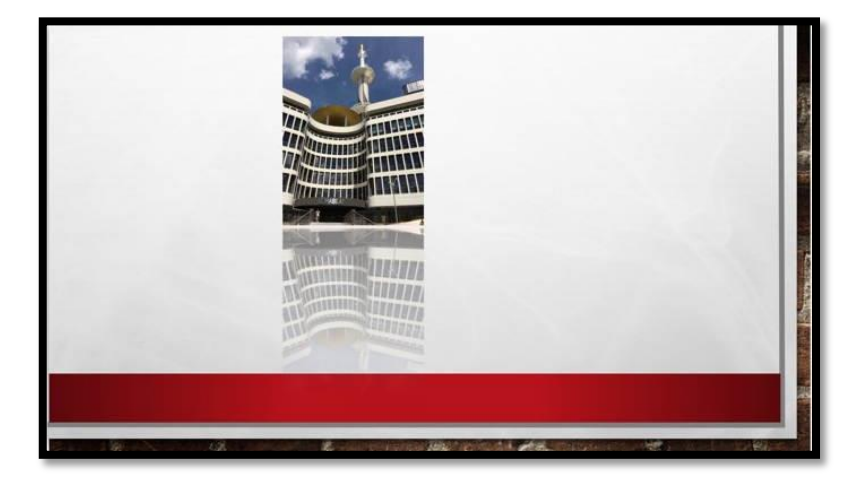

*Application d'une réflexion. Le Mabilay, Rennes, réunion aOs du 16 juin 2016.* 

### Rogner une photo depuis l'onglet contextuel image.

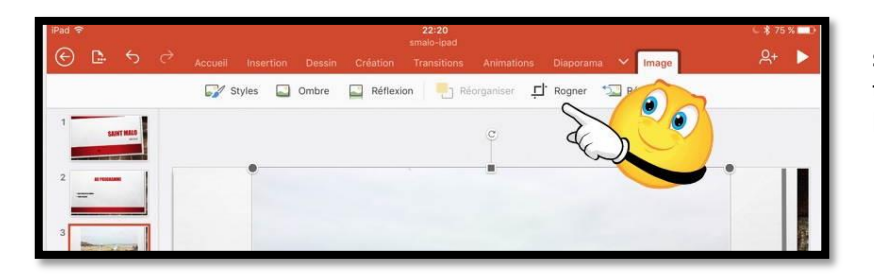

Pour rogner une photo, sélectionnez la photo et touchez **Rogner** dans l'onglet contextuel image.

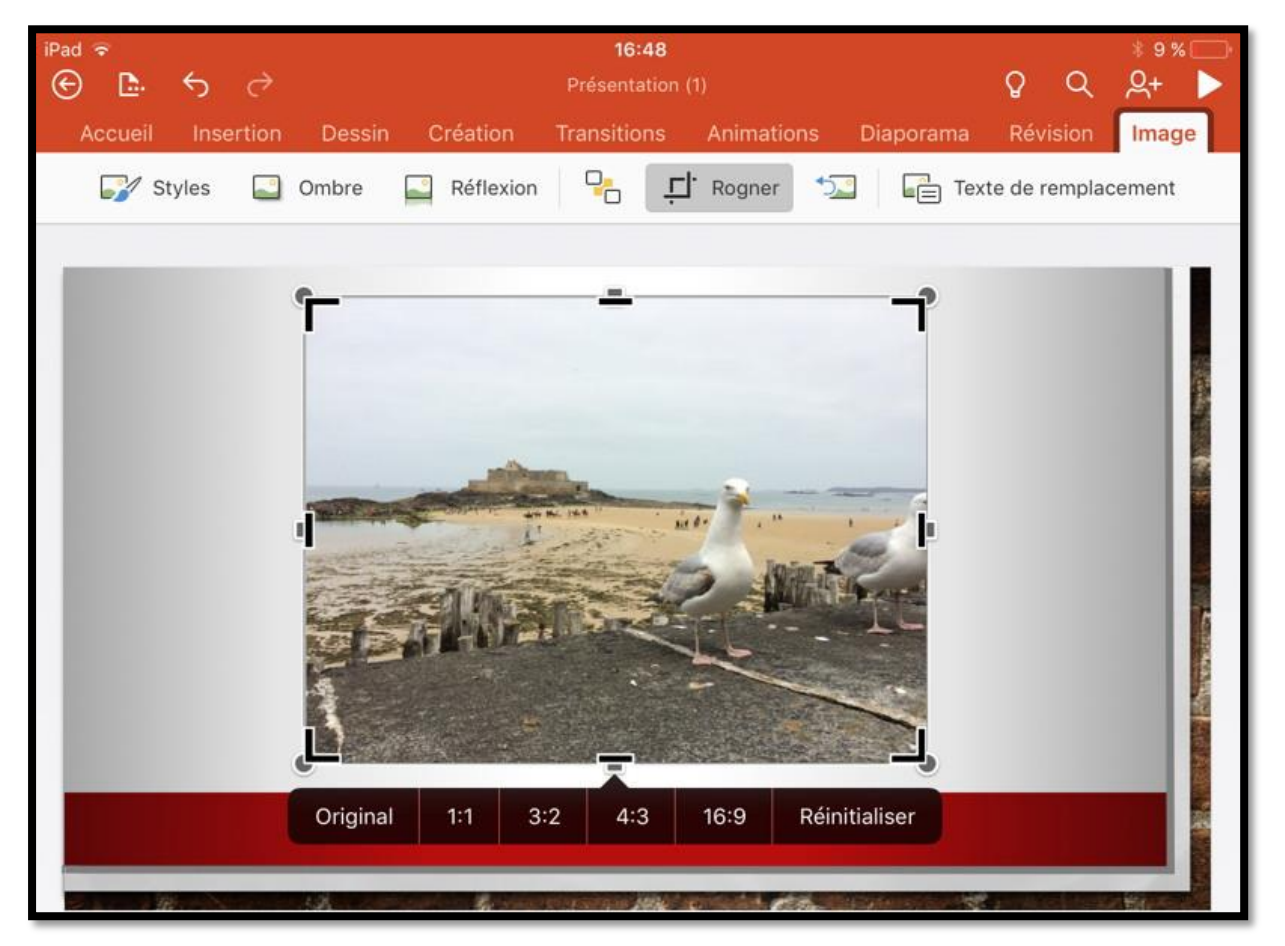

La photo contient maintenant des repères de rognages.

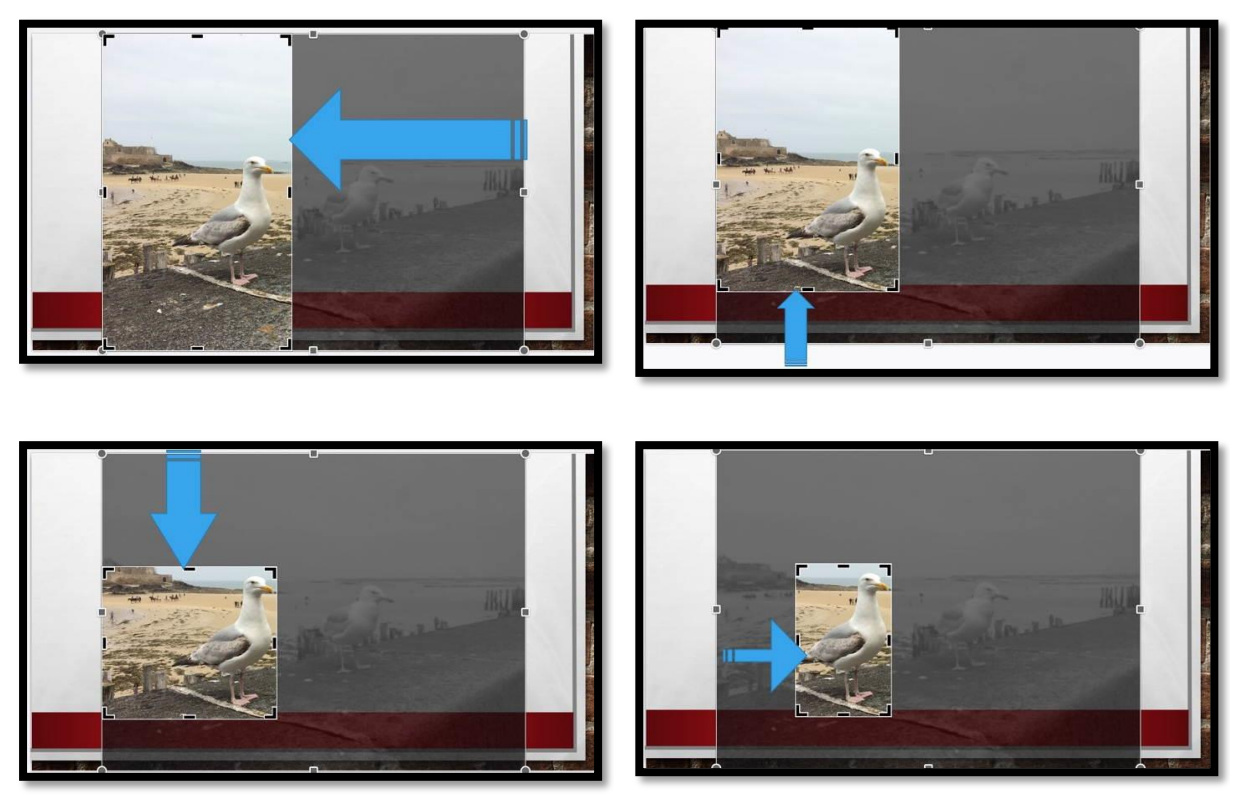

Poussez vers l'intérieur, depuis les bords voulus pour n'avoir qu'une partie de la photo, selon vos désirs.

#### Agrandir ou réduire la photo.

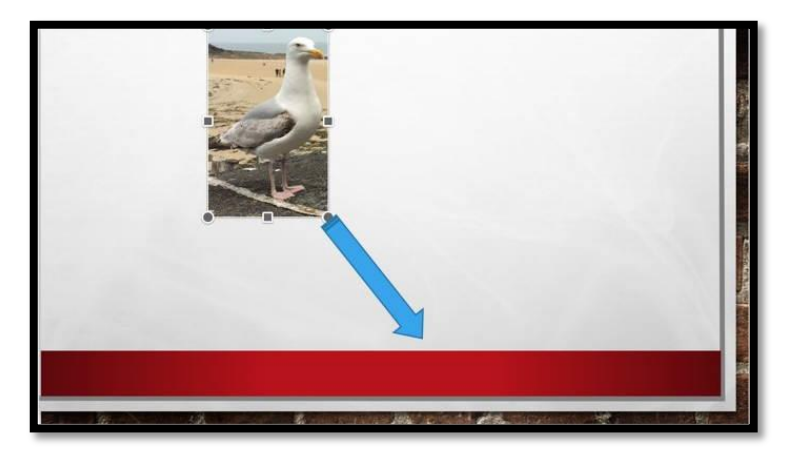

Touchez la diapositive en dehors de la photo ; déplacez la photo et tirez vers l'extérieur depuis une extrémité pour agrandir la photo. Poussez vers l'intérieur pour réduire la photo.

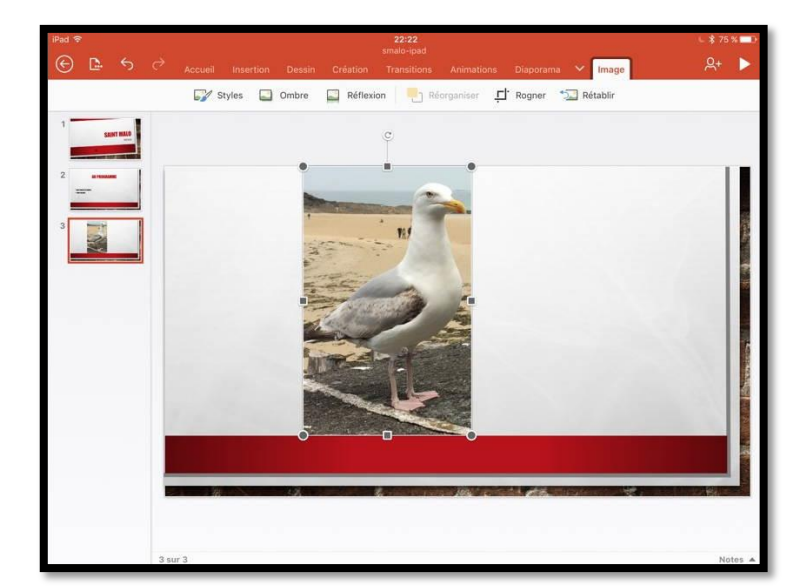

*La photo a été déplacée et agrandie.* 

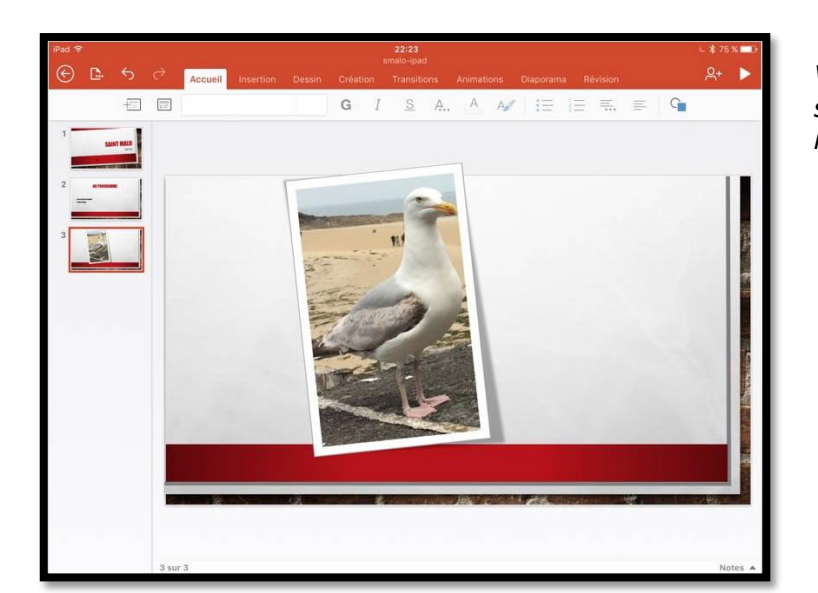

*Vous pouvez appliquer un style, une ombre ou une réflexion.* 

## Idées de conception.

## L'onglet Création.

|         |           |               | Co         | 21:36<br>pier STMALO2.3 |                     |           |               |
|---------|-----------|---------------|------------|-------------------------|---------------------|-----------|---------------|
| Accueil | Insertion | Dessin        | Création   | Transitions             | Animations          | Diaporama | Révision      |
| Thème   | s 🌐 Tai   | ille des diap | ositives 🖓 | Mise en forme           | e de l'arrière-plan | 5 Idées d | de conception |

L'onglet création contient :

- Thèmes ;
- Taille des diapositives ;
- Mise en forme de l'arrière-plan ;
- Idées de conceptions (une nouveauté de la version 2.2).

|                      | Accueil I | nsertion Dessi  |
|----------------------|-----------|-----------------|
|                      | Thèmes    | Taille des d    |
|                      | Thèmes    |                 |
| Aa                   | Aa        | Aa              |
| Thème Office         | Madison   | Atlas           |
| Aa                   | Aa        | Aa 🖕            |
| Galerie              | Colis     | Type de bois    |
| Aa                   | Aa        | Aa              |
| Salle d'ions         | Concis    | Berlin          |
| Aa                   | Aa        | [Aa]            |
| Céleste              | Savon     | Rogner          |
| Aa                   | Aa        | Aa <sup>o</sup> |
| Circuit              | Dividende | Cadre           |
| <b>–</b> Aa <b>–</b> | Aa        | Aa              |

| Thè | mes I Taille des diapositive | es 🏠 |
|-----|------------------------------|------|
|     | Taille des diapositive       | es   |
|     | Standard (4:3)               |      |
|     | Écran large (16:9)           | ~    |

La plupart des écrans étant en 16/9, choisissez plutôt ce format au lieu de l'ancien 4/3.

Choisissez un thème à appliquer à votre présentation, comme vous le feriez depuis un modèle proposé par PowerPoint.

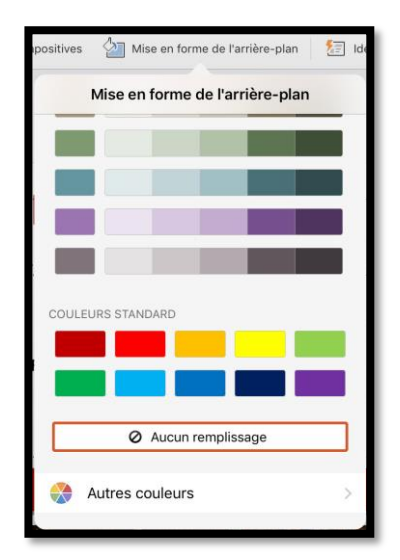

La mise en forme d'un arrière-plan (ci-dessus) s'applique à une diapositive vide (sans thème choisi).

# PowerPoint vous suggère des idées de mise en page de vos diapositives.

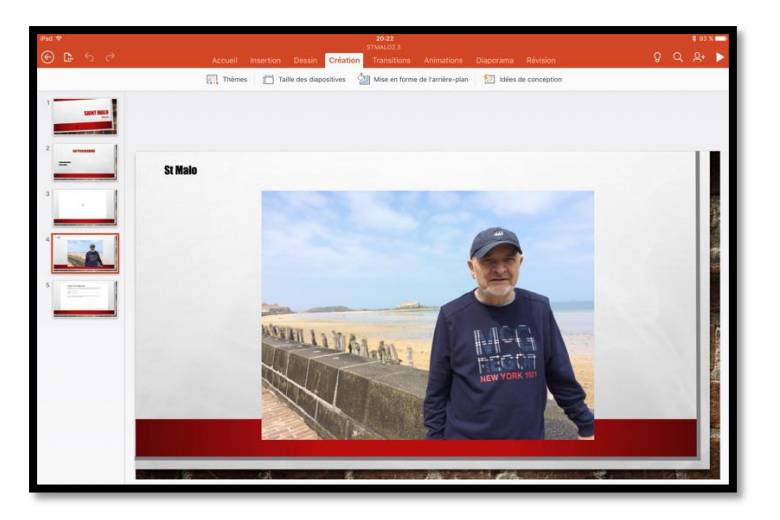

J'ai choisi comme thème de ma présentation « grand évènement », j'ai inséré une photo et du texte mais je ne sais pas trop comment organiser ma diapositive... pas de problème avec la version 2.2 ou 2.3.

*Depuis l'onglet Création je touche :* 

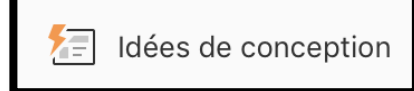

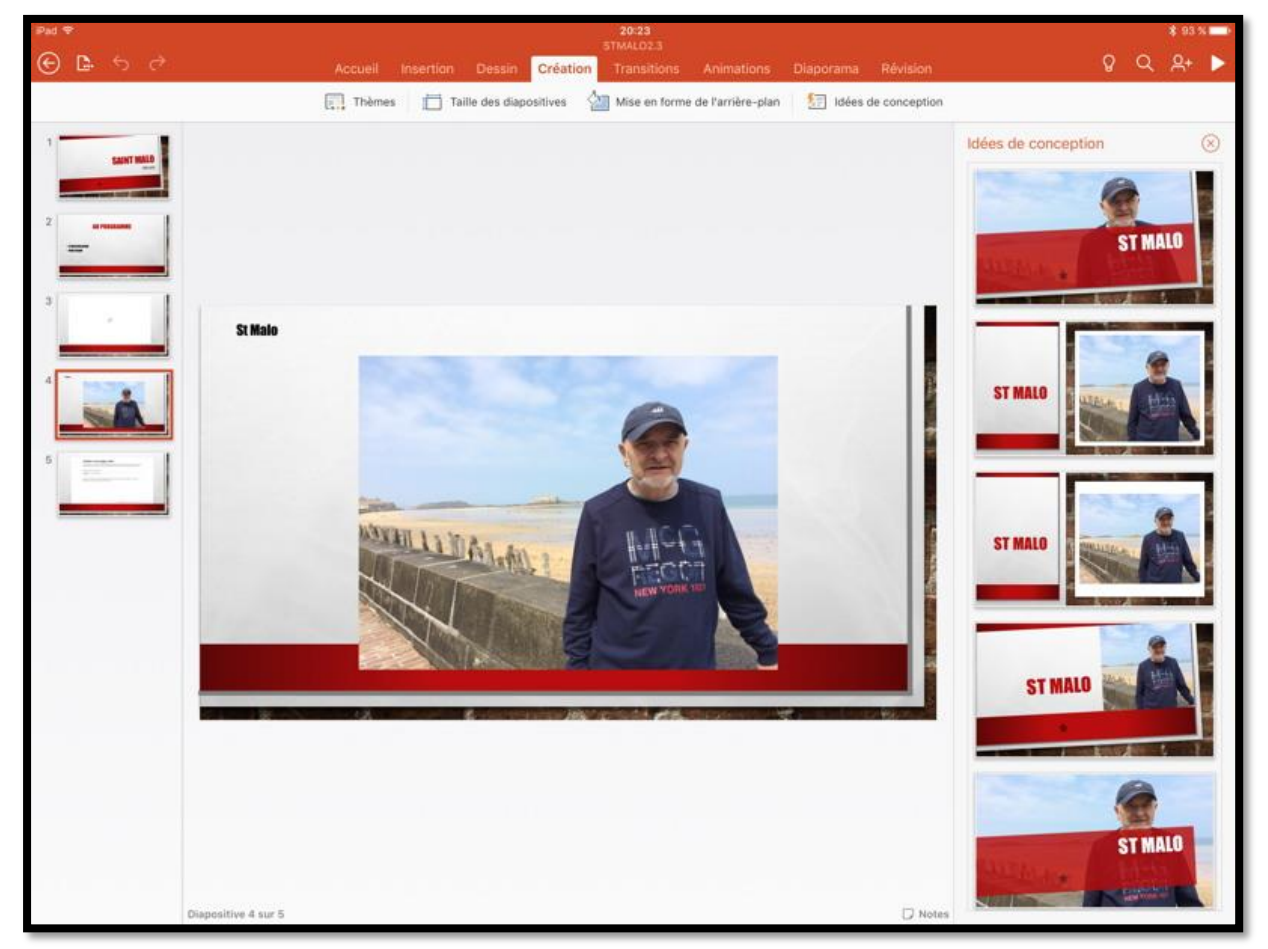

Powerpoint vous donne quelques idées de conception ; il suffit de toucher la présentation qui vous convienne.

**Attention** : cette nouvelle fonctionnalité n'est accessible que pour les abonnés à Office 365.
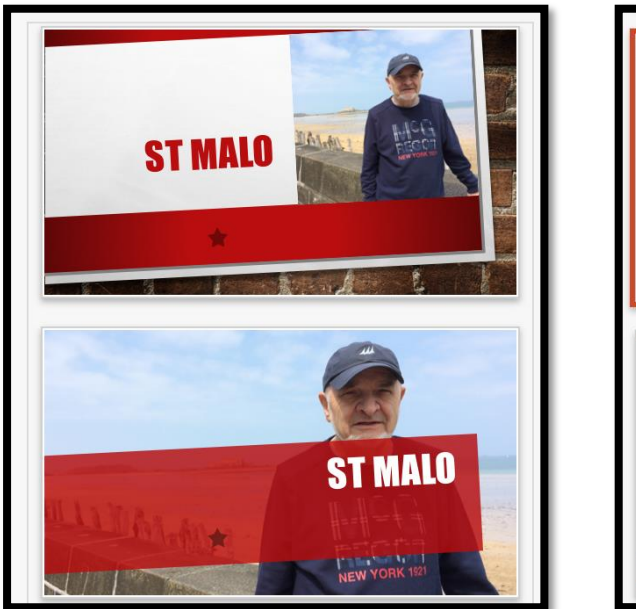

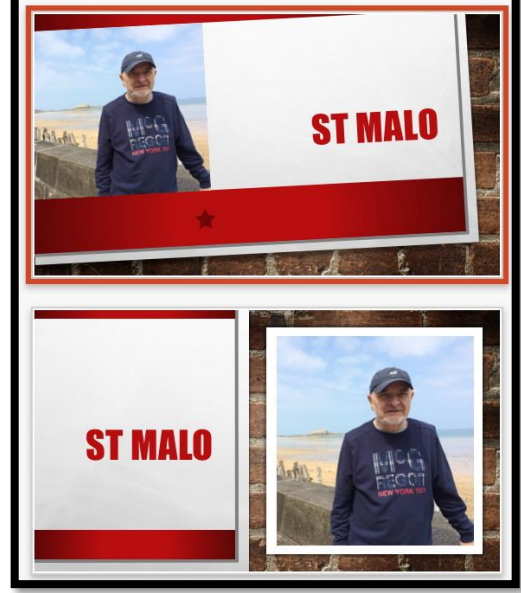

Quelques idées...

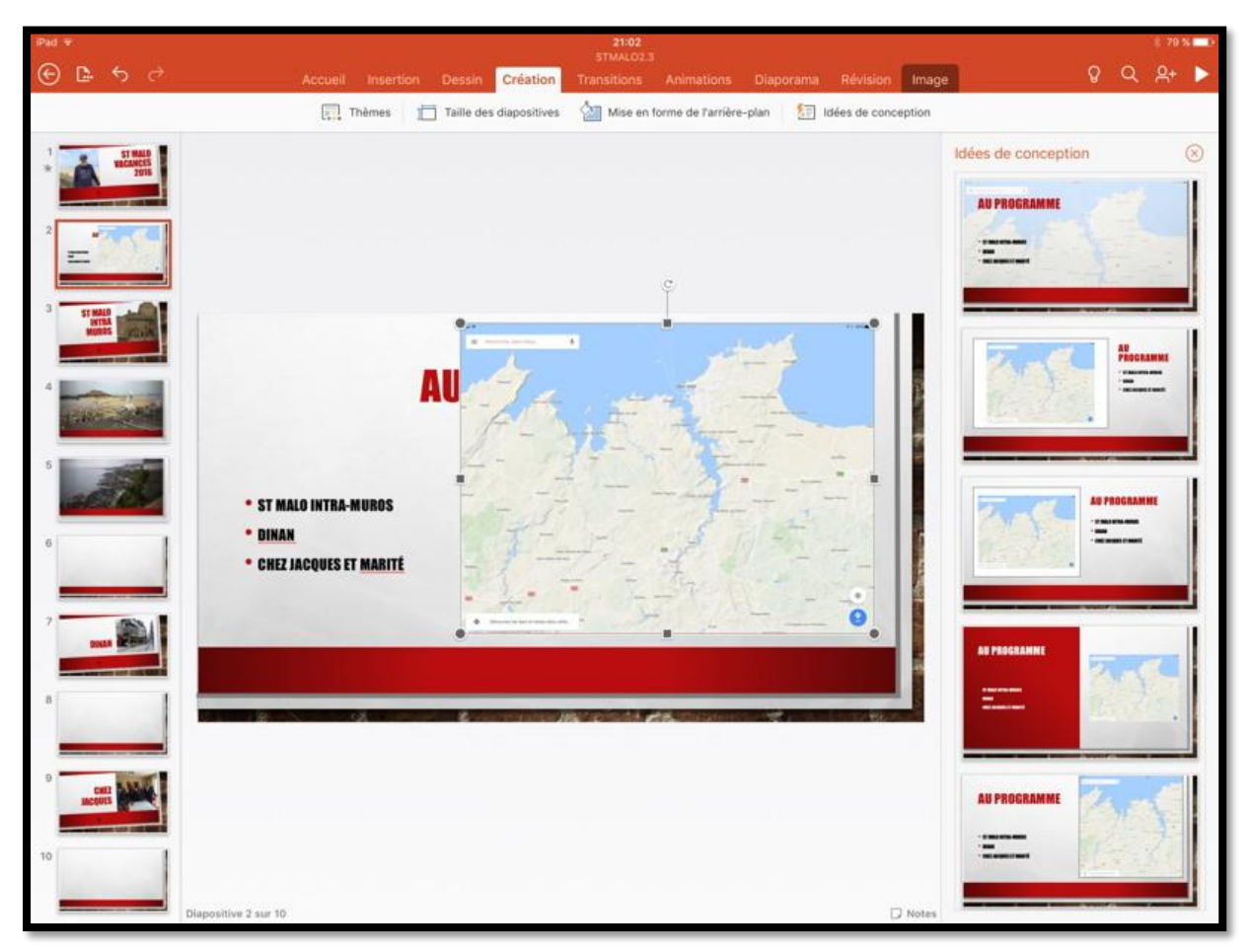

Pour ma présentation j'ai choisi quelques idées ; ici j'ai inséré une photo puis j'ai touché **idées de conception**.

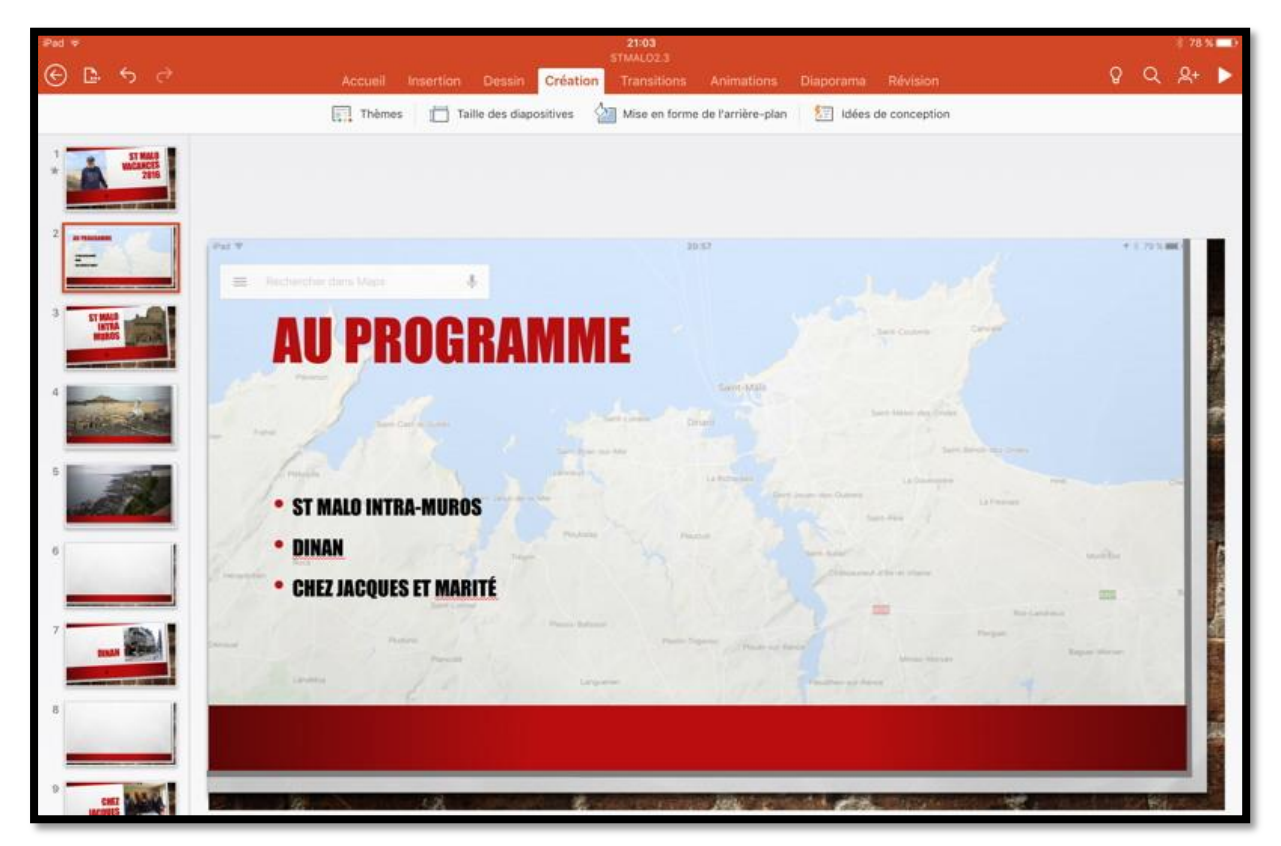

J'ai choisi une proposition avec la photo insérée en arrière-plan.

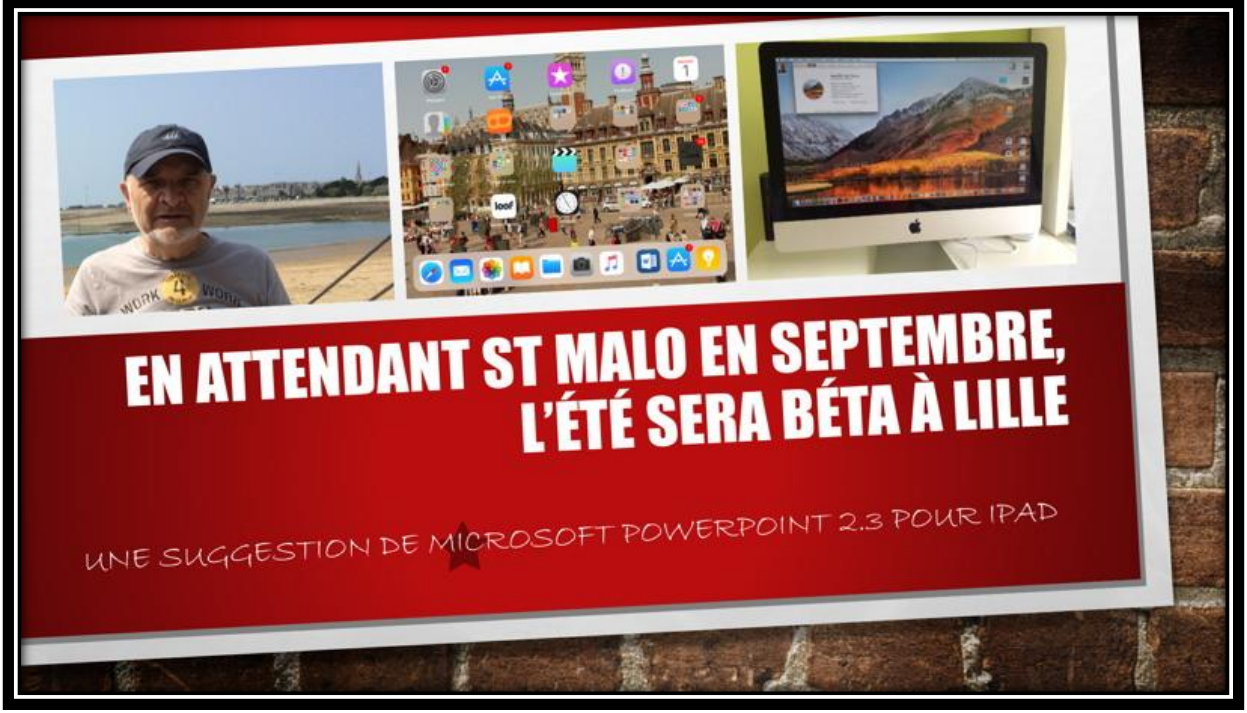

Une autre réalisation avec 3 photos.

## **Dessiner**.

*Que vous ayez un iPad Pro avec stylet ou un autre type d'iPad vous pourrez dessiner avec un doigt, mais bien sûr le résultat sera meilleur avec un stylet.* 

### L'onglet dessin.

| iPad 🗢  | iPad ≑ |    |   |   | 17:58  |               |   |                   |            |                 |         |        | 🕴 41 % 🔳 + |            |   |
|---------|--------|----|---|---|--------|---------------|---|-------------------|------------|-----------------|---------|--------|------------|------------|---|
| $\odot$ | D.     | \$ |   |   | Dessin | P<br>Création |   | on (1)<br>sitions |            | Diaporama       |         | Q      | Q          | <u>ج</u> + |   |
|         | (      | 3  | V | 7 |        |               | ۲ | $\sim$            | Entrée mar | nuscrite géomét | rique 🚺 | ) Dess | in tacti   | le 🧲       | D |

L'onglet dessin sur un iPad dans la version 2.2 ou 2.3.

| iPad 🕈                  | 18:00                                                                                                    | \$ 24 % 🍋        |
|-------------------------|----------------------------------------------------------------------------------------------------|------------------|
| © ≞ ∽ ∂                 | Presentation (1)<br>Accueil Insertion <mark>Dessin</mark> Création Transitions Animations Diaporama Révision | ଚୁ ପ୍ ୟୁ 🕨       |
| Sélectionner les objets | 🖉 Sélection par lasso 🔰 🎔 💭 💽 🕘 😑 💿 🔵 🥥 - ᠢ + Entrée manuscrite géométrique 🌘                                | O Dessin tactile |

L'onglet dessin sur mon iPad Pro 12,9<sup>2</sup> pouces dans la version 2.3.

L'onglet dessin contient :

- Sélection des objets ;
- Sélection par lasso (version 2.2 et +) ;
- Stylo ;
- Surligneur ;
- Gomme ;
- Couleur du stylo dans différentes couleurs (noir, rouge, bleu, vert) ;
- Roue chromatique pour un choix plus fin de la couleur du stylo ;
- Épaisseur du trait ;
- Entrée manuscrite géométrique ;
- Dessin tactile.

# Dessiner et écrire avec des entrées manuscrites dans PowerPoint pour iPad.

Sur un iPad Pro vous pouvez dessiner à main levée pour créer des annotations, surligner du texte ou dessiner rapidement des formes avec un stylet.

Avec **l'entrée manuscrite géométrique** vous pouvez ensuite convertir vos dessins à main en formes Office (carré, rectangle, triangle, flèche, etc.).

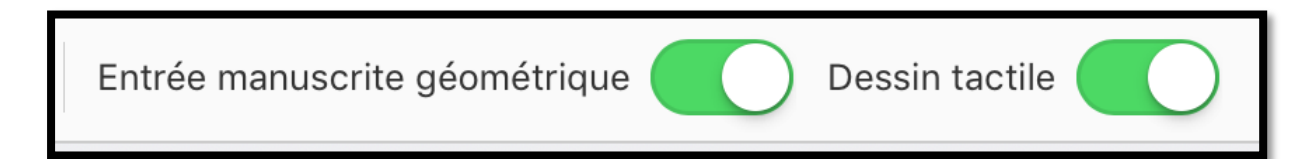

<sup>&</sup>lt;sup>2</sup> iPad Pro 12,9 pouces de première génération.

### Outils d'entrée manuscrite de base.

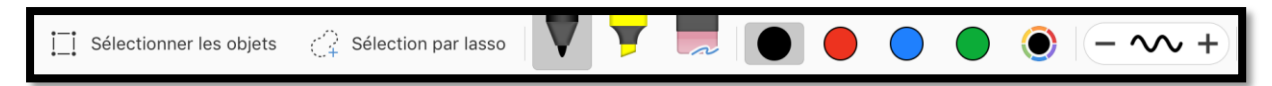

PowerPoint pour iPad intègre des options d'entrée manuscrite de base :

Un outil de sélection, un outil de dessin en mode tactile, une gomme, des stylos, des couleurs d'entrée manuscrite, une roue chromatique et des options d'épaisseur d'entrée manuscrite.

Pour ajouter des annotations avec des entrées manuscrites sur un iPad procédez comme suit :

• Dans le ruban, touchez l'onglet **Dessin**.

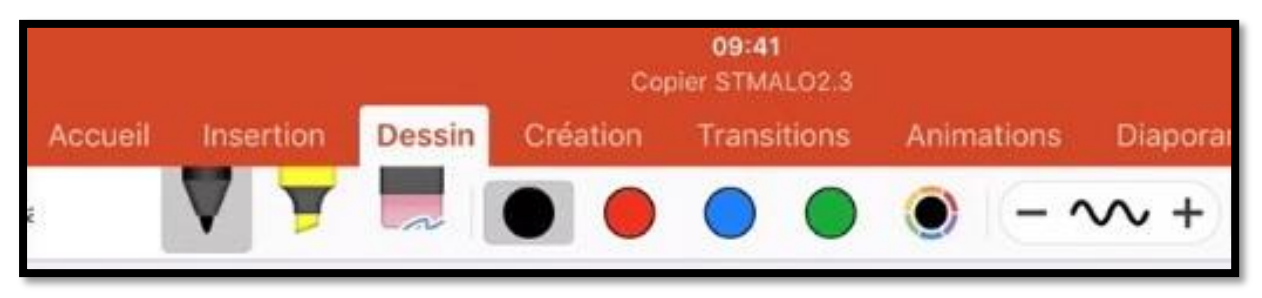

Ici le stylet écrira en noir.

Dans les options, sélectionnez le style d'encre souhaité (noir, rouge, bleu, vert, autres couleurs). Vous pouvez également utiliser un stylet, un surligneur et une gomme.

De plus, vous pouvez personnaliser votre style d'entrée manuscrite en procédant comme suit :

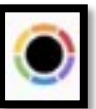

Sélectionnez l'icône **Autres couleurs** pour personnaliser la couleur de l'encre.

Une roue chromatique s'ouvre, dans laquelle vous pouvez utiliser le curseur afin d'essayer différentes couleurs et nuances jusqu'à trouver la couleur qui vous convienne.

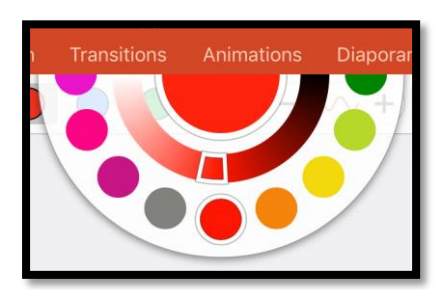

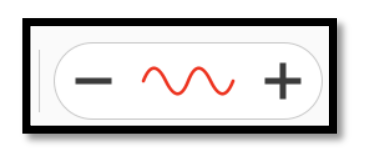

Modifiez l'épaisseur de votre stylet en sélectionnant le signe Plus ou Moins sur l'indicateur d'épaisseur. Le signe Plus augmente

l'épaisseur du stylet, tandis que le signe Moins le rendra plus fin.

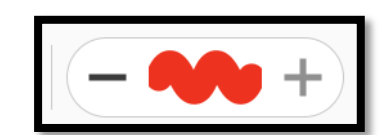

Une fois vos options sélectionnées, dessinez, surlignez ou prenez des notes où bon vous semble sur votre diapositive.

Pour effacer des annotations manuscrites, touchez l'outil **Gomme** et sélectionnez la taille de gomme qui corresponde à vos besoins.

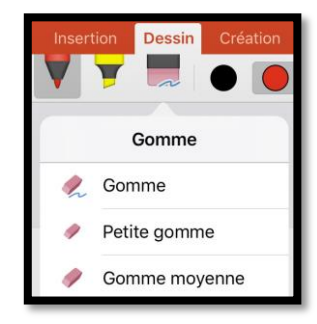

### Entrée via la fonction tactile ou via le stylet.

• Sur un iPad Pro vous pouvez écrire ou dessiner avec votre doigt ou via le stylet.

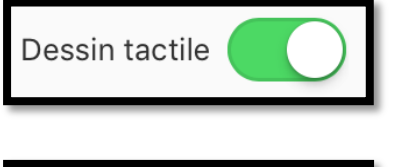

Pour activer la saisie manuscrite (c'est-à-dire avec le doigt) activez le commutateur **dessin tactile** ; vous pourrez aussi écrire ou dessiner avec le stylet.

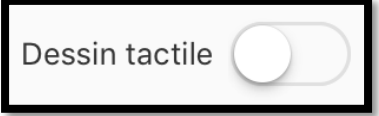

Si vous voulez écrire ou dessiner uniquement via le stylet et non via la fonction tactile, **désactivez** le bouton commutateur **Dessin tactile**.

Pour réactiver la saisie manuscrite via la fonction tactile, **activez** de nouveau le commutateur **Dessin tactile**.

Sur un iPad Pro la saisie manuscrite est implicitement activée depuis le stylet.

• Sur un iPad (non Pro) vous pouvez écrire ou dessiner avec votre doigt.

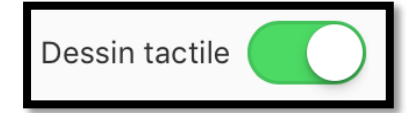

Pour activer la saisie manuscrite (c'est-à-dire avec le doigt) activez le commutateur dessin tactile.

### Dessiner des formes géométriques.

Sur un iPad vous pourrez convertir vos entrées manuscrites (depuis le doigt ou depuis un stylet) en dessins géométriques (carrés, rectangles, ronds, ellipses, triangles, flèches, etc.).

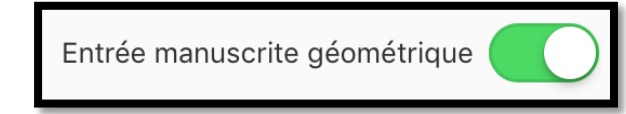

Pour créer des dessins géométriques activez le commutateur **Entrée manuscrite géométrique**.

### Sélectionner les objets.

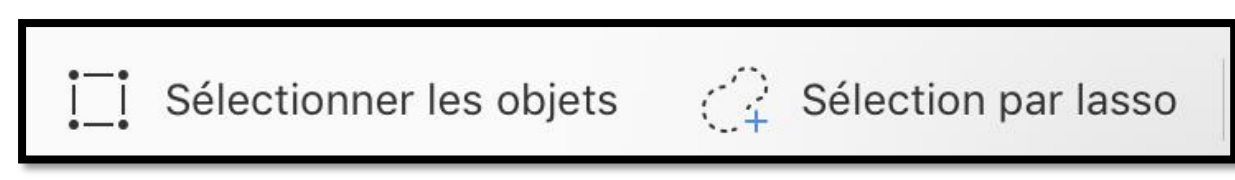

Pour sélectionner une de vos annotations, afin de la modifier ou de la déplacer, sélectionnez l'option **Sélection des objets** ou **sélection par lasso**.

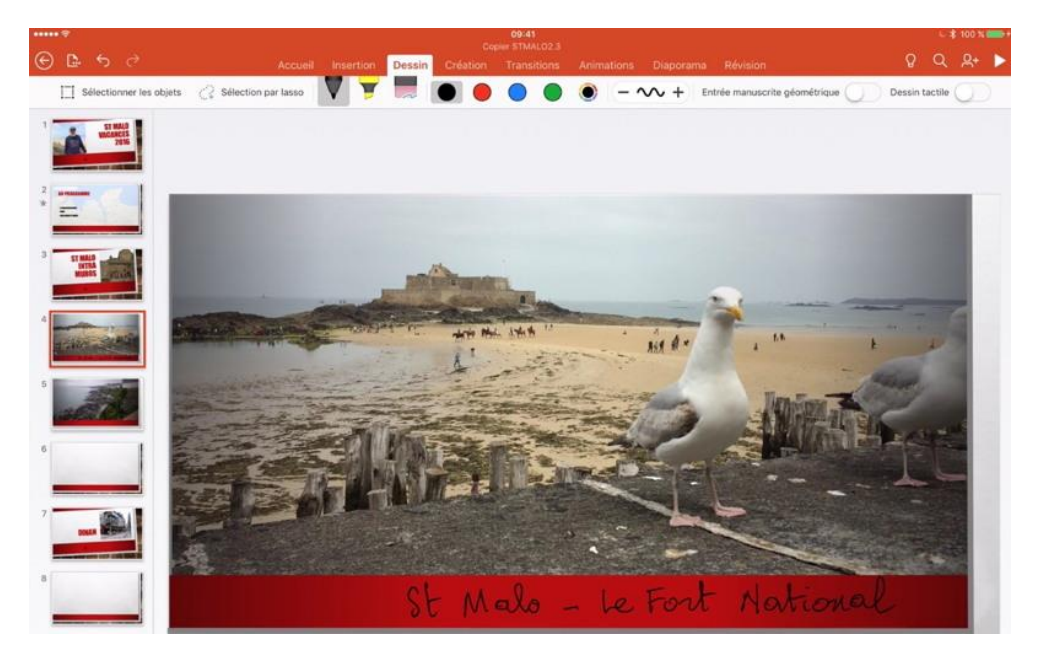

Mello Nationa Le Fort

Sélection par lasso du texte manuscrit.

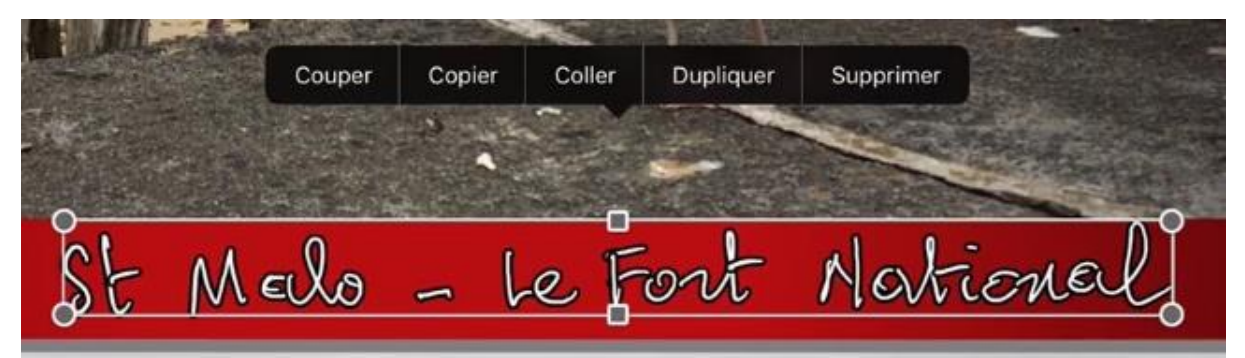

Vous pouvez couper, coller, dupliquer, supprimer le texte sélectionné ou le déplacer.

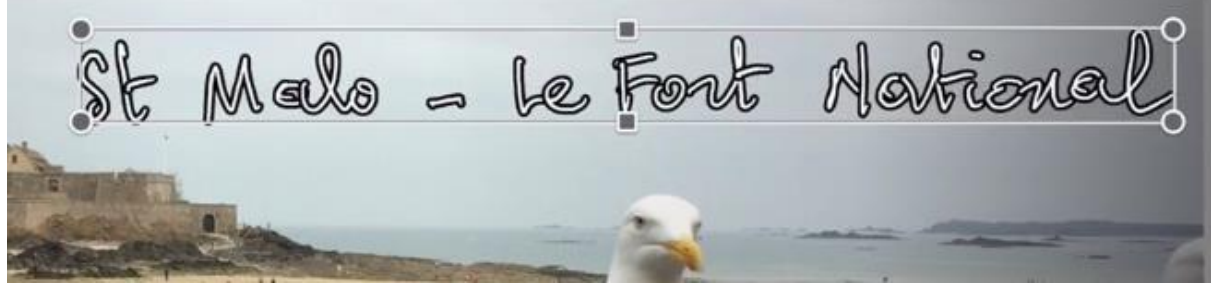

Le texte a été déplacé

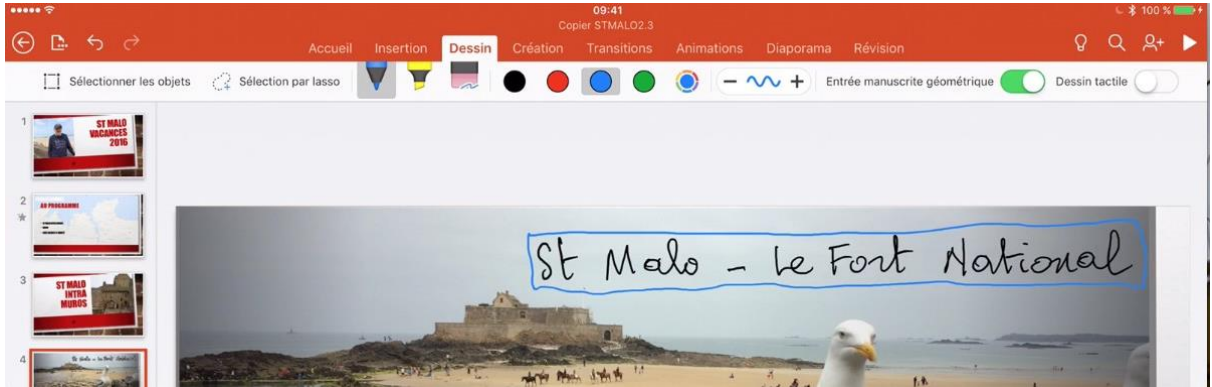

*Le texte a été déplacé, je vais l'entourer d'un rectangle à l'aide du stylet Apple, avec l'entrée manuscrite géométrique activée.* 

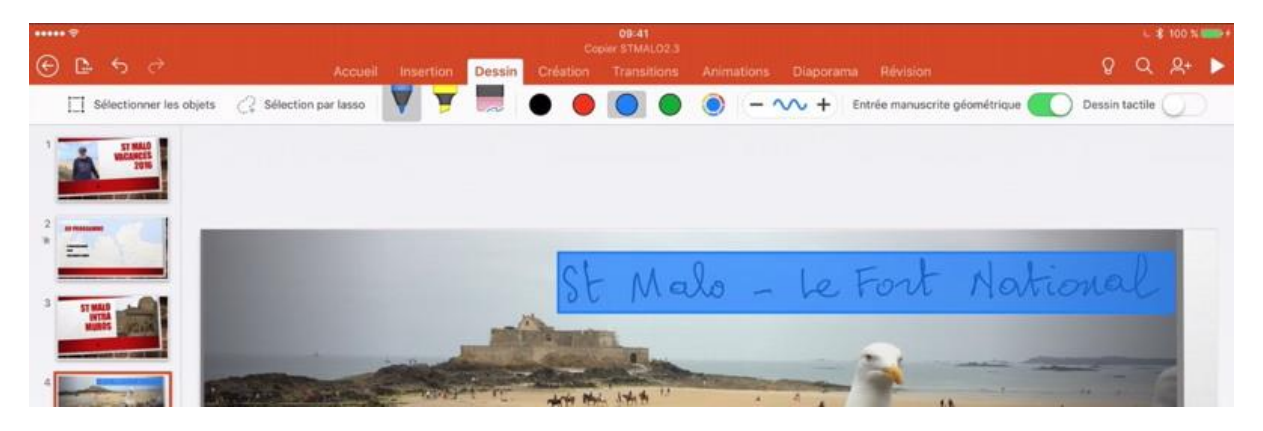

Une forme géométrique rectangulaire a été générée.

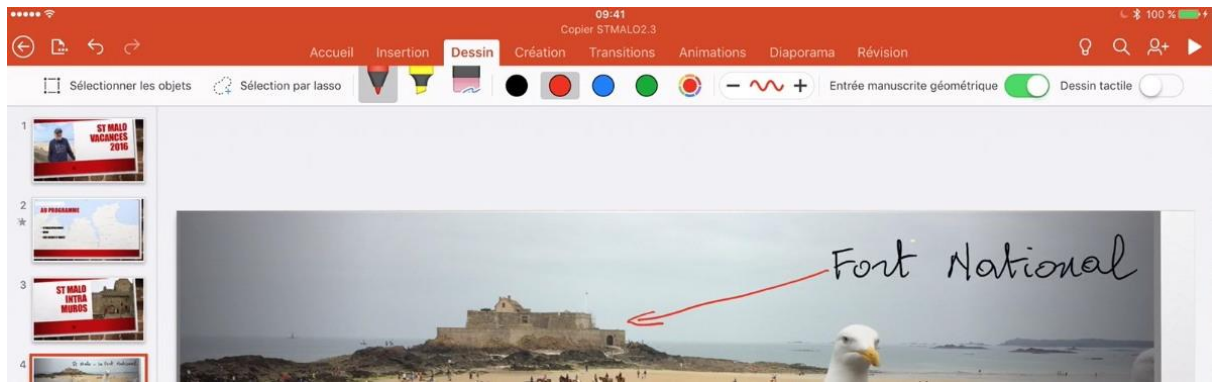

J'ai gommé une partie du texte manuscrit et j'ai dessiné une flèche.

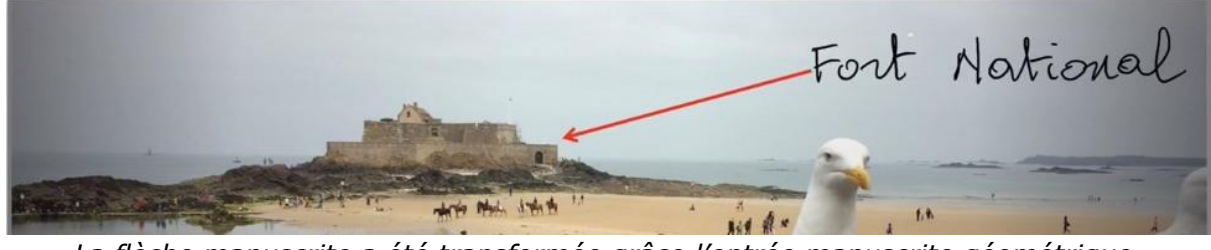

La flèche manuscrite a été transformée grâce l'entrée manuscrite géométrique.

Entrée manuscrite géométrique

# Les animations.

# Ajouter une animation à un texte.

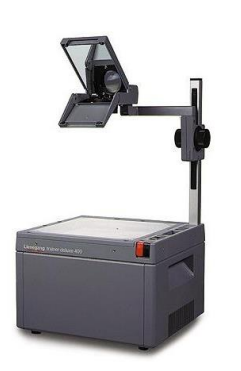

Avant, on utilisait des transparents et des rétroprojecteurs ; oui mais c'était avant. Maintenant on utilise des vidéoprojecteurs reliés à un ordinateur, à une tablette ou un smartphone avec un logiciel de présentation.

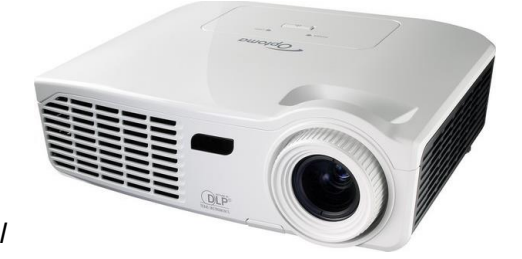

**Encore mieux** : on peut utiliser un téléviseur via un Apple TV (comme cela est fait au Cilac pour les ateliers iOS).

PowerPoint est l'outil de présentation idéal pour rendre vivantes vos présentations et captiver votre auditoire, en particulier en introduisant des animations des textes et des images ; sans oublier la possibilité d'incorporer des vidéos.

Pour animer du texte, touchez l'onglet **animations**, sélectionnez ensuite le texte à animer et choisissez un effet d'entrée.

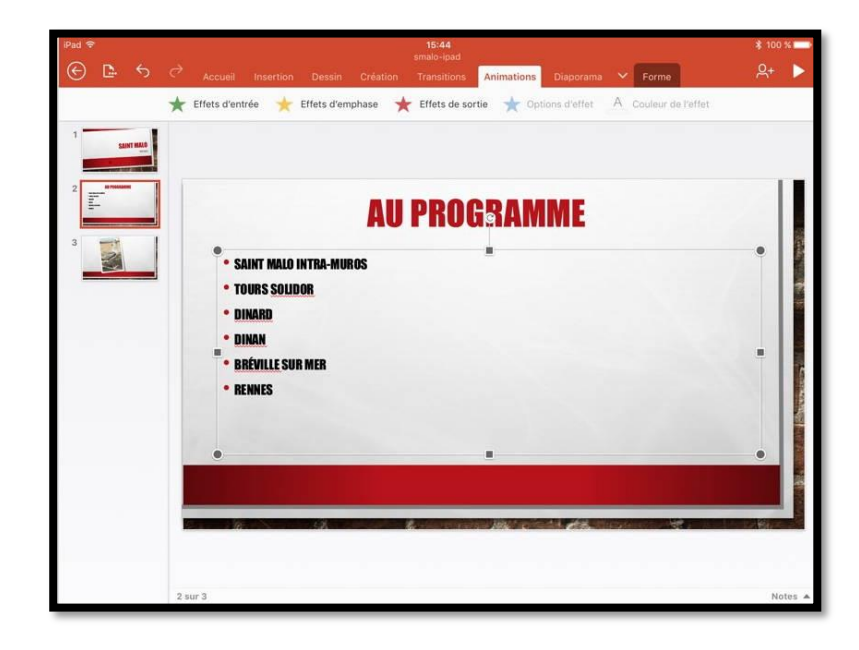

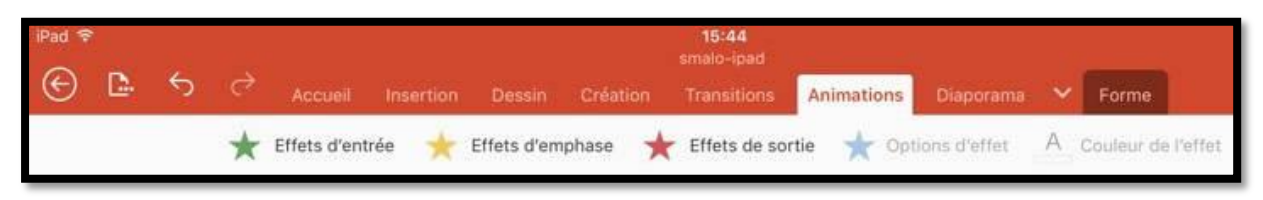

Vue de l'onglet Insertion.

L'onglet Animations contient :

- Les effets d'entrée ;
- Les effets d'emphase ;
- Les effets de sortie ;
- Des options d'effet et de couleur.

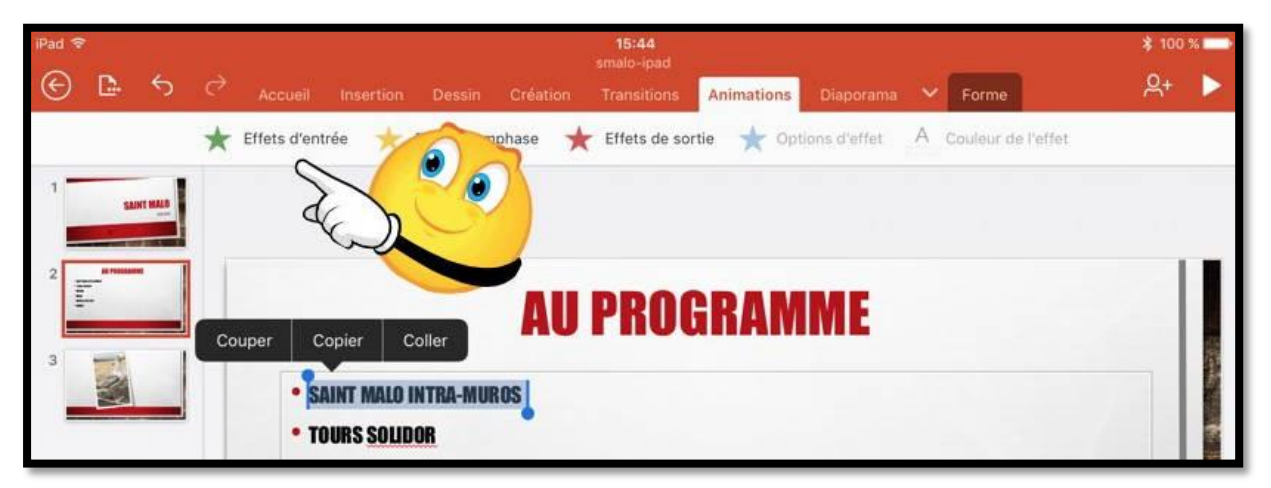

Pour ajouter une animation à un texte, sélectionnez le texte à animer (ici la première

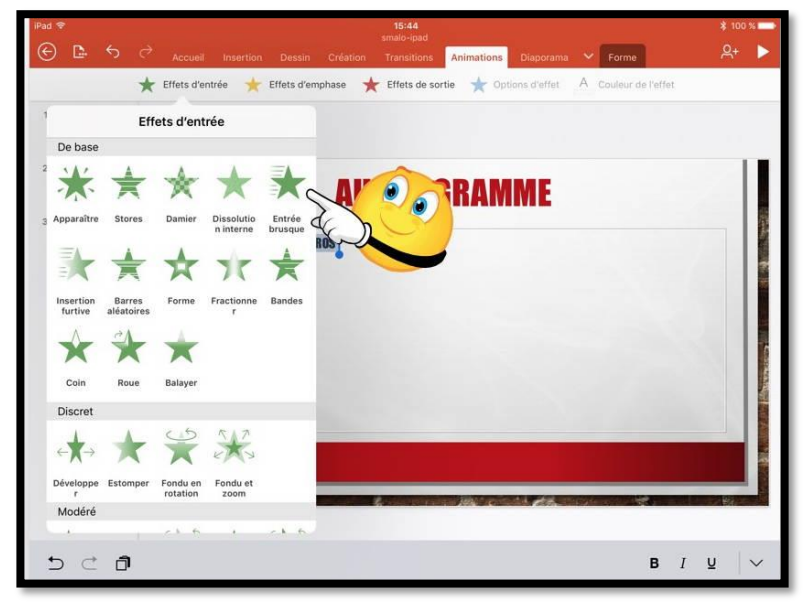

ligne) et choisissez un effet d'entrée depuis l'onglet animations.

Les effets d'entrée sont nombreux ; le plus classique est **entrée brusque**.

*Ici je sélectionne entrée brusque.* 

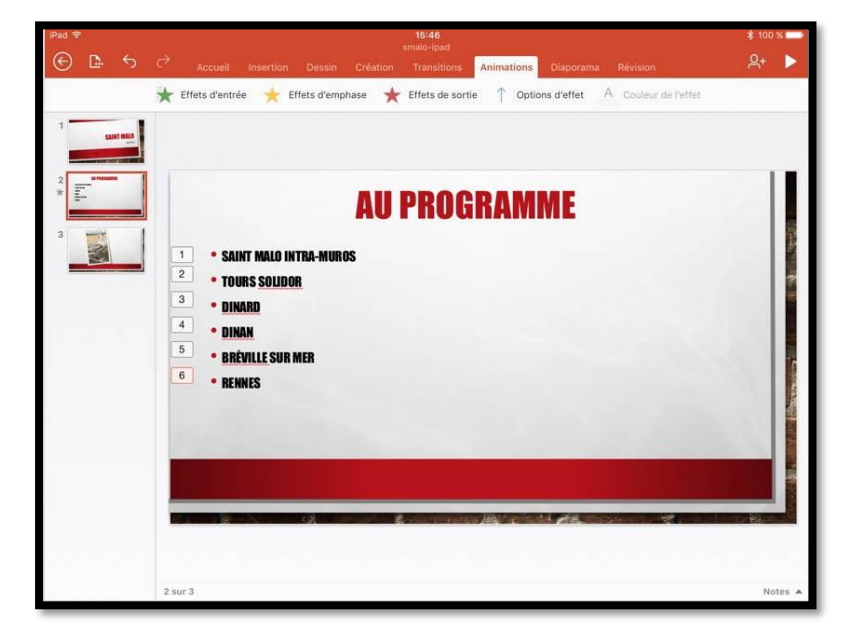

Procédez ensuite de la même façon à chaque ligne, avec éventuellement, un effet d'entrée différent du premier effet d'entrée.

Ici on a 6 animations.

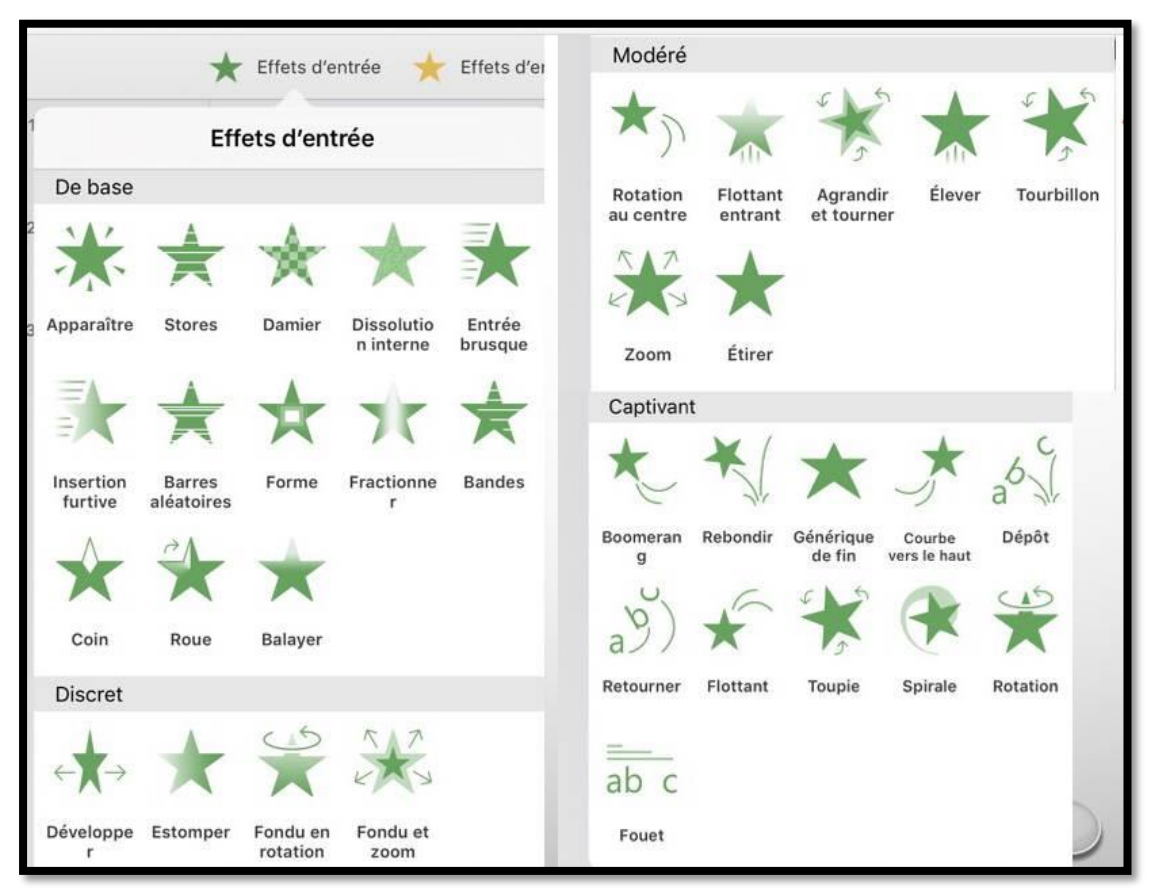

Tous les effets d'entrée (montage).

# Modifier une animation.

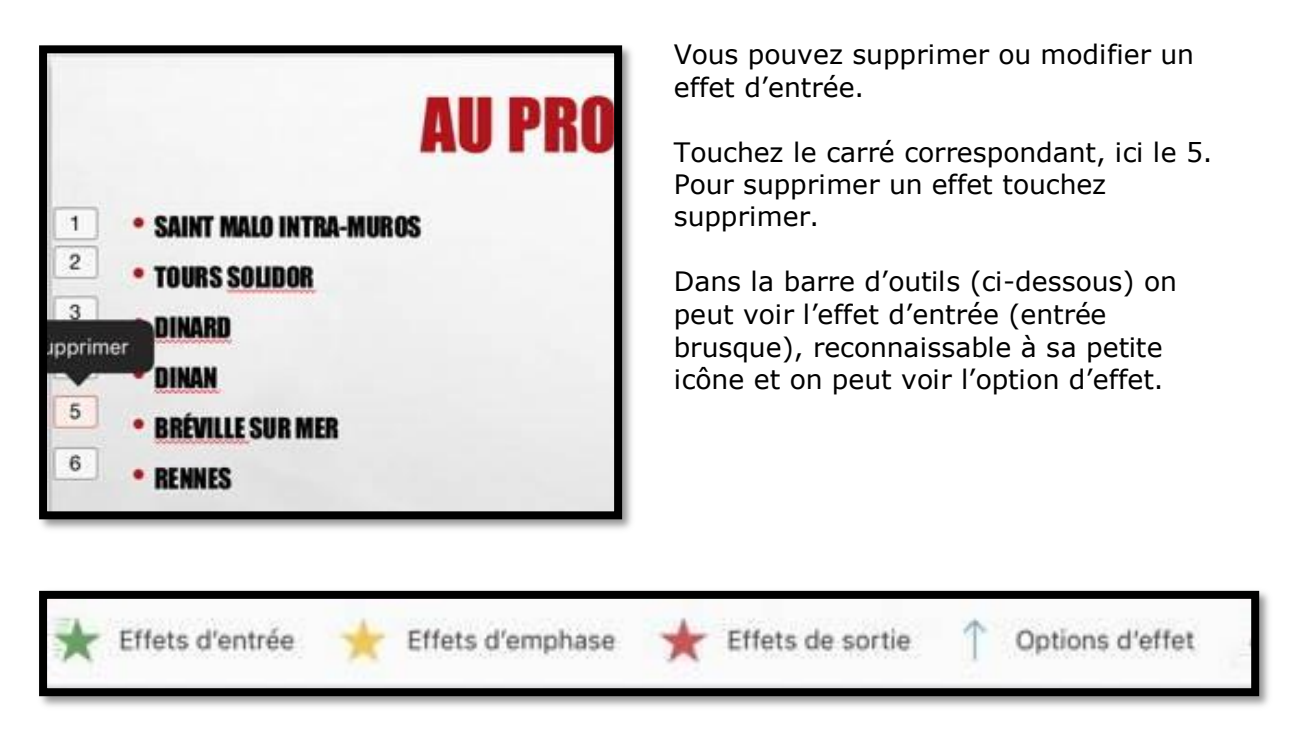

L'option d'effet pour l'animation sélectionnée est entrée depuis le bas. En touchant **supprimer** on pourra supprimer l'animation 5.

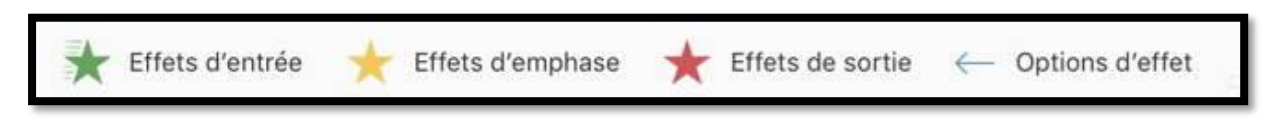

L'option d'effet est maintenant : entrée depuis la droite.

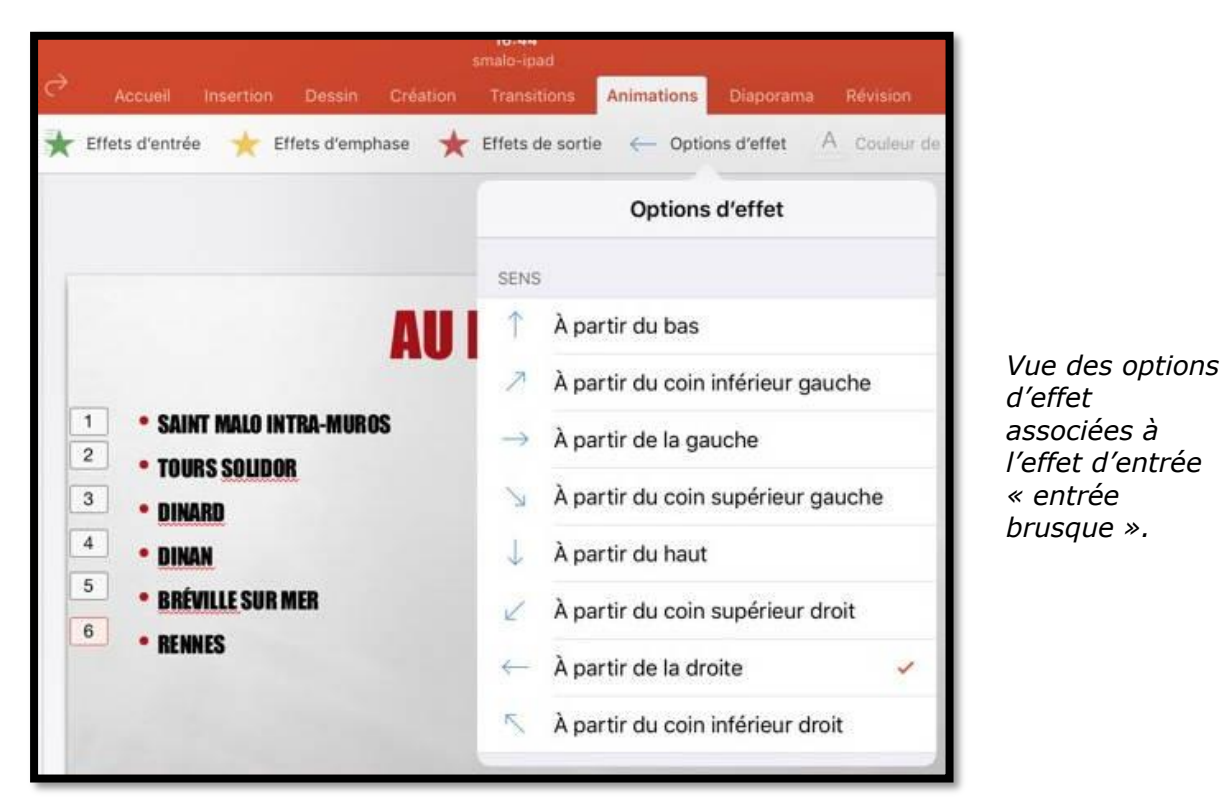

### Effet d'emphase.

| iPad 🗢 |            |     |   |                 |                     | 10     | 18:39<br>prinational-2 |            |             |                    | \$ 42      | %<br>U   |
|--------|------------|-----|---|-----------------|---------------------|--------|------------------------|------------|-------------|--------------------|------------|----------|
| G      | <b>D</b> - |     |   |                 |                     |        | Transitions            | Animations | Diaporama   |                    | <u></u> 유+ |          |
|        |            |     | * | Effets d'entrée | \$<br>Effets d'empl | nase ★ | Effets de sortie       |            | ons d'effet | Couleur de l'effet |            |          |
| 1      | LAINT MAL  |     |   |                 |                     |        |                        |            |             |                    |            |          |
| 2 *    | 10 FEDERAL |     | Ī |                 |                     |        |                        |            |             |                    |            |          |
| 3*     | a roome    |     | S | upprimer        |                     | -      |                        |            |             |                    |            | New York |
| 4      | AL.        | No. |   | 2               |                     | 5      | AIN                    |            |             |                    |            | 10 M     |

Il est possible d'ajouter une animation d'emphase, en plus de l'animation d'entrée ; dans ce cas l'effet d'emphase vient compléter l'effet d'entrée.

Ici le texte Saint Malo a 2 effets : un effet d'entrée et un effet d'emphase (carré 2).

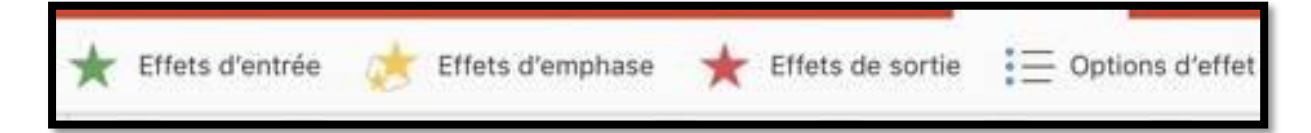

Dans la barre d'outils on peut voir l'effet d'emphase (agrandir/rétrécir). Les effets d'emphase ont aussi des options d'effet complémentaires, variables selon les effets d'emphase.

| Effets d'entr    | rée ★                 | Effets d'emp              | ohase 🔺                     | Effets de               |                      |                                |          |           |   |
|------------------|-----------------------|---------------------------|-----------------------------|-------------------------|----------------------|--------------------------------|----------|-----------|---|
|                  | Effet                 | s d'emph                  | ase                         |                         |                      |                                |          |           |   |
| De base          |                       |                           |                             |                         | Modéré               |                                |          |           |   |
| Couleur de       | Couleur               | Agrandir/                 | Couleur                     | Rotation                | *                    | abc                            | apc      | *         |   |
| rempilssage      | de police             | retrecir                  | du trait                    |                         | Impulsion<br>couleur | Agrandir avec<br>de la couleur | Miroiter | Chanceler |   |
|                  |                       |                           |                             | 1                       | Captivan             | ıt                             |          |           |   |
| Transpare<br>nce |                       |                           |                             |                         | 111                  |                                | Y        |           |   |
| Discret          |                       | 2                         |                             |                         | -74-                 | В                              | T        |           |   |
| В                | A                     | *                         | *                           | *                       | Clignoter            | Faire ressortir<br>le gras     | Vague    |           |   |
| Flash<br>marqué  | Couleur de<br>pinceau | Couleur<br>complémentaire | Couleur<br>complémentaire 2 | Couleur de<br>contraste |                      |                                |          |           |   |
| *                | *                     | *                         | *                           | $\star$                 |                      |                                |          |           |   |
| Assombrir        | Désaturer             | Éclaircir                 | Couleur<br>de l'objet       | Impulsion               |                      |                                |          |           |   |
| 1                |                       |                           |                             |                         |                      |                                |          | 0         | 0 |
| Souligné         |                       |                           |                             |                         |                      |                                |          |           | - |

Tous les effets d'emphase (montage).

### Effet de sortie.

| iPad 奈 |            |   | 10      |                |           |             | 1        | 18:39<br>ortnational-2 |              |             |                    | \$ 42 | * |
|--------|------------|---|---------|----------------|-----------|-------------|----------|------------------------|--------------|-------------|--------------------|-------|---|
| ¢      | <b>D</b> - | 5 | ¢       | Accueil        | Insertion | Dessin      | Création | Transitions            | Animations   | Diaporama   | Révision           | 옷+    |   |
|        |            |   | $\star$ | Effets d'entré | e 🦽 E     | ffets d'emp | hase ★   | Effets de sort         | ie \Xi Opti  | ons d'effet | Couleur de l'effet |       |   |
| 1      | SAUNTIN    |   |         |                |           |             | Eff      | ets de sortie          | 9            |             |                    |       |   |
| -      | 17 - 10    | _ |         |                |           | De base     |          |                        |              |             |                    |       |   |
| 2 *    |            |   |         |                |           | ★           | *        | ※.                     | * *          |             |                    |       |   |
| 3      | -          | 1 |         |                |           | Stores      | Damier   | Disparaîtr Di          | ssolutio Sor | tie         |                    |       | - |

Il est possible d'ajouter un effet de sortie à une animation.

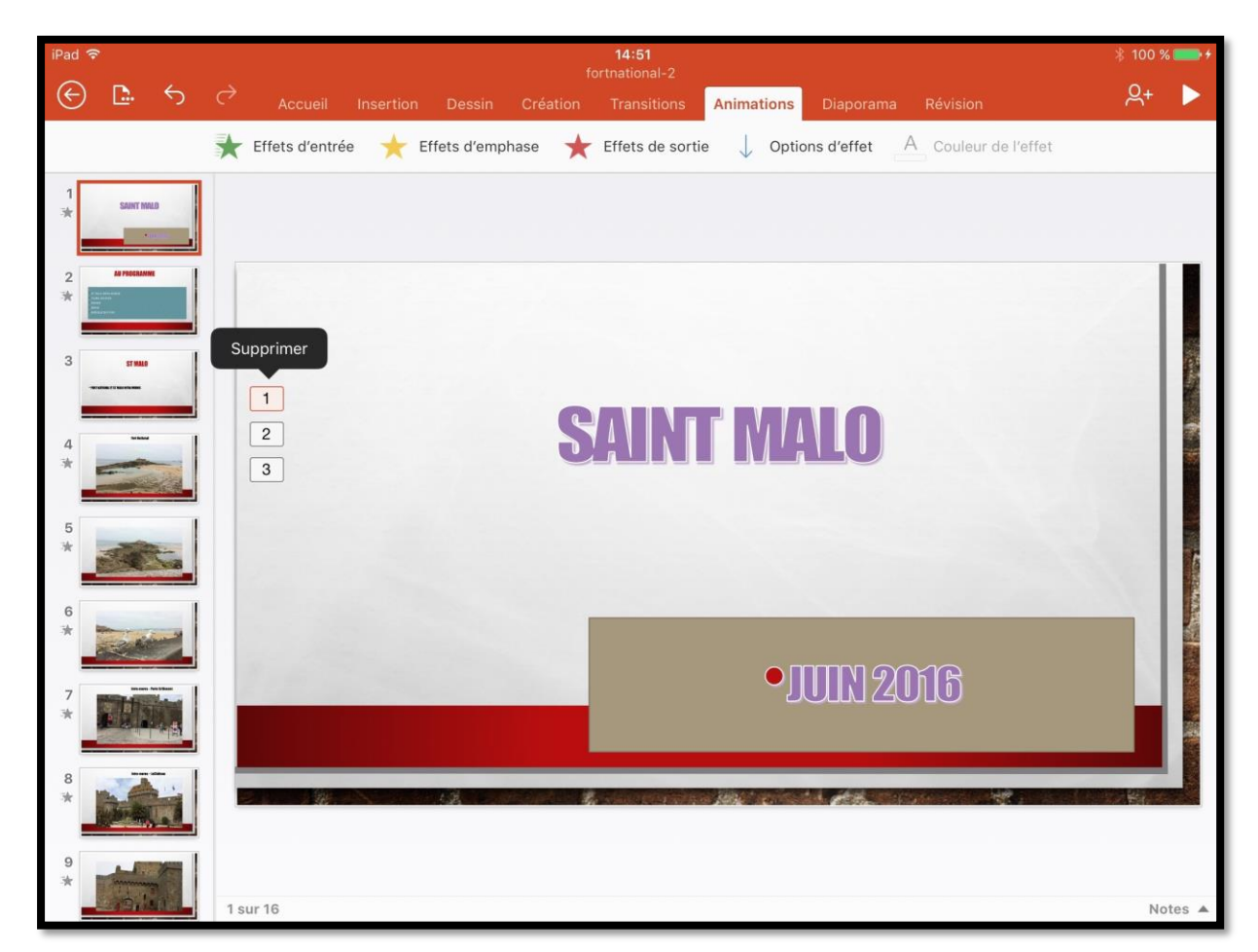

*Ici le texte SAINT MALO a un effet d'entrée (1), un effet d'emphase (2), et un effet de sortie (3).* 

| 1<br>2<br>3            | SAINT MALO                                                              |
|------------------------|-------------------------------------------------------------------------|
| Effets d'entrée        | e $$                                                                    |
| Animation 1 – Effet d' | entrée (entrée brusque), entrée par le haut                             |
| 2                      | SAINT MALO                                                              |
| ★ Effets d'entrée      | 쑺 Effets d'emphase 🔺 Effets de sortie ᠄ — Options d'effet               |
|                        | Animation 2 – Effet d'emphase rotation                                  |
| 3                      | SAINT MALO                                                              |
| ★ Effets d'entrée      | $\star$ Effets d'emphase $\star$ Effets de sortie $\to$ Options d'effet |
|                        | Animation 2 — Effet de sortie, sortie par la droite                     |

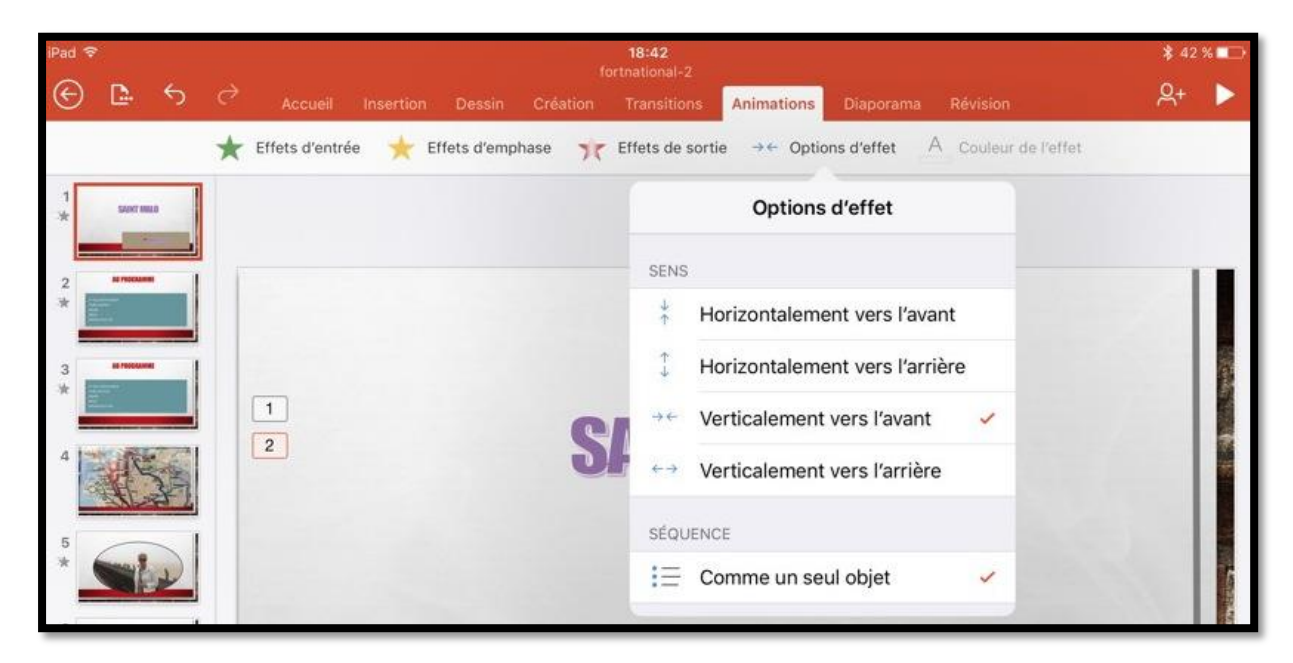

Quelques options d'effet sur un effet de sortie.

# Les transitions.

*Pour agrémenter votre présentation vous pouvez insérer des transitions entre les diapositives.* 

# Insertion d'une transition.

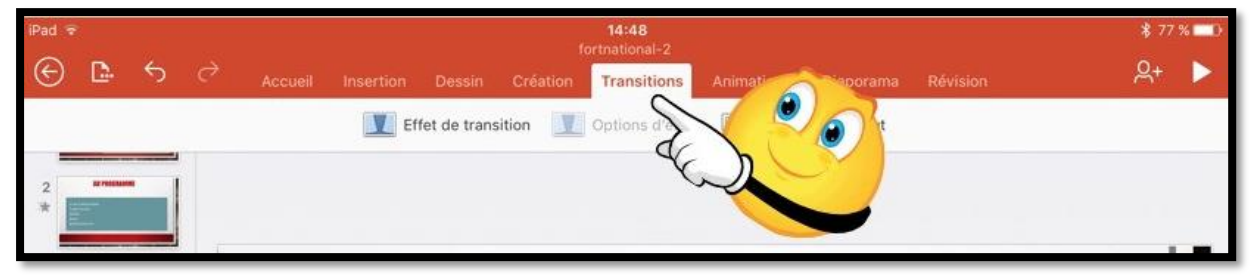

Les transitions se font depuis l'onglet **transitions**.

| iPad       | ÷          |       |      |         |           |              | 1        | 14:48<br>fortnational- | 2            |                  |          | \$ 77 % 💷 |
|------------|------------|-------|------|---------|-----------|--------------|----------|------------------------|--------------|------------------|----------|-----------|
| $_{\odot}$ | <b>D</b> . | 5     | e    | Accueil | Insertion | Dessin       | Création | Transitio              | ons Animatic | ons Diaporama    | Révision | Զ+ ►      |
|            |            |       |      |         | Eff       | fet de tran: | sition   | Options d              | 'effet 📑 A   | ppliquer partout |          |           |
| 2          | -          |       |      |         | Accès à c | ette dia     | ositive  |                        |              |                  |          |           |
| *          | 1          | Capti | vant |         |           | _            |          |                        | DN-5-1-21    |                  |          |           |
| 3          | AL PRICES  |       |      | -       |           |              |          | ~                      | X            |                  |          |           |
| -          | 2          | Chu   | ite  | Rideau  | Rideaux   | v            | ent      | Prestige               | Fracture     |                  |          |           |

### Ici la transition est la transition « rideaux ».

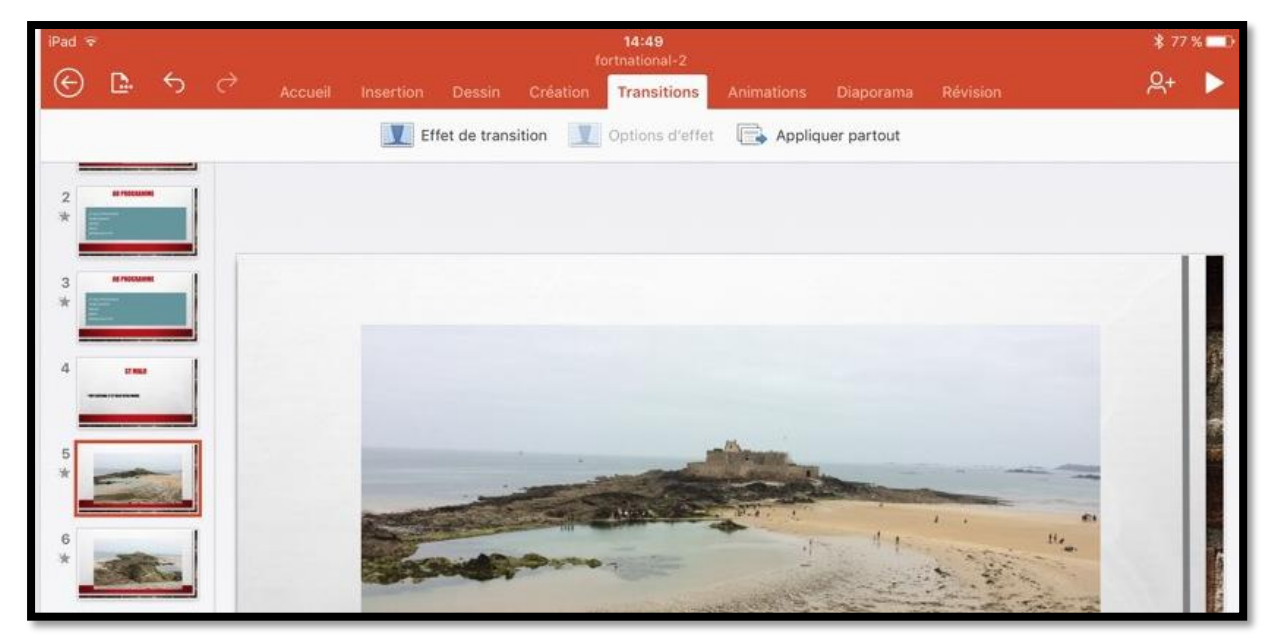

Pour insérer une transition entre 2 diapositives, positionnez-vous sur une diapositive (ici la diapositive 5) > touchez l'onglet transition > touchez ensuite **effet de transition** et choisissez une transition. La transition se fera entre la diapositive précédente (diapositive 4) et celle en cours (diapositive 5).

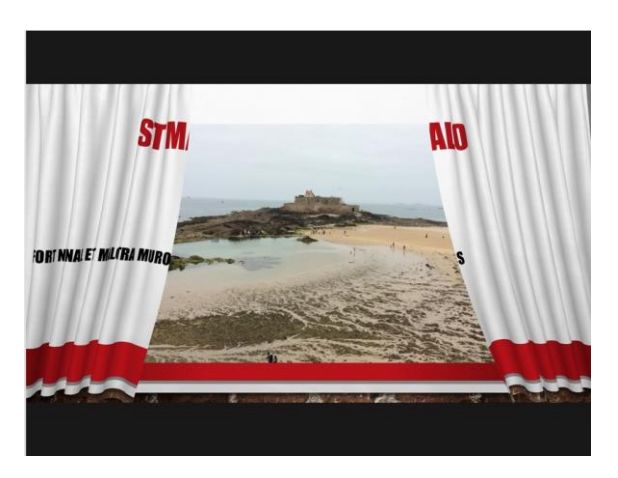

Exemple de la transition rideaux.

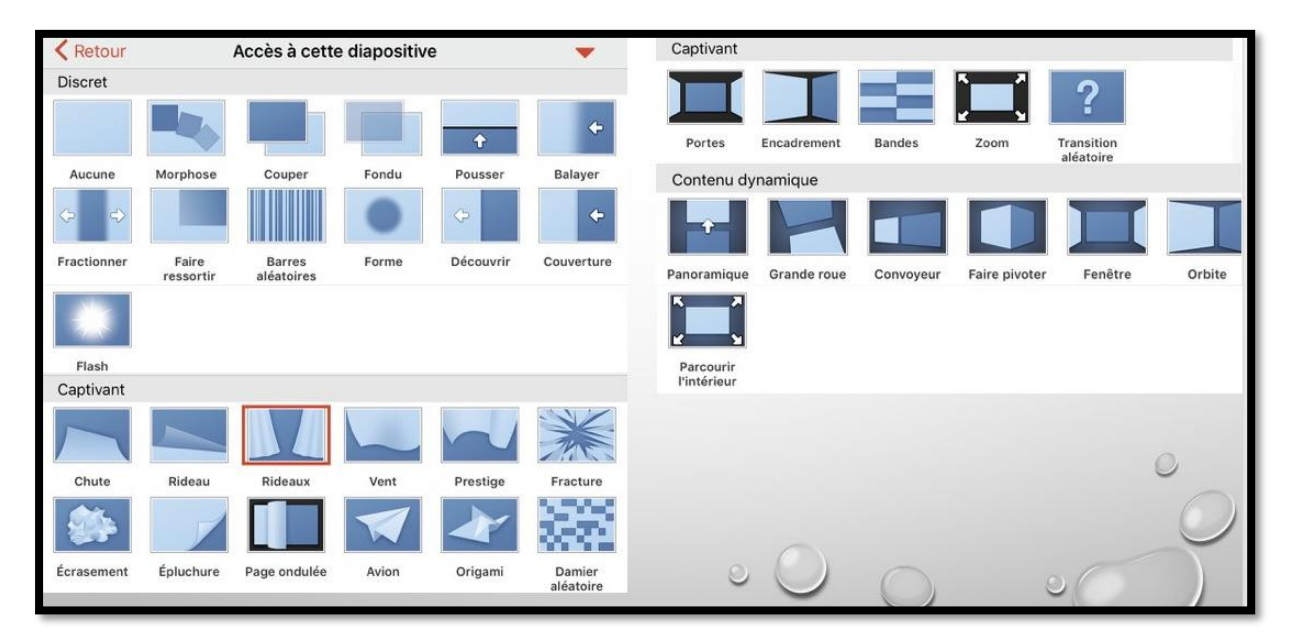

#### Une vue des transitions (montage).

| iPad 🗟 |            |            |           |           |              | fe       | 14:50<br>ortnational-2 |                   |             |          | \$ 77 % 💷 ን |
|--------|------------|------------|-----------|-----------|--------------|----------|------------------------|-------------------|-------------|----------|-------------|
| G      | D.         | <b>5</b> 2 | Accueil   | Insertion | Dessin       | Création | Transitions            | Animations        | Diaporama   | Révision | 옷+ 🕨        |
|        |            |            |           | Ef        | fet de trans | ition 🛄  | Options d'effe         | t 📑 Applic        | uer partout |          |             |
| 2      | -          |            |           | Accès à c | ette diap    | ositive  |                        |                   |             |          |             |
|        |            | Captivant  | _         |           | _            |          |                        |                   |             |          |             |
| 3      | IN PROCESS |            | 1         |           |              | n        |                        |                   |             |          |             |
|        | -          | Écrasement | Épluchure | Page ondu | lée Av       | ion o    | rigami t               | Damier<br>éatoire |             |          |             |

#### Ici application de la transition page ondulée.

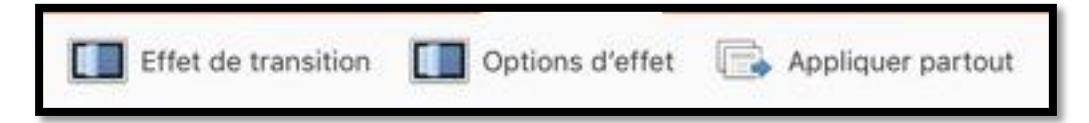

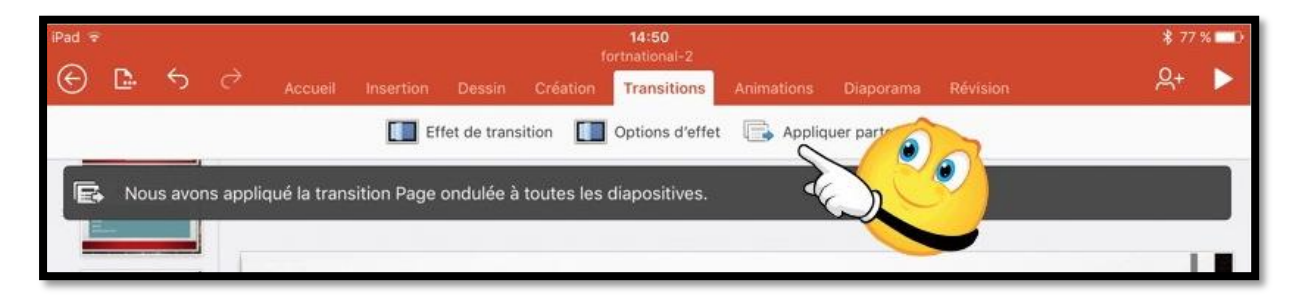

Si vous voulez appliquer la transition à l'ensemble de la présentation, touchez appliquer partout.

Ici la transition « page ondulée » a été appliquée à l'ensemble de la présentation.

| Image: Second second second | 2+ ▶ |
|----------------------------------------------------------------------------------------------------|------|
|                                                                                                    |      |
| Coptions d'effet                                                                                                    |      |
| 2 Double vers la gauche 🗸                                                                                                    |      |
|                                                                                                    |      |
| 3 Double vers la droite                                                                                                    |      |
| 4 Simple vers la gauche                                                                                                    |      |
| Simple vers la droite                                                                                                    |      |
|                                                                                                    |      |
|                                                                                                    |      |

Certaines transitions ont des options d'effet complémentaires.

# La gestion des fichiers.

## La vue « backstage ».

| iPad 🗟                 |          |                                                    |                                                      | pc       | 15:36<br>werpoint- | <b>i</b><br>ipad-2 |      |                                                 | ¥67%■<br>• |
|------------------------|----------|----------------------------------------------------|------------------------------------------------------|----------|--------------------|--------------------|------|-------------------------------------------------|------------|
| G                      | <u>_</u> | 50                                                 | Accueil Insertion                                    | Création |                    |                    |      |                                                 | ×+ 🕨       |
|                        |          | += =                                               |                                                      | G        | I <u>s</u>         | Ą.                 | A A  |                                                 | C.         |
| Part v                 | 1        | (                                                  | 16.16                                                |          | 1.07 N = 0         |                    |      | Fichier                                         |            |
| -                      | AUJO     | URD'HUI                                            | 2.5.6                                                |          |                    |                    | ି ବି | 👌 Enregistrement automatique 🛛 🚺                | )          |
| 100                    |          | powerpoint-ipad-2                                  |                                                      | đ        | \$2                |                    | Les  | modifications sont automatiquement enregistrées |            |
| a                      |          | fortnational-2<br>Téléchargé 15:18   OneDrive de   | Yves Comil a synchro                                 | ۵        | *                  |                    | dan  | is iPad                                         |            |
| Nouveau                |          | smalo-ipad                                         |                                                      | ٢        | \$7                |                    | P    | Nom                                             |            |
| 6                      | HIER     |                                                    |                                                      |          |                    |                    | 1    | Dupliquer                                       |            |
| Picents.               |          | powerpoint-ipad                                    |                                                      | ð        | \$7                |                    |      | Destaures                                       |            |
|                        | 28       | powerpoint-iphone<br>Ped                           |                                                      | đ        | \$2                |                    | 2    | Restaurer                                       | <u>^</u>   |
|                        | LA SE    | MAINE DERNIÈRE                                     |                                                      |          |                    |                    | E    | Exporter                                        | >          |
|                        |          | smalo-ipad<br>Telecharge 05/07/2016   OneOr        | ive de Yves Corril « synchre » captures goal et plus | 西        | \$2                |                    | -    | <b>-</b>                                        |            |
|                        |          | powerpoint-iphone<br>Telecharge 05/07/2016 ( OneDr | ive de Yves Corvil + synchro + captures load et plue | 也        | *                  |                    | 4    | imprimer                                        |            |
|                        |          | PourPP110-8                                        |                                                      | đ        | 2                  |                    | G    | Propriétés                                      | 0          |
|                        |          | PourPP110-7<br>Teléchargé 24/06/2016   Oneby       | live de Yves Comil × synchro                         | ۵        | *                  |                    | C    | 2 · · · · · · · · · · · · · · · · · · ·         |            |
|                        | 28       | fortnational-3jo<br>Télechargé 01/07/2016 ( OneOn  | ive de Yvès Cornil » synchro                         | 4        | \$2                |                    | 6    | Envoyer des commentaires                        | × ()       |
| Applications<br>Office | LE MO    | IS DERNIER                                         |                                                      |          |                    |                    | 2    | Aide et support                                 |            |
|                        |          |                                                    |                                                      |          |                    | 6                  |      |                                                 |            |
|                        |          |                                                    |                                                      |          |                    |                    |      |                                                 |            |

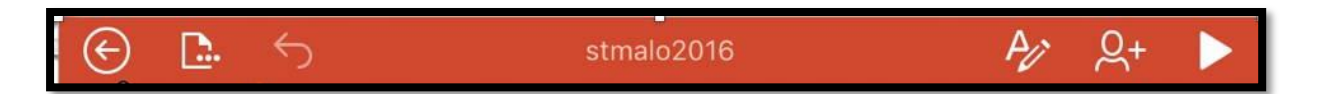

Pour avoir la vue « backstage » touchez la flèche gauche dans le rond. À droite vous avez les outils de gestion de fichiers (duplication, suppression, etc.).

Le hub de gestion de fichiers dans Office pour iOS est la vue « backstage », où vous pouvez :

- Vous connecter ou vous déconnecter à votre compte Microsoft ;
- Afficher des listes de vos fichiers ;
- Gérer les services cloud ;
- Créer, ouvrir, partager ou supprimer des classeurs ;
- Afficher les propriétés de classeur ;
- Vous abonner à Office 365.

Microsoft PowerPoint pour iPad (2.3)

| iPad 🗟                 | 15:36                                                                                                  |   | \$67%∎D |
|------------------------|----------------------------------------------------------------------------------------------------|---|---------|
|                        | AUJOURD'HUI                                                                                            |   |         |
| Yves                   | powerpoint-ipad-2                                                                                      | Ĝ | \$      |
| ⊕                      | fortnational-2<br>Téléchargé 15:18   OneDrive de Yves Cornil » synchro                                 | Ċ | \$      |
| Nouveau                | smalo-ipad<br>iPad                                                                                     | Û | \$      |
| Ŀ                      | HIER                                                                                                   |   |         |
| Récents                | powerpoint-ipad<br>iPad                                                                                |   | \$      |
| Ouvrir                 | powerpoint-iphone<br>iPad                                                                              | Ô | \$      |
|                        | LA SEMAINE DERNIÈRE                                                                                    |   |         |
|                        | smalo-ipad<br>Téléchargé 05/07/2016   OneDrive de Yves Cornil » synchro » captures ipad et plus        | Û | \$      |
|                        | powerpoint-iphone<br>Téléchargé 05/07/2016   OneDrive de Yves Cornil » synchro » captures ipad et plus | Ċ | 众       |
|                        | PourPP110-8<br>iPad                                                                                    | Û | \$      |
|                        | PourPP110-7<br>Téléchargé 24/06/2016   OneDrive de Yves Cornil » synchro                               | Ċ | \$      |
|                        | fortnational-3jo<br>Téléchargé 01/07/2016   OneDrive de Yves Cornil » synchro                          | Û | \$      |
| Applications<br>Office | LE MOIS DERNIER                                                                                        |   |         |

Dans le panneau de gauche, de haut en bas :

- Compte OneDrive ; •
- Nouveau ;
  Récents ;
- Ouvrir ;
- Les applications Office.

# Le menu fichier.

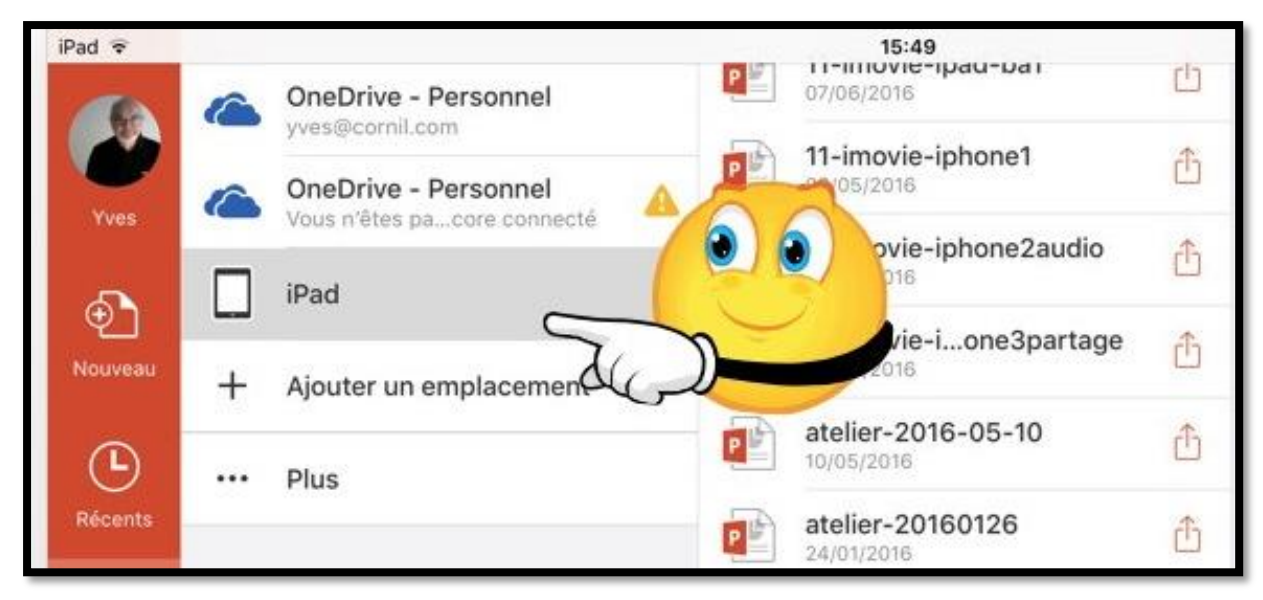

Vue des fichiers stockés sur l'iPad.

| iPad ᅙ  | 15:52                                                                                           |   | \$ 63 % 🔳 🤇 |
|---------|-------------------------------------------------------------------------------------------------|---|-------------|
|         | AUJOURD'HUI                                                                                     |   |             |
| Yves    | powerpoint-ipad-2                                                                               | ĉ | \$          |
| Ð       | fortnational-2<br>Téléchargé 15:18   OneDrive de Yves Cornil » synchro                          | Ċ | \$          |
| Nouveau |                                                                                                 | Û | \$          |
| Récents | HIE pad                                                                                         | ĉ | \$          |
| Ouvrir  | powerpoint-iphone                                                                               | đ | 公           |
|         | LA SEMAINE DERNIÈRE                                                                             |   |             |
|         | smalo-ipad<br>Téléchargé 05/07/2016   OneDrive de Yves Cornil » synchro » captures ipad et plus | Û | \$          |

Vue des fichiers récents accédés (iPad et OneDrive).

### **Ouvrir un fichier.**

Vous pouvez ouvrir un fichier depuis plusieurs lieux :

- Le nuage (OneDrive, iCloud Drive) ;
- Depuis l'iPad ;
- Depuis récents.

#### Microsoft PowerPoint pour iPad (2.3)

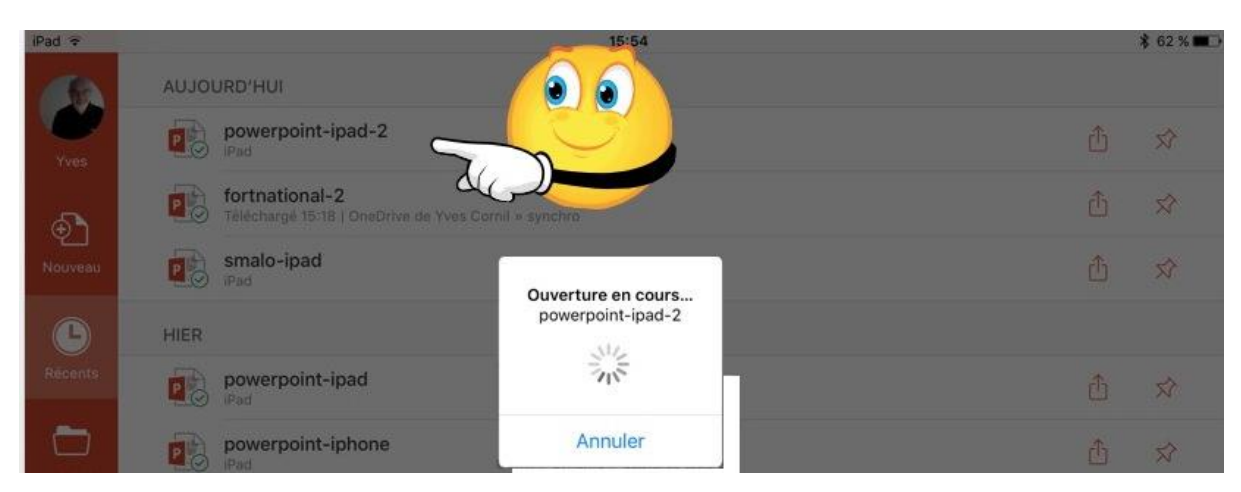

Ouverture du fichier powerpoint-ipad-2 stocké sur l'iPad.

### Accéder à OneDrive.

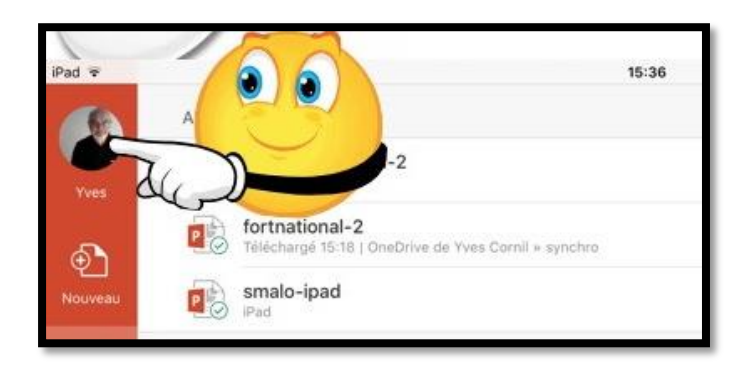

#### Pour accéder à votre compte Microsoft OneDrive, touchez Compte.

*Ici PowerPoint est déjà connecté à un compte OneDrive (le compte de Yves).* 

# Déconnexion du compte OneDrive.

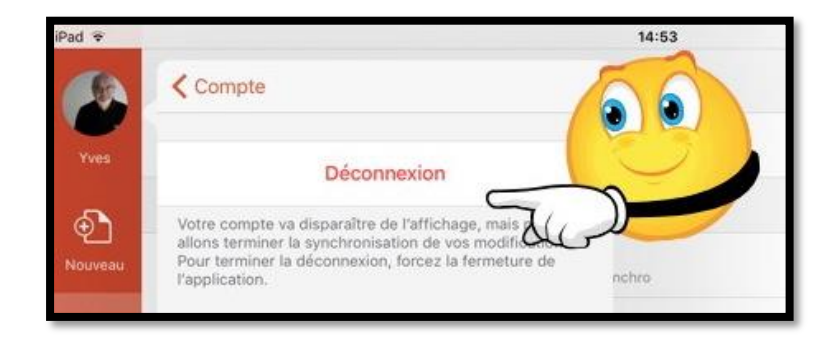

Pour vous déconnecter à un compte OneDrive, touchez **déconnexion**.

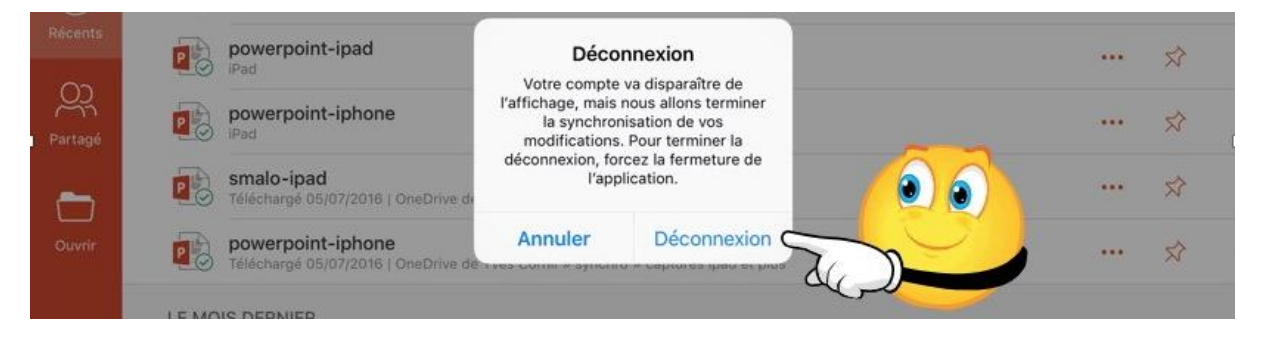

Confirmez la déconnexion.

### **Connexion ou reconnexion à un compte OneDrive.**

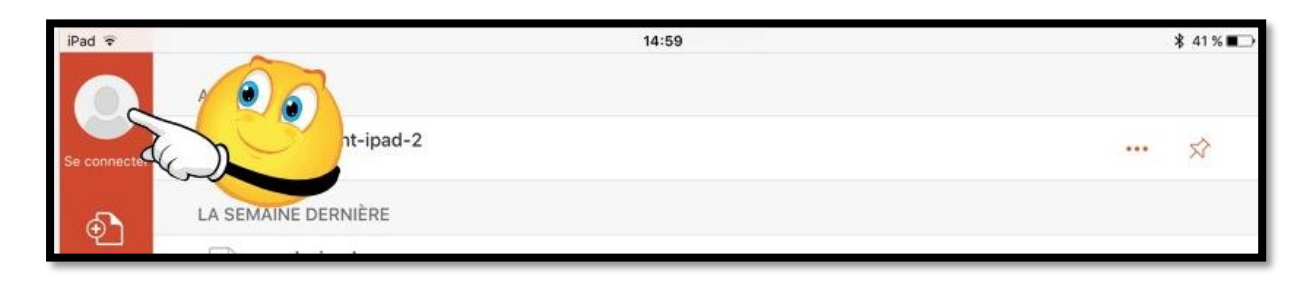

Pour vous connecter à un compte OneDrive, touchez **se connecter**.

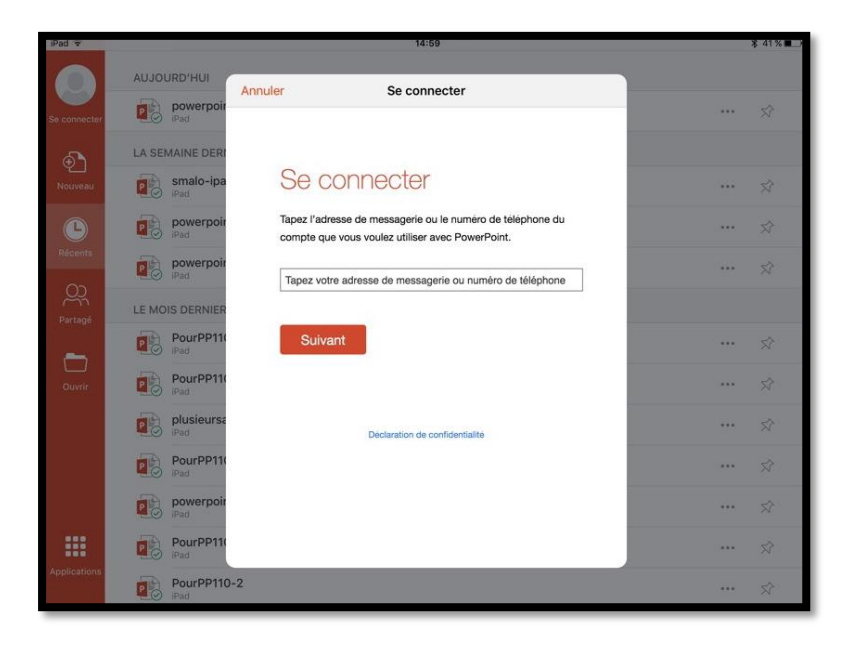

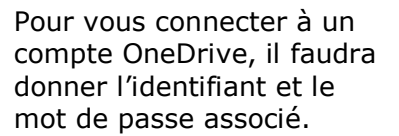

| Retour | Se connecter                                                     |
|--------|------------------------------------------------------------------|
|        | 0 4 0 📑 0 0 0                                                    |
|        | Connexion                                                        |
|        | Utiliser votre compte Microsoft.<br>Qu'est-ce-que c'est ?        |
|        | Concentration (Proceed)                                          |
|        |                                                                  |
|        | Se connecter                                                     |
|        | J'ai oublié mon mot de passe                                     |
|        | Conditions d'utilisation Confidentialité et cookies<br>Microsoft |

Après avoir donné l'identifiant et le mot de passe, touchez **se connecter**.

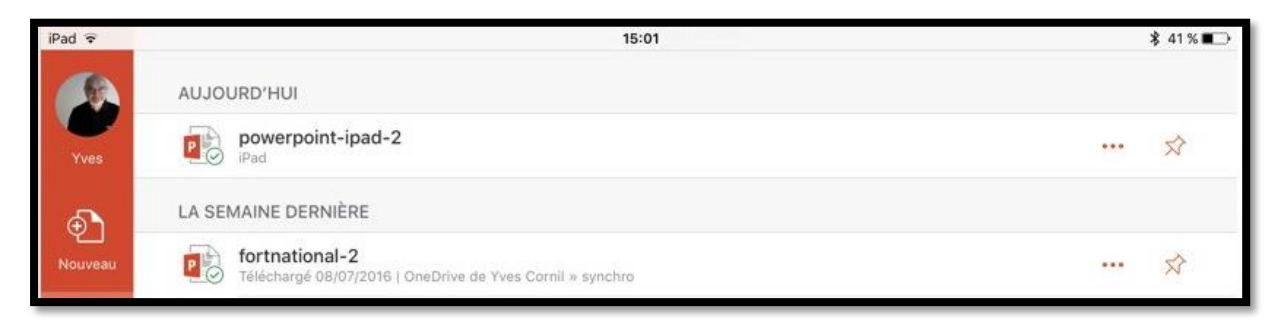

Nous sommes maintenant connecté au compte OneDrive de Yves.

### **Ouverture d'un fichier contenu dans le OneDrive.**

| iPad 🗟       |   |                                                      |     | 15:13                                          |    |   | \$ 38                                           | % <b>E</b> D — |
|--------------|---|------------------------------------------------------|-----|------------------------------------------------|----|---|-------------------------------------------------|----------------|
|              | 6 | OneDrive - Personnel<br>yves@cornil.com              |     | jibjab                                         | >  |   | allemand<br>Partagé(e) avec : Certains contacts | >              |
| Yves         |   | OneDrive - Personnel<br>Vous n'êtes pa…core connecté |     | Partagé(e) par : Cutés Numériques              |    | 2 | Austria<br>28/05/2016                           |                |
| Ð            |   | iPad                                                 |     | mvp<br>Partagé(e) avec : Certains contacts     | >  | 6 | bateaux<br>Partagé(e) avec : Certains contacts  | >              |
| Nouveau      | + | Ajouter un emplacement                               |     | photos                                         | >  |   | captures<br>Partagé(e) avec : Certains contacts | >              |
| Ŀ            |   | Plus                                                 | - 0 | plagedefrejus                                  | >  |   | captures ipad et plus                           | ~              |
| Récents      |   |                                                      |     | Public<br>Partagé(e) avec : Tout le monde      | >  | _ | doigts-et-mains                                 |                |
| Partagé      |   |                                                      |     | rampes-pdf                                     | >  |   | Partagé(e) avec : Certain<br>fortnational=2     |                |
|              |   |                                                      |     | rampes-sources                                 | >  |   | fortnational-3jo                                |                |
| Ouvrir       |   |                                                      |     | recap-publications                             | >  |   | 01/07/2016<br>PourPP110-2                       |                |
|              |   |                                                      | •   | smileys<br>09/01/2013                          |    |   | 12/06/2016<br>PourPP110-4                       |                |
|              |   |                                                      |     | statuts                                        | >  |   | 24/06/2016<br>PourPP110-6                       |                |
|              |   |                                                      |     | synchro<br>Partagé(e) avec : Certains contacts | -> |   | 24/06/2016                                      |                |
|              |   |                                                      | D   | test                                           | >  |   | 04/07/2016                                      |                |
| Applications |   |                                                      |     | videos                                         | >  |   | 05/07/2016                                      |                |
|              | - |                                                      |     |                                                | 1  | P | powerpoint2011-3ipad                            |                |

*Ici nous allons ouvrir la présentation fortnational-2 qui est dans le dossier synchro du OneDrive de Yves.* 

### Plus encore avec iCloud Drive.

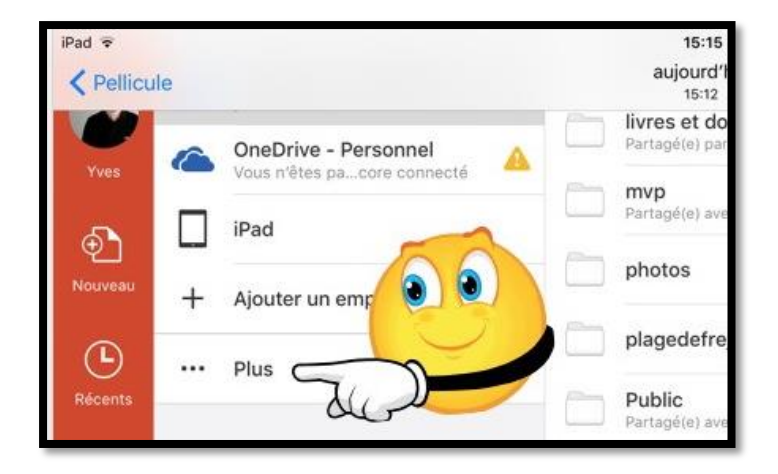

En plus du stockage dans votre OneDrive, vous pouvez aussi accéder à votre compte iCloud Drive depuis un appareil iOS ; dans Lieux touchez ... **Plus**.

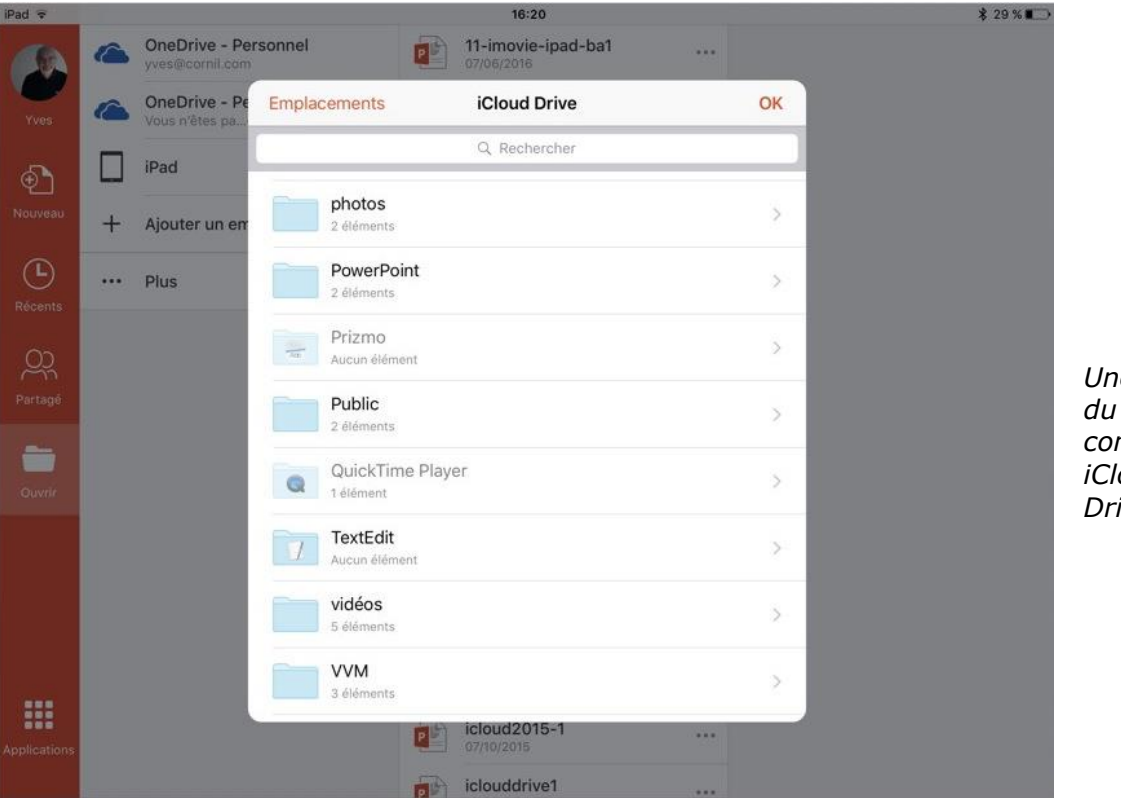

Une vue du compte iCloud Drive.

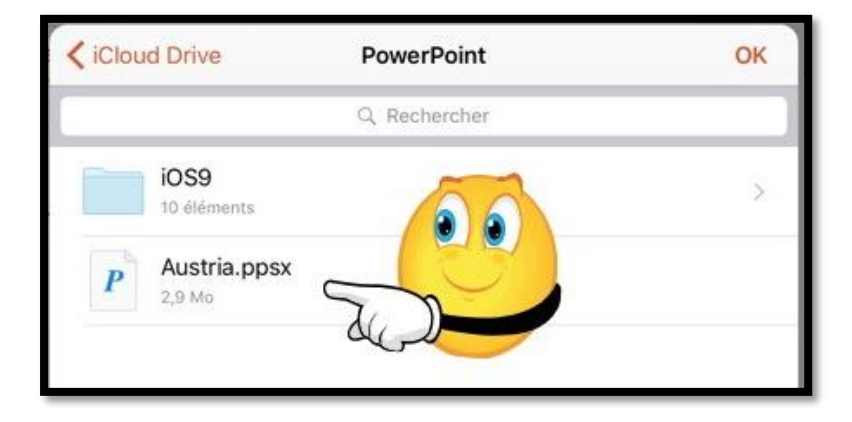

*Ici ouverture de la présentation Austria.ppsx qui est dans le dossier PowerPoint de du compte iCloud Drive.* 

# Dupliquer un fichier.

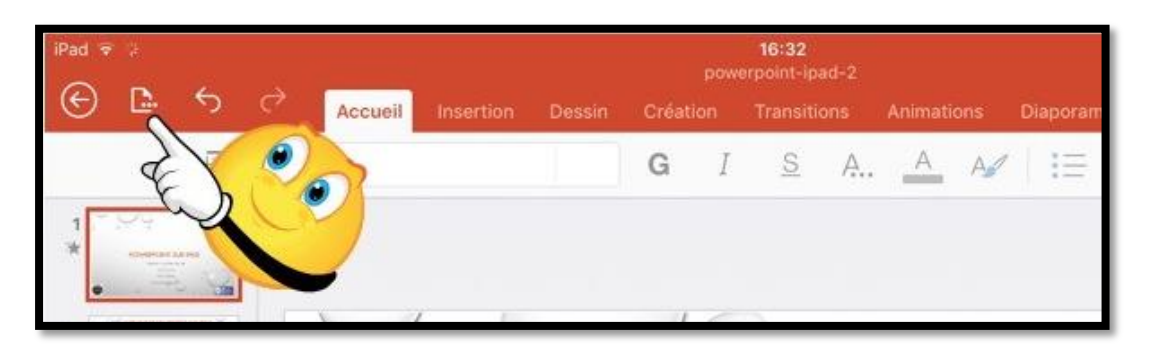

| iPad 🗟 🧋        |                                                       |      |
|-----------------|-------------------------------------------------------|------|
| © [             | 🛓 🕤 🔿 🗛 Accueil Insertion Dessin                      | Créa |
|                 | Fichier                                               | G    |
| ୍ର              | Enregistrement automatique                            |      |
| Les m<br>dans i | odifications sont automatiquement enregistrées<br>Pad |      |
| Ph.             | Nom                                                   | /    |
| (+h             | Epregistrer una conia                                 |      |
| 2               | Restaurer                                             |      |
| -2              | Exporter                                              |      |
|                 |                                                       |      |
| Ð               | Imprimer                                              | 0    |
|                 | Propriétés                                            |      |
|                 |                                                       |      |
|                 | Envoyer des commentaires                              |      |
| ?               | Aide et support                                       | C    |

Sur les appareils iOS les fichiers sont sauvegardés automatiquement. Si vous voulez avoir une version nouvelle d'une présentation, dupliquez le fichier. Pour dupliquer un fichier, touchez l'outil fichiers.

Touchez ensuite **enregistrer une copie** depuis le menu déroulant.

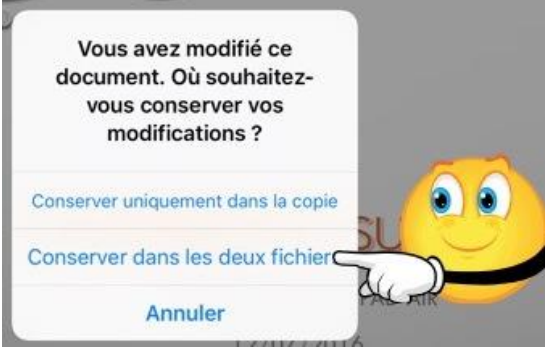

Choisissez où vous voulez enregistrer les modifications. ; ici enregistrement dans le fichier original et de sa copie.

Enregistrement des modifications dans le fichier original.

| En | registrement en cours |
|----|-----------------------|
|    | powerpoint-ipad-2     |

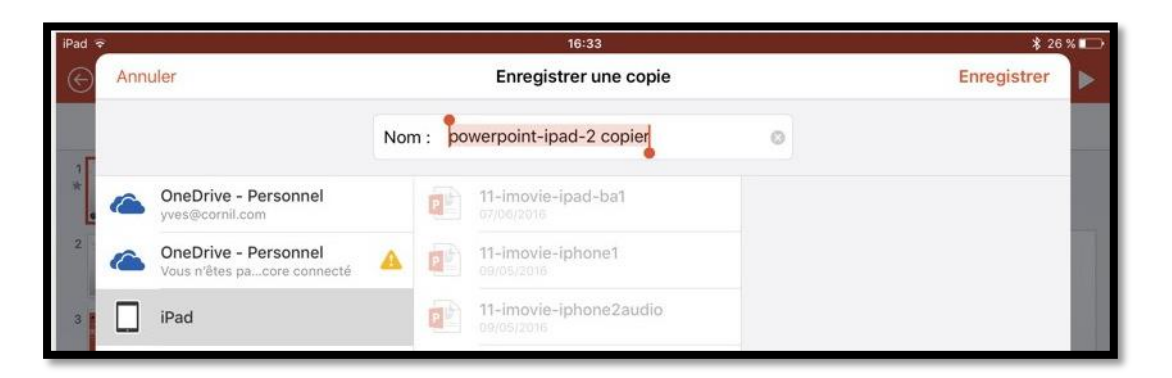

PowerPoint propose le suffixe **copier** pour le fichier dupliqué ; vous pouvez choisir un autre nom.

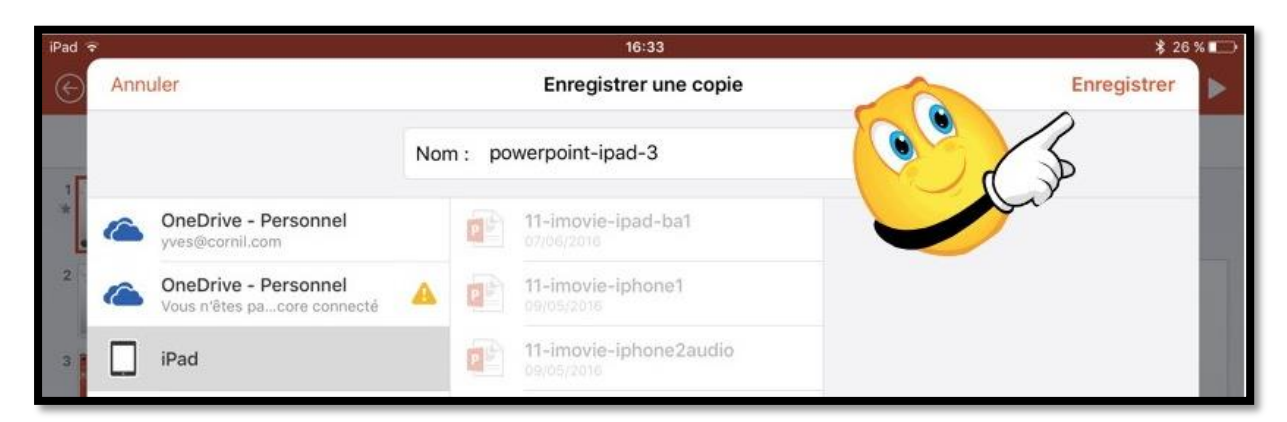

Enregistrement en cours... powerpoint-ipad-3

*Choix du nom powerpoint-ipad-3 et enregistrement de la copie.* 

# Supprimer un fichier.

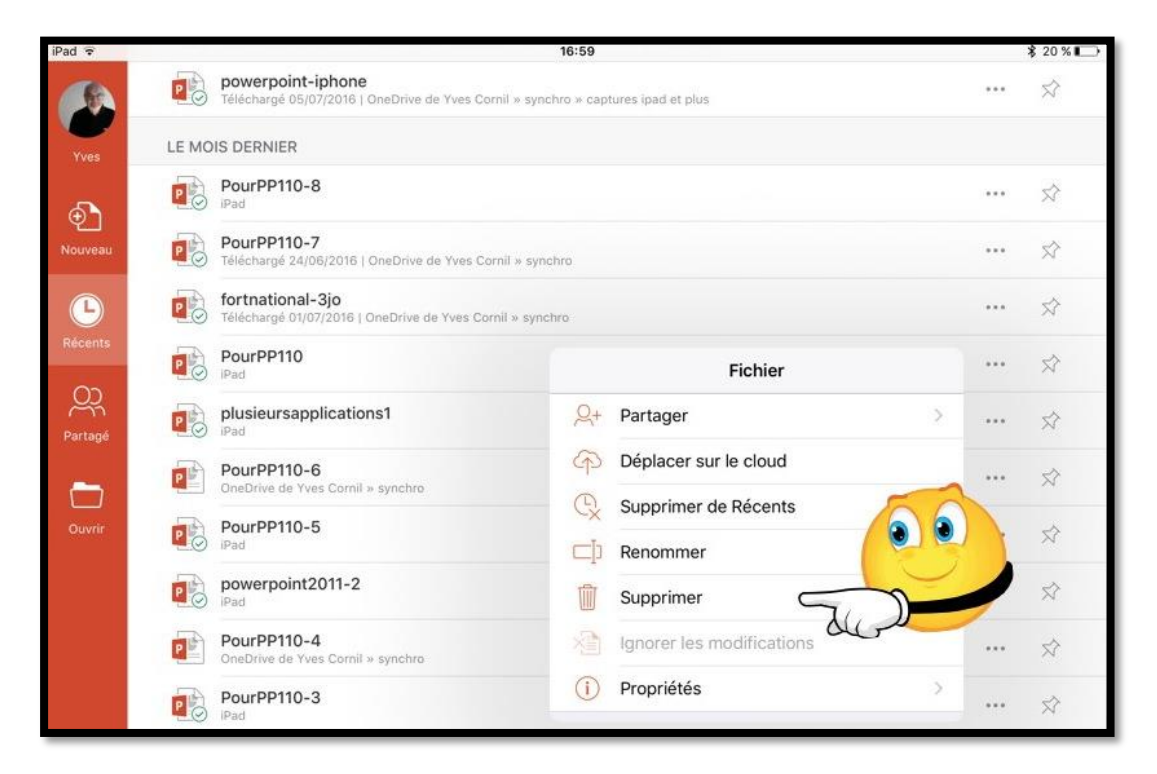

Pour supprimer un fichier, sélectionnez-le et touchez **supprimer**.

Confirmez la suppression.

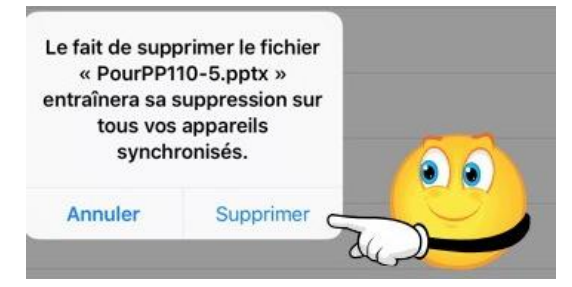

# Déplacer sur le cloud.

| iPad ᅙ  | 10:23                                                     |                           | \$ 40 % ∎⊃ |
|---------|-----------------------------------------------------------|---------------------------|------------|
|         | AUJOURD'HUI                                               |                           |            |
| Yves    | powerpoint-ipad-4                                         |                           | · \$       |
| Ð       | powerpoint-ipad-3                                         | Fichier                   |            |
| Nouveau | HIER                                                      | Q+ Partager               | >          |
| Ŀ       | fortnational-2<br>Téléchargé Hier, 17:16 ] OneDrive de Yv | Déplacer sur le cloud     |            |
| Récents | powerpoint-ipad-2                                         | Supprimer de Récents      |            |
| Partagé | Austria<br>Plus                                           | Supprimer                 |            |
| _       | LA SEMAINE DERNIÈRE                                       | Ignorer les modifications |            |
| Ouvrir  | smalo-ipad<br>IPad                                        | (i) Propriétés            | >          |

Pour déplacer un fichier, sélectionnez-le et touchez le 3 points puis **déplacer sur le cloud**.

| iPad 🗢   |                                                       |          | 10:24                                          |         |   | * 40                                                         | % |
|----------|-------------------------------------------------------|----------|------------------------------------------------|---------|---|--------------------------------------------------------------|---|
| An       | nuler                                                 |          | Déplacer vers le cloud                         |         |   | Déplacer                                                     |   |
| 'n       |                                                       | Nom : po | werpoint-ipad-4                                | Con con |   |                                                              |   |
| ē 🦀      | OneDrive - Personnel<br>yves@cornil.com               |          | photos                                         | >       |   | all<br>Partagé(e) avec : Certains contacts                   |   |
| Nou      | OneDrive - Personnel<br>Vous n'êtes pacore connecté   | <b>A</b> | plagedefrejus                                  | >       |   | Austria<br>28/05/2016                                        |   |
| Réc 🔲    | iPad                                                  |          | Public<br>Partagé(e) avec : Tout le monde      | >       |   | bateaux<br>Partágé(e) avec : Certains contacts               |   |
| +<br>۲   | Ajouter un emplacement                                |          | rampes-pdf                                     | >       |   | captures<br>Partagé(e) avec : Certains contacts              |   |
| Par      | Plus                                                  |          | rampes-sources                                 | >       |   | captures ipad et plus<br>Partagé(e) avec : Certains contacts |   |
| C DOS    | SIERS RÉCENTS                                         |          | recap-publications                             | >       |   | doigts-et-mains<br>Partagé(e) avec : Certains contacts       |   |
| Ou       | Synchro<br>OneDrive de Yvrnil » synchro               | \$       | smileys<br>09/01/2013                          |         |   | fortnational-2<br>Her, 17:32                                 |   |
|          | Captures ipad et plus<br>OneDrive de Yvrnil » synchro |          | statuts                                        | >       | P | fortnational-3jo                                             |   |
| <u> </u> | Synchro<br>OneDrive de Yvrnil » synchro               | *        | synchro<br>Partagé(e) avec : Certains contacts | 8       |   | PourPP110-2<br>12/06/2016                                    |   |
|          | atelier-ios9<br>OneDrive de YvI × atelier-ios9        | \$       | test                                           | >       |   | PourPP110-4<br>24/06/2016                                    |   |
|          | atelier-ios9<br>OneDrive de YvI » atelier-ios9        | \$       | videos                                         | >       | P | PourPP110-6<br>24/06/2016                                    |   |
| -        | OnoDrivo do Vuos Cornil                               | * +      | Créar un docciar                               |         | - | PourPP110-7                                                  |   |

Choisissez un dossier et touchez **déplacer**. Ici le fichier powerpoint-ipad-4 sera déplacé dans le OneDrive, dans le dossier synchro.

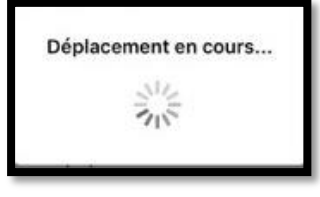

# Propriétés d'une présentation PowerPoint.

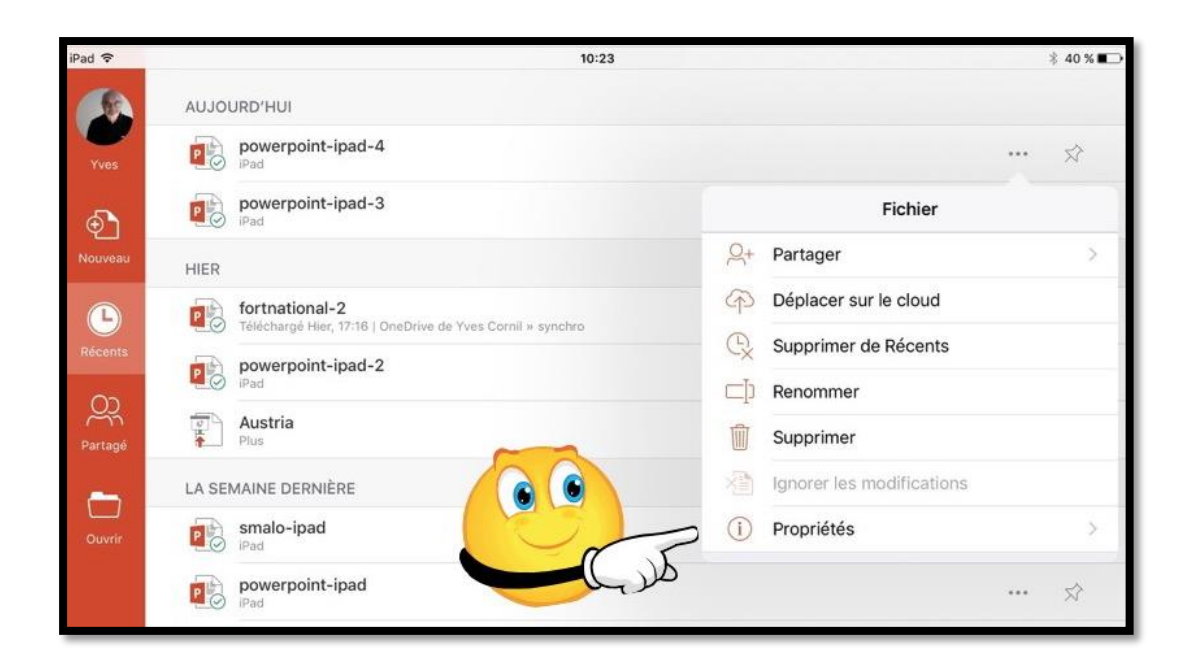

Pour connaître les propriétés d'une présentation, sélectionnez une présentation et touchez les 3 points attachés à ce fichier puis touchez propriétés.

| iPad 호   | 10:30                                                                        | \$ 39 % <b>■</b> ⊃                     |
|----------|------------------------------------------------------------------------------|----------------------------------------|
|          | AUJOURD'HUI                                                                  |                                        |
| Yves     | powerpoint-ipad-4                                                            | 😒                                      |
| Ð        | powerpoint-ipad-3                                                            | <b>K</b> Fichier Propriétés            |
| Nouveau  | HIER                                                                         | Nom de fichier powerpoint-ipad-4.pptx  |
| Ŀ        | fortnational-2<br>Téléchargé Hier, 17:16 ; OneDrive de Yves Cornil » synchro | Emplacement iPad                       |
| Récents  | powerpoint-ipad-2                                                            | Type Présentation Microsoft PowerPoint |
| OD       | iPad iPad                                                                    | Taille 134,324 MB                      |
| Partagé  | Austria<br>Plus                                                              | Auteur mobile                          |
| <u> </u> | LA SEMAINE DERNIÈRE                                                          | Créé le 13 juil. 2016 10:22            |
| Ouvrir   | smalo-ipad<br>iPad                                                           | Modifié le 13 juil. 2016 10:22         |
|          | powerpoint-ipad                                                              | Modifié par                            |
|          | powerpoint-iphone                                                            | Société                                |

# Partager.

| iPad 🗢  |          |   |   |         |           |        |       | for | 15:22<br>thational | 2   |          |    |                       | \$ 89      | )% 💶 ) |
|---------|----------|---|---|---------|-----------|--------|-------|-----|--------------------|-----|----------|----|-----------------------|------------|--------|
| $\odot$ | ۵.       | 6 | ð | Accueil | Insertion | Dessin | Créat | ion | Transiti           | ons | Animatio | ns | Diaporama Révision    | <u>e</u> + |        |
|         |          | 1 |   |         |           |        | G     | Ι   | <u>S</u>           | A., | A        |    | Partager              |            |        |
| 1       | SAUNT IN |   |   |         |           |        |       |     |                    |     |          | Q+ | Inviter des personnes |            | >      |
|         | -        |   |   |         |           |        | -     | -   | 2                  |     |          |    | Copier le lien        |            | >      |
| 2 *     |          |   |   |         |           |        |       | 0   | •                  |     |          | Û  | Envoyer une copie     |            | >      |
| 3       |          | 1 |   |         |           |        |       | 9   | _                  | -   | P        |    |                       |            |        |
| 4       |          |   |   |         |           |        |       | 5   | :11                | N   |          | Ц  | LO                    |            |        |

Depuis l'outil **partager** vous pouvez :

- Inviter des personnes à consulter ou à modifier la présentation ;
- Copier le lien ;
- Envoyer une copie de la présentation en format PowerPoint ou PDF ou l'envoyer à une autre application.

| iPad 🗟 | iPad ≑<br>⊕ ि ⇔ ⇔ ⊂ ∎ |    |      |         |           |        | 15:22<br>fortnational-2 |    |             |        |         |              | \$ 89% ■        |                 |      |  |
|--------|-----------------------|----|------|---------|-----------|--------|-------------------------|----|-------------|--------|---------|--------------|-----------------|-----------------|------|--|
| ©      | 0-                    | 5  | ¢    | Accueil | Insertion | Dessin | Créati                  | on | Transitions | Anim   | ations  | Diaporama    | Révision        | 2               |      |  |
|        |                       | 10 | 1000 |         |           |        | G                       | I  | <u>s</u> .  | < Part | tager   | Envoy        | ver une copie   | e               |      |  |
| 1 *    | SAUNT IN              |    |      |         |           |        |                         |    |             | Form   | at      |              | Présenta        | ation PowerPoin | it > |  |
| 2 *    | NO PROCESSION         |    |      |         |           |        |                         |    |             | CHOIS  | ISSEZ L | E MODE DE PA | RTAGE           |                 |      |  |
| -      |                       |    |      |         |           |        |                         |    |             | 0      | Envoy   | yer par cour | rier électronie | que avec Outlo  | ok   |  |
| 3      |                       |    |      |         |           |        |                         |    |             | ₾      | Envoy   | yer avec une | autre applic    | ation           |      |  |

# Les tableaux dans PowerPoint.

Vous pouvez insérer des tableaux dans les présentations PowerPoint pour iPad.

# Insertion d'un tableau.

| iPad | Pad ≑ 15:21<br>Présentation |           |            |        |             |        |             |       |           |          |      |              | 85 | × 🔲 )  |     |                       |
|------|-----------------------------|-----------|------------|--------|-------------|--------|-------------|-------|-----------|----------|------|--------------|----|--------|-----|-----------------------|
| G    | D                           | \$        |            |        | Insertion   |        |             |       |           |          | ~    | Tableau      | Q  | Q      | ୍ୟ+ | $\blacktriangleright$ |
|      | N                           | ouvelle d | diapositiv | /e 📰 C | Disposition | +) Nou | veau commen | taire | Tableau 🏼 | Photos [ | ) Ap | pareil photo |    | Vidéo: | •   | /                     |

Pour insérer un tableau, touchez l'onglet Insertion puis l'outil tableau.

| iPad R  | 2  |   |     |           |       |        |          | 15:14<br>Présentation |                |       |             |       |   |   |   | \$ 86 9 | 6 |
|---------|----|---|-----|-----------|-------|--------|----------|-----------------------|----------------|-------|-------------|-------|---|---|---|---------|---|
| $\odot$ | D- | 6 |     |           |       |        |          |                       |                |       | а 🖌 Та      | bleau | 1 | Q | Q | ୍ୟ+     | Þ |
|         |    |   |     | Insertion | 😁 Sup | primer | Doption: | s de style [          | 📝 Styles de ta | ble 👌 | Trame de fo | nd    | ~ |   |   |         |   |
| 1       | _  | _ | - 1 |           |       |        |          |                       |                |       |             |       |   |   |   |         |   |
|         |    |   |     |           |       |        |          |                       |                |       |             |       |   |   |   |         |   |
|         | _  | _ |     |           |       |        |          |                       |                |       |             |       |   |   |   |         |   |
|         |    |   |     |           |       |        |          |                       |                |       |             |       |   |   |   |         |   |
|         |    |   |     |           | 1     | 1      |          |                       |                |       |             |       |   |   |   |         |   |
|         |    |   |     |           | 8     |        |          |                       |                |       |             |       | Ī |   |   |         |   |
|         |    |   |     |           |       |        |          |                       |                |       |             |       |   | 8 |   |         |   |

Un tableau standard a été inséré ; il sera possible de le modifier.

### Ajouter une ligne ou une colonne dans un tableau.

| iPad 주<br>(€) [ | ⊾ ර උ | Accueil Insert    | on Dessin | 17:26<br>powerpoint-ipad<br>Création Tran | -3<br>sitions Animatio | ns 🗸 Ta | bleau | * 1<br>Q+ | 5 % 🖸 |
|-----------------|-------|-------------------|-----------|-------------------------------------------|------------------------|---------|-------|-----------|-------|
|                 |       | 进 Insérer 🛛 🚟 Su  | primer    | Options de style                          | Styles de tabl         | e 👌 Tra | me 🗸  |           |       |
| 119             |       | Insérer           |           |                                           |                        |         |       |           |       |
| 120 9           |       | Lignes au-dessus  | 6         |                                           |                        |         | -     |           |       |
|                 | •     | Lignes en dessous |           | SLE-C                                     | LIC: AJOU              | JT TITR | E     |           |       |
| 121             | e 💷   | Colonnes à gauche |           |                                           |                        |         |       | 0         |       |
|                 |       | Colonnes à droite |           |                                           |                        |         |       | ,         |       |
| 122             | _     |                   |           |                                           |                        |         |       |           |       |
| 123             |       | •                 |           |                                           |                        |         |       |           | -     |

Pour ajouter une ligne au tableau, sélectionnez une cellule dans le tableau puis touchez **insérer** et choisissez le type d'insertion.

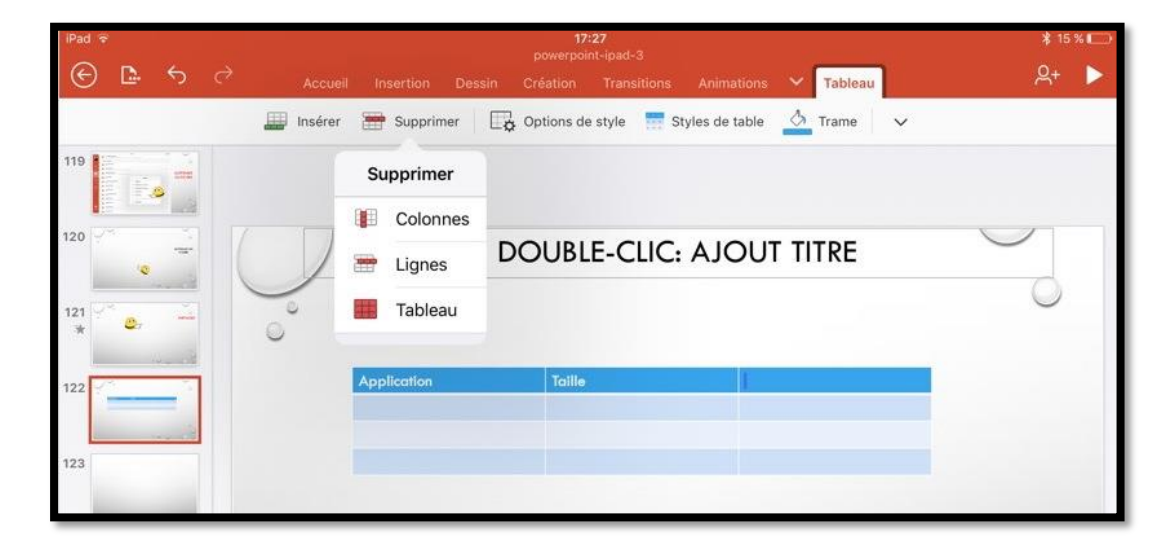

Vous pouvez supprimer une colonne, une ligne ou supprimer le tableau ; sélectionnez une cellule dans le tableau puis touchez l'outil **supprimer** puis le type de suppression.

| mer 🛛 🙀 Options de style |     |                                                    |
|--------------------------|-----|----------------------------------------------------|
| Options de style         |     | Options de style 🗍 Styles de table 👌 Trame de fond |
| Ligne d'en-tête          | ~   |                                                    |
| Ligne de total           |     | Styles de table                                    |
| Lignes à bandes          | 1   | Moyen                                              |
|                          |     |                                                    |
| Première colonne         |     |                                                    |
| Dernière colonne         | - 1 |                                                    |
| Colonnes à bandes        |     |                                                    |

Options de style et styles de tables.

### **Outils supplémentaires pour les tableaux.**

|                                         |                         | e de fond 🗸 🗸   |
|-----------------------------------------|-------------------------|-----------------|
| 16:44<br>Présentation                   | 82 % 💶 🕅                | Plus Alignement |
| Création Transitions Animations Diapora | ma 🗸 Tableau 💡 Q 🔍 + 🕨  | 🗐 Gauche 🗸      |
| Options de style 📝 Styles de table 🔬    | Trame de fond 🗸         | E Centre        |
|                                         | Plus                    | Troite          |
|                                         | Réorganiser >           |                 |
|                                         | Ajuster automatiquement | 🗏 Haut 🗸        |
|                                         | Alignement >            | 💻 Milieu        |
|                                         | Texte de remplacement   | 🔳 Bas           |

Onglet tableau et Plus sur iPad Air.

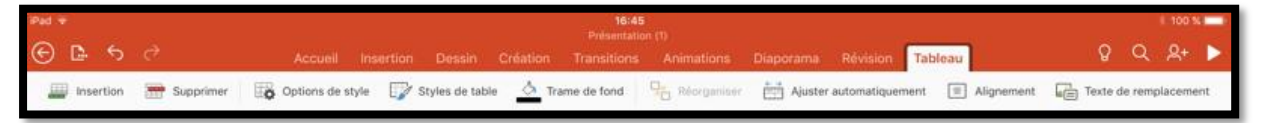

Onglet tableau sur iPad Pro 12,9 pouces.

| Diaporama Révision Tal                                                          | <ul> <li>8 100 % □</li> <li>bleau</li> <li>Q</li> <li>Q</li> <li>Q+</li> <li>E</li> <li>Alignement</li> <li>Texte de remplacement</li> </ul> |
|---------------------------------------------------------------------------------|----------------------------------------------------------------------------------------------------|
| Tableau         nent       Alignement         Alignement         E       Gauche | Tableau ♀ ♀+ ►<br>ent ■ Alignement ⓓ Texte de remplacement ⊗                                                                                 |
| E Centre<br>T Droite                                                            |                                                                                                    |
| Haut<br>Milieu<br>Bas                                                           |                                                                                                    |

Zoom sur l'onglet tableau sur iPad Pro 12,9.

# Le diaporama de PowerPoint depuis l'iPad.

*Vous pouvez visualiser le diaporama que vous avez réalisé sur l'iPad, depuis ce dernier ou vous pouvez afficher le diaporama sur votre téléviseur via l'Apple TV, ou via d'autres dispositifs (HDMI, câble VGA), sur votre télé avec une Apple TV ou depuis un vidéoprojecteur.* 

# Ajouter des notes pour le présentateur.

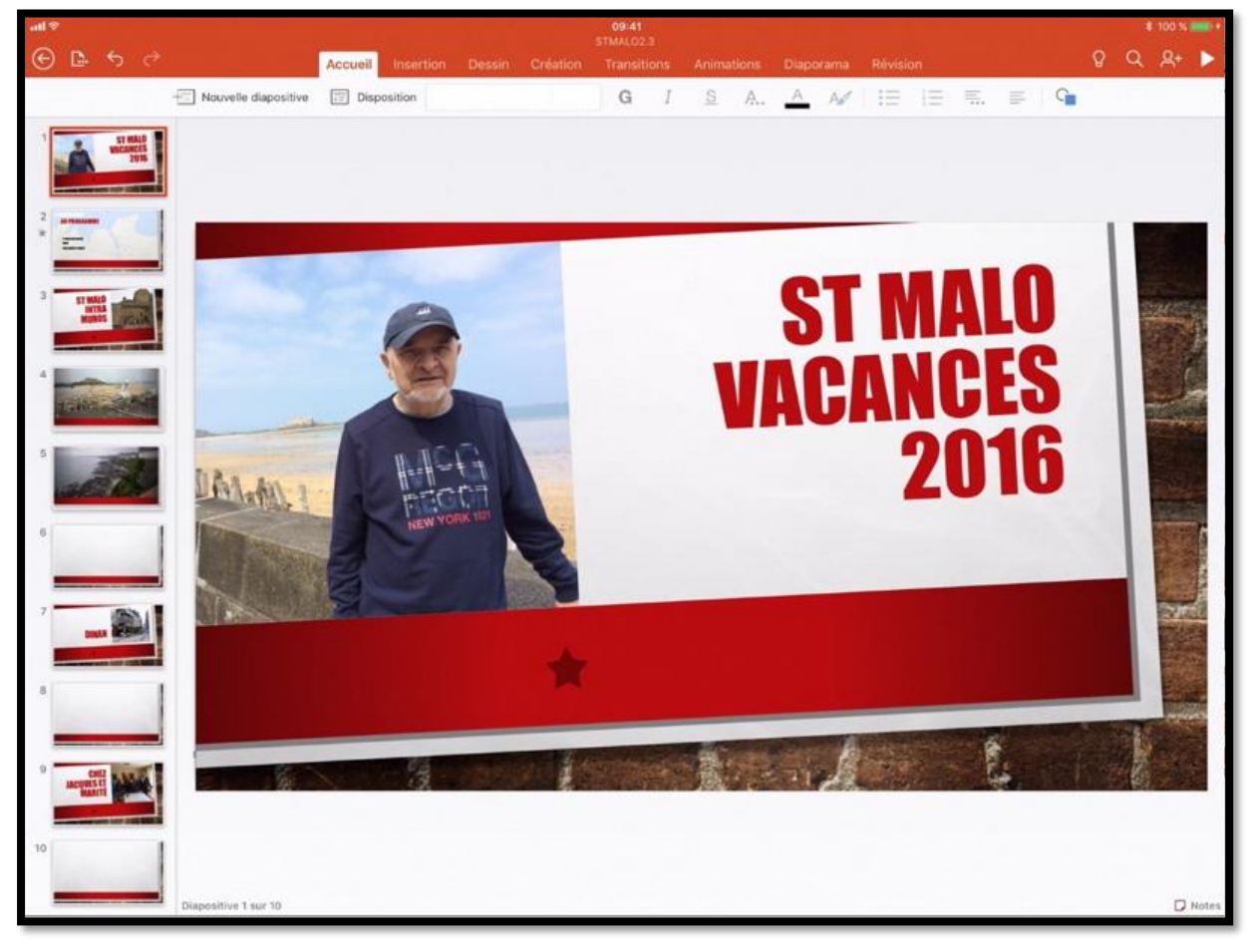

Vous pouvez ajouter des notes qui vous seront utiles lors de votre présentation. Touchez l'outil **Notes** situé en

Diapositive 1 sur 10

Notes

bas à droite. Power point affiche un panneau, à droite pour que vous puissiez saisir vos notes.

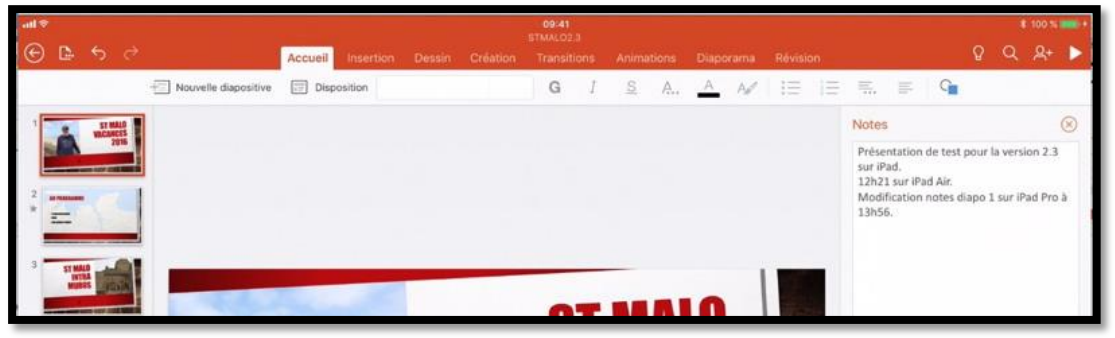

# Visualiser le diaporama sur l'iPad.

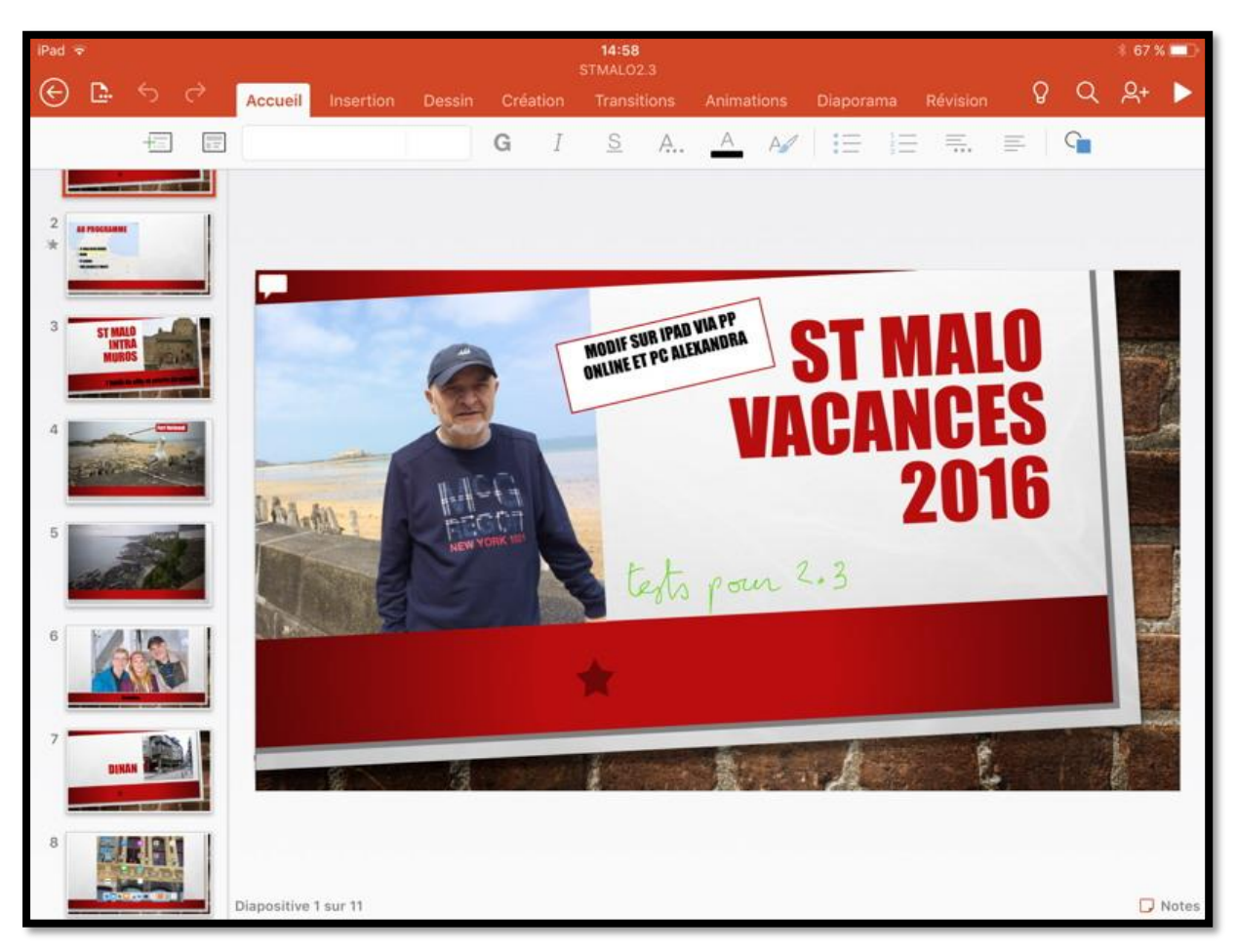

Pour démarrer le diaporama touchez le triangle dans la barre d'outils. Le diaporama va démarrer ; balayer ensuite l'écran de droite à gauche pour afficher les diapositives et animations. Si vous voulez revenir en arrière, balayez l'écran de gauche à droite.

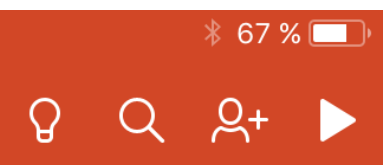

| 09:41<br>STMAL02.3 |               |           |             |                |             |                 |            |                   |  |
|--------------------|---------------|-----------|-------------|----------------|-------------|-----------------|------------|-------------------|--|
|                    | Accueil       | Insertion | Dessin      | Création       | Transitions | Animations      | Diaporama  | Révision          |  |
| . 7                | A partir du d | début 🕨   | À partir de | la diapositive | actuelle 🖵  | Mode Présentate | ur 🛛 🖾 Mas | quer la diapositi |  |

Vous pouvez aussi passer par l'onglet Diaporama puis toucher ensuite à partir du début ou à partir de la diapositive actuelle.

# Afficher la présentation en mode présentateur sur l'iPad.

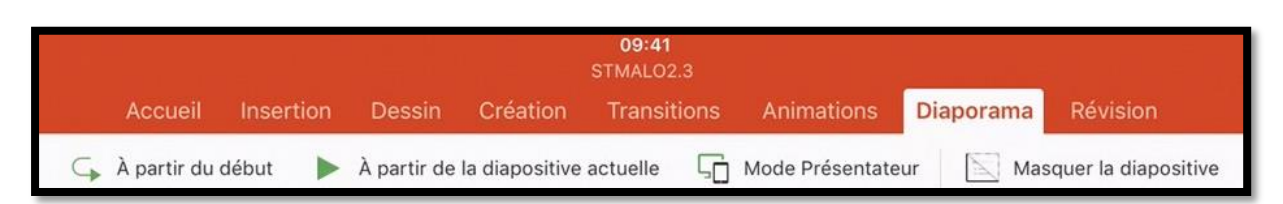

Pour vérifier votre présentation, et en particulier voir vos notes, vous pouvez passer en mode présentateur.

Attention : cette option n'est utilisable que pour les abonnées à Office 365.

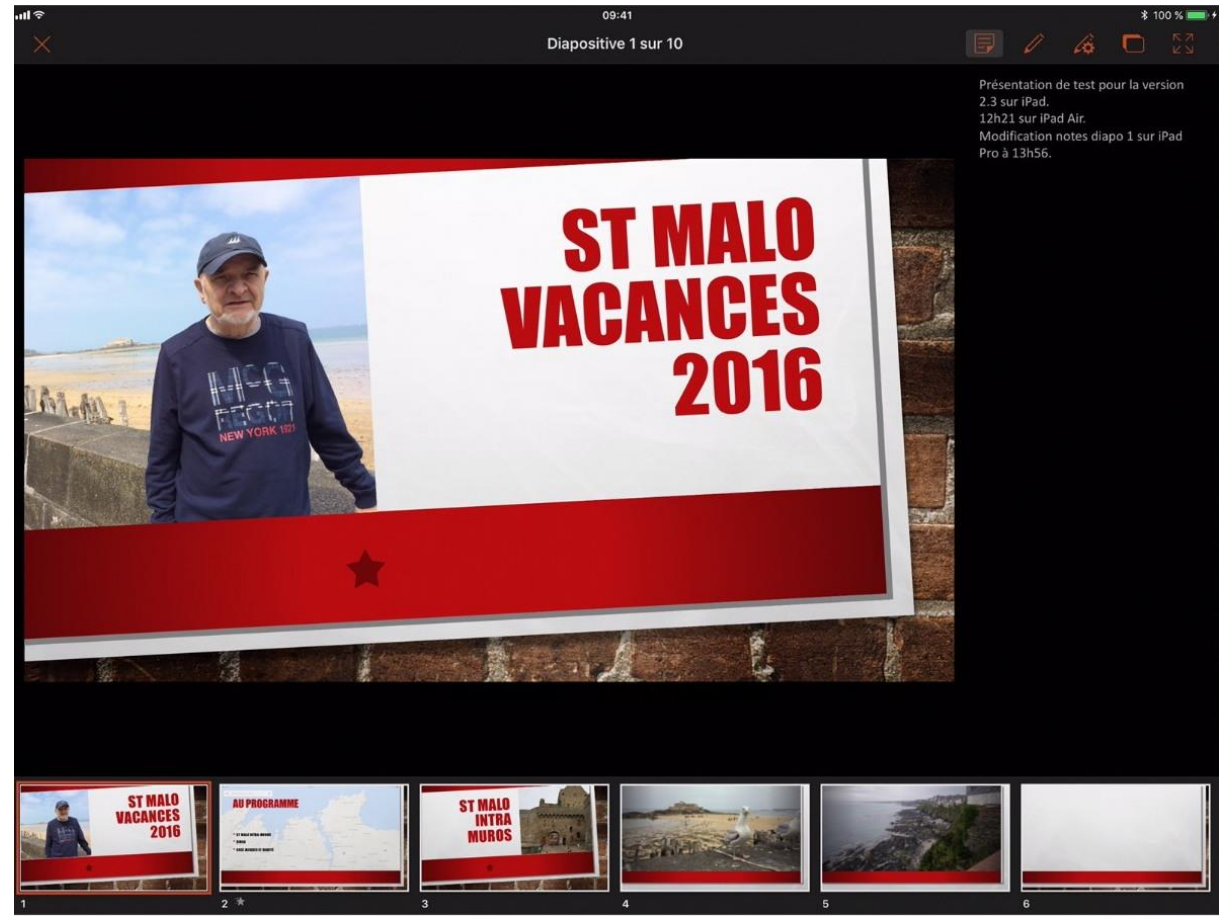

En bas vous pouvez voir les diapositives de votre présentation : la diapositive en cours est entourée de rouge.

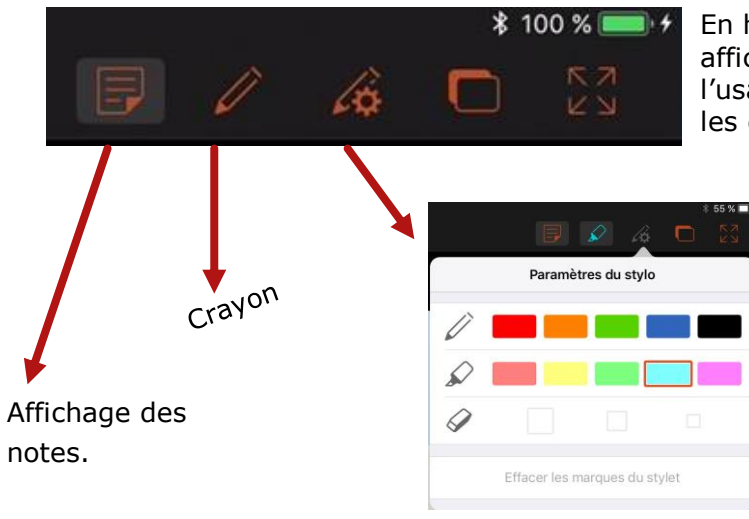

En haut, à droite, PowerPoint pour iPad affiche des outils supplémentaires ; l'usage du crayon (ou du doigt) est pour les diapositives et non pour les notes.

# Afficher le diaporama sur un téléviseur via une prise VGA.

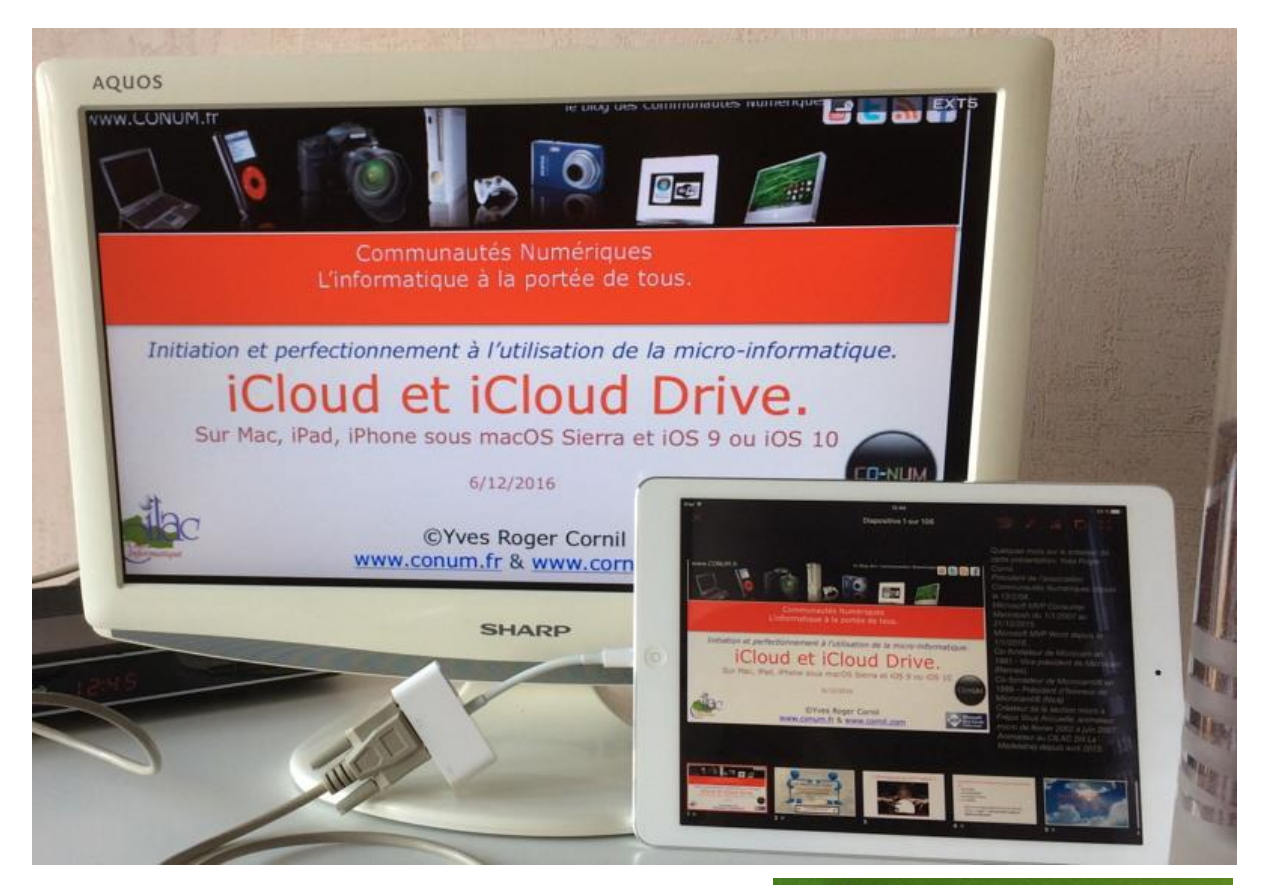

Si vous branchez l'iPad sur un téléviseur via l'adaptateur VGA et un câble VGA, le diaporama sera affiché automatiquement en mode présentateur sur l'iPad.

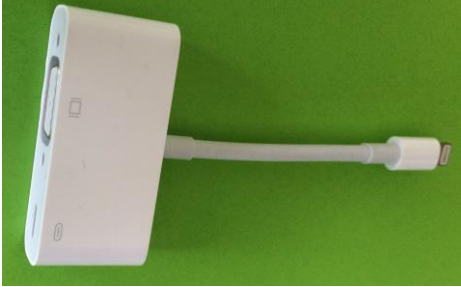
## Afficher le diaporama sur l'Apple TV.

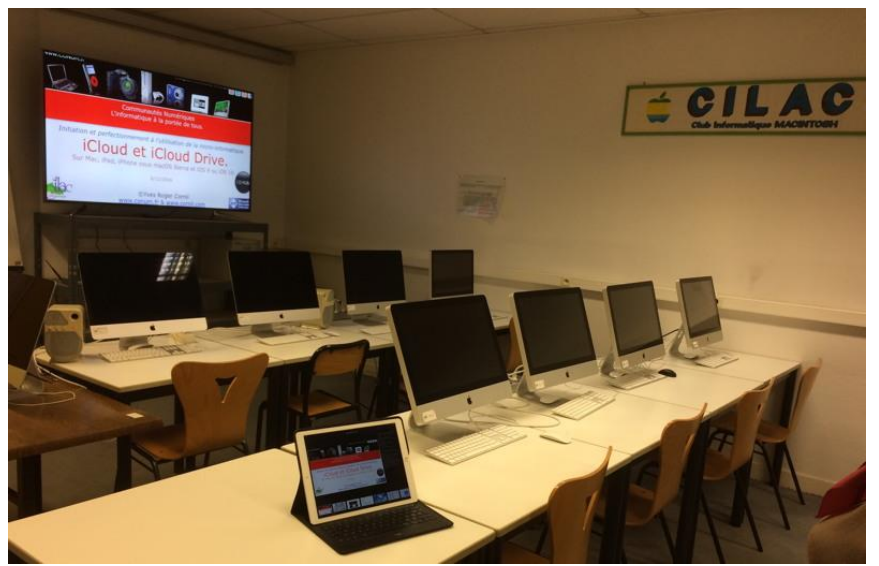

Pour partager votre création, quoi de mieux de l'Apple TV ? Ici la salle Piet Mondrian du Cilac.

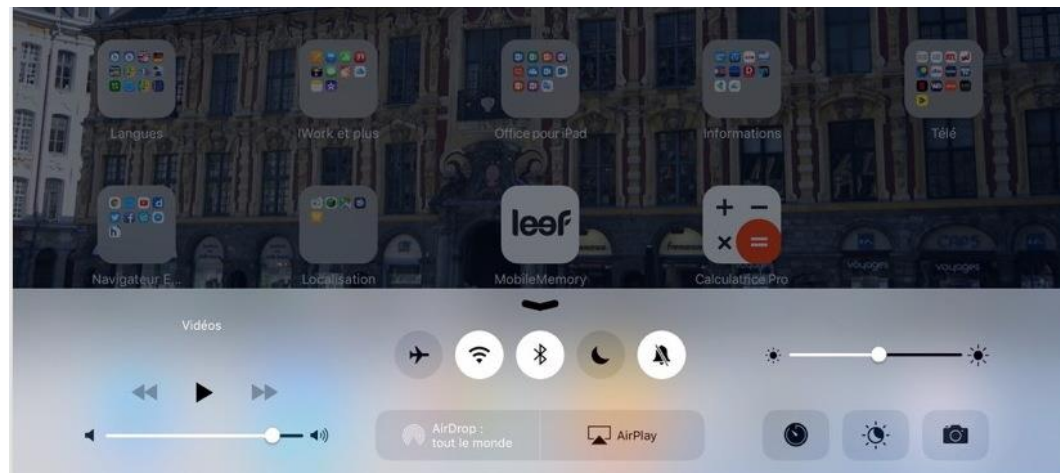

L'Apple TV étant allumée, balayez l'écran de l'iPad du bas vers le haut pour afficher différents outils, dont l'outil AirPlay ; touchez ensuite l'outil AirPlay. (Vue sous iOS 10).

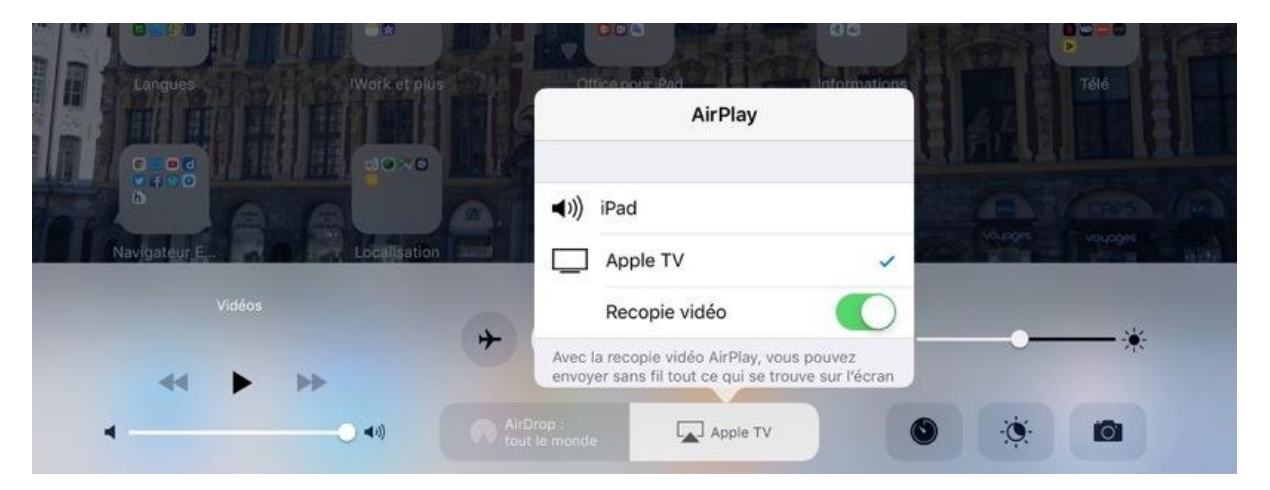

Touchez Apple TV et recopie vidéo (Vue sous iOS 10).

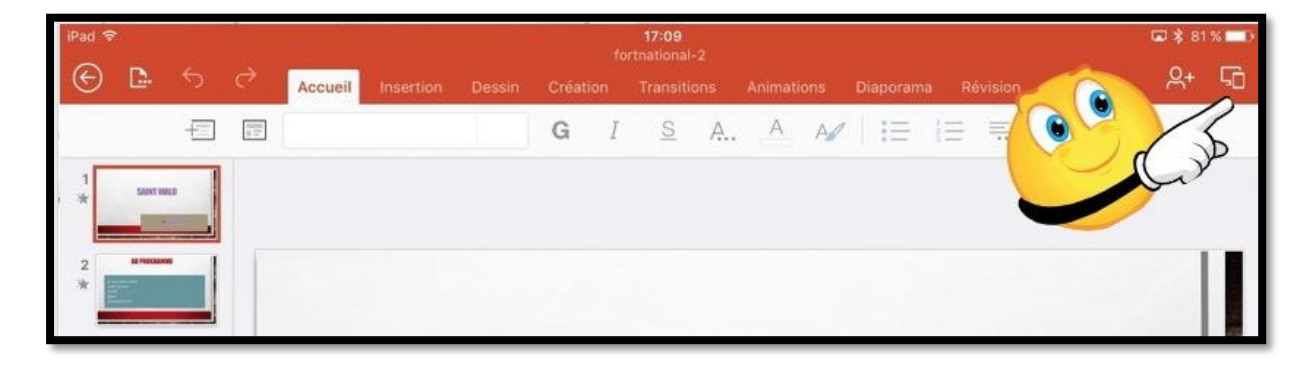

Sur l'iPad touchez les 2 carrés pour lancer le diaporama.

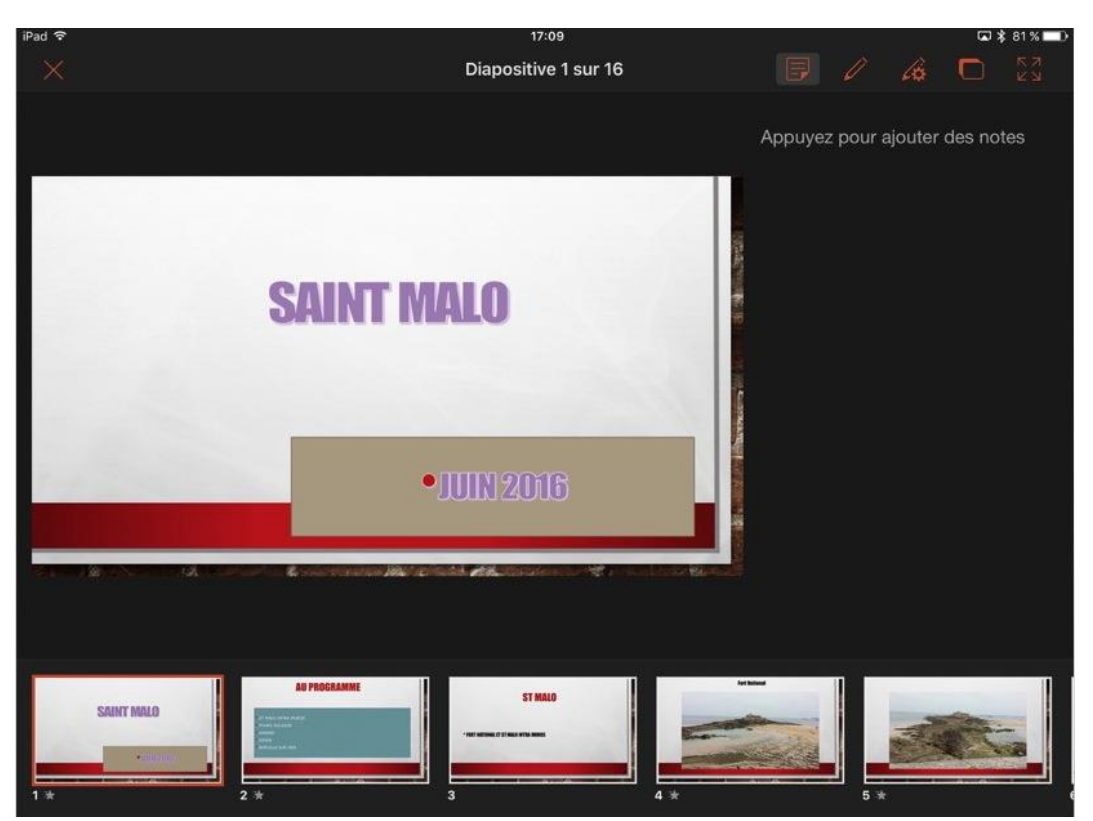

PowerPoint affichera sur l'iPad la présentation en mode présentateur avec l'affichage des commentaires et des diapositives suivantes sous forme de vignettes.

# Partager une présentation entre plusieurs appareils ou entre plusieurs utilisateurs.

## Utilisation de OneDrive pour accéder et modifier une présentation depuis plusieurs appareils.

*Il est conseillé de sauvegarder ses présentations PowerPoint dans le nuage, dans OneDrive ou dans iCloud Drive (ou autres nuages, selon les systèmes disponibles).* 

En choisissant OneDrive vous disposerez de fonctionnalités nombreuses pour accéder à vos présentations, dont PowerPoint Online depuis un navigateur Internet et vous pourrez aussi partager vos présentations avec plusieurs utilisateurs.

Si vous possédez plusieurs appareils (iPad, iPhone, Mac, PC) vous avez 2 techniques pour sauvegarder et accéder à vos documents Office :

- Stockage et accès depuis un dossier sur votre OneDrive ;
- Stockage et accès depuis un dossier OneDrive synchronisé depuis votre Mac et/ou votre PC, et accessible aussi depuis iPad, iPhone et autres appareils (appareil Androïd, par exemple).

J'utilise cette deuxième technique quand je veux travailler sur un document depuis le Mac et l'iPad (et le plus souvent sur le Mac).

Vous trouverez tous les détails dans la Rampe de Lancement 113 consacrée à OneDrive :

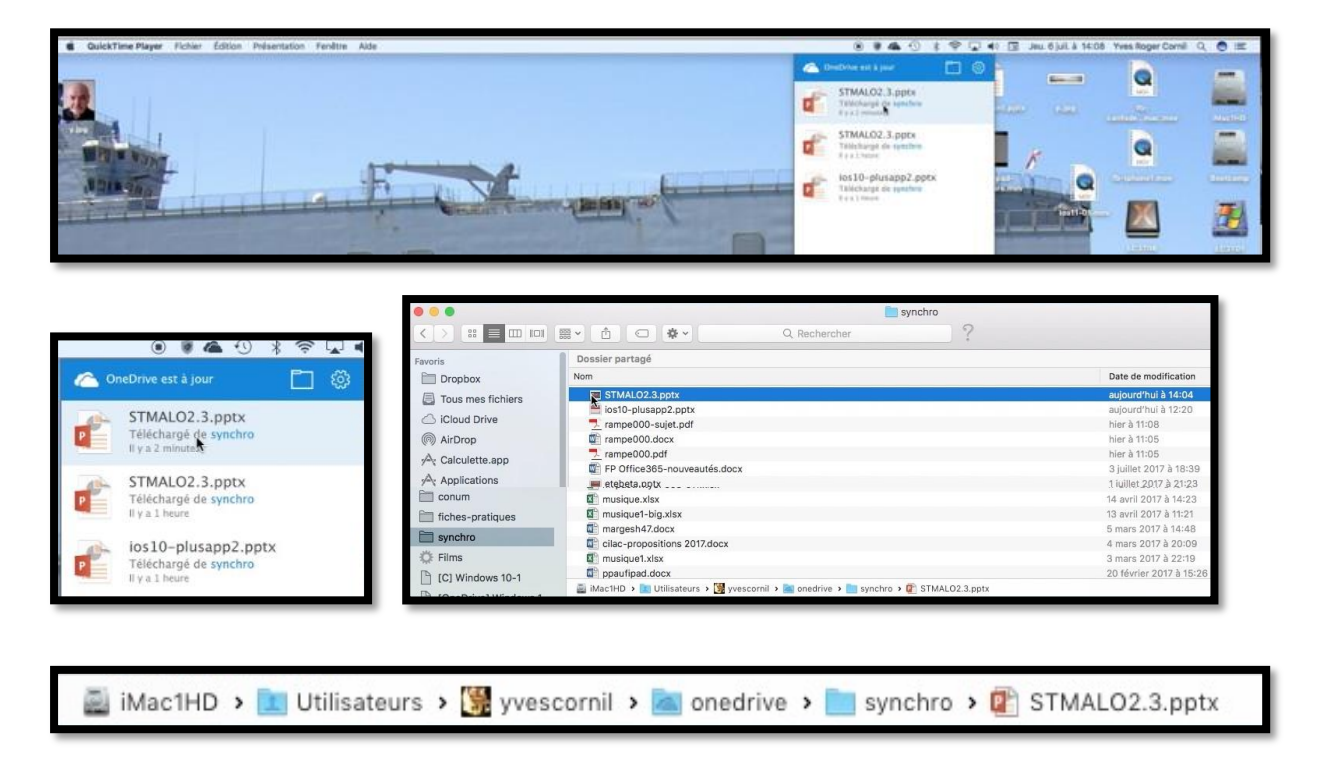

http://www.cornil.com/abm/rampe113.pdf

Vues du dossier synchro sur le Mac.

| 🦲   🛃 📒 🗧   synchro                  |                                                                                                    |                    |                         |                                    |       | - 0                                                                 | ×   |
|--------------------------------------|----------------------------------------------------------------------------------------------------|--------------------|-------------------------|------------------------------------|-------|---------------------------------------------------------------------|-----|
| Fichier Accueil Partage              | Affichage                                                                                                    |                    |                         |                                    |       |                                                                     | ~ 🕢 |
| Èpingler dans Copier<br>Accès rapide | Couper<br>Copier le chemin d'accès<br>Coller le raccourci                                                                                                    | Supprimer Renommer | Nouveau                 | Propriétés<br>• Ouvrir<br>• Ouvrir | r III | Sélectionner tout<br>Aucun<br>Inverser la sélection<br>Sélectionner |     |
| ← → × ♠ 💽 > OneDrive                 | > synchro >                                                                                                    |                    |                         |                                    | ~ 71  | Rechercher dans : synchro                                           | 0   |
| ^                                    | Nom                                                                                                    | Modifié le         | Туре                    | Taille                             | 10    | incenterenti dana i ajinemo                                         | ^   |
| Acces rapide                         | STMALO2.3                                                                                                    | 06/07/2017 14:14   | Fichier PPTX            | 49 123 Ko                          |       |                                                                     |     |
| Desktop 🖈                            | 🕵 ios10 Slusapp2                                                                                                    | 06/07/2017 12:20   | Fichier PPTX            | 147 719 Ko                         |       |                                                                     |     |
| 👆 Downloads 🛛 🖈                      | 🛃 rampe000-sujet                                                                                                    | 05/07/2017 11:08   | Fichier PDF             | 60 Ko                              |       |                                                                     |     |
| 🕆 Documents                          | 💼 rampe000                                                                                                    | 05/07/2017 11:05   | Document Microsoft Wor  | d 30 Ko                            |       |                                                                     |     |
| 📰 Pictures 🛛 🖈                       | Image: Participation of the second second | 05/07/2017 11:05   | Fichier PDF             | 61 Ko                              |       |                                                                     |     |
| 🛞 Photos iCloud 🛛 🖈                  | FP Office365-nouveautés                                                                                                    | 03/07/2017 18:39   | Document Microsoft Wor  | d 2 659 Ko                         |       |                                                                     |     |
| 💿 iCloud Drive 🛷                     | 🔯 etebeta                                                                                                    | 01/07/2017 21:23   | Fichier PPTX            | 10 684 Ko                          |       |                                                                     |     |
| iCloud Drive (Mac)                   | 💼 FP nouveautés iOS 11                                                                                                    | 01/07/2017 11:27   | Document Microsoft Word | d 1 119 Ko                         |       |                                                                     | -   |
|                                      | 💼 bravade                                                                                                    | 30/06/2017 13:23   | Document Microsoft Word | d 4 677 Ko                         |       |                                                                     |     |
| captures                             | 💼 FP XX                                                                                                    | 28/06/2017 14:49   | Document Microsoft Word | d 159 Ko                           |       |                                                                     |     |
| divers                               | 💼 FP nouveautés Office 365                                                                                                    | 28/06/2017 11:51   | Document Microsoft Word | d 926 Ko                           |       |                                                                     |     |
| 🛫 storeva1 on 'Mac' (R:)             | 🐲 FP dessinOffice-ipad                                                                                                    | 26/06/2017 22:43   | Document Microsoft Word | d 154 Ko                           |       |                                                                     |     |
| synchro                              | 👫 inventaire-log4                                                                                                    | 26/06/2017 18:04   | Fichier XLSX            | 49 Ko                              |       |                                                                     |     |
|                                      | 💼 aide-Excel-iPad-2.2                                                                                                    | 26/06/2017 16:14   | Document Microsoft Word | d 1 842 Ko                         |       |                                                                     |     |
| onebine                              | 💼 nouveautés Office iOS                                                                                                    | 23/06/2017 11:50   | Document Microsoft Word | d 153 Ko                           |       |                                                                     |     |
| Ce PC                                | 📑 mail2                                                                                                    | 05/06/2017 12:57   | Fichier XLSX            | 40 Ko                              |       |                                                                     |     |
| Péranu                               | 💼 bravade2605                                                                                                    | 26/05/2017 21:59   | Document Microsoft Word | d 266 Ko                           |       |                                                                     |     |
| i nescau                             | 👫 fichier-mail1                                                                                                    | 26/05/2017 17:54   | Fichier XLSX            | 40 Ko                              |       |                                                                     |     |
| 🔩 Groupe résidentiel 🗸 🗸             | 👫 inventaire-log2                                                                                                    | 26/05/2017 17:44   | Fichier XLSX            | 27 Ko                              |       |                                                                     | *   |
| 84 élément(s) 1 élément sélecti      | ionné 47,9 Mo                                                                                                    |                    |                         |                                    |       |                                                                     |     |

Vue du dossier synchro sur un PC sous Windows 10.

| ull 🗢   |                                                                                | 09:41 | \$ 100 % 🔲 + |
|---------|--------------------------------------------------------------------------------|-------|--------------|
|         | AUJOURD'HUI                                                                    |       |              |
| Yves    | STMALO2.3<br>Téléchargé 14:04   OneDrive de Yves Cornil » synchro              |       | … ☆          |
| Ð       | HIER                                                                           |       |              |
| Nouveau | Austria<br>FO Téléchargé Hier, 17:51   OneDrive de Yves Cornil » atelier-ios10 |       | … ☆          |

*Vue du fichier STMALO2.3 avant ouverture sur l'iPad dans le dossier synchro.* 

### Partager une présentation PowerPoint avec plusieurs utilisateurs.

Vous pouvez envoyer des invitations à des contacts (c'est leur adresse électronique qui est utilisée) :

- Soit en envoyant un lien ;
- Soit en les invitant par leur adresse électronique.

Dans les 2 cas vous pouvez autoriser (ou pas) vos invités à effectuer des modifications.

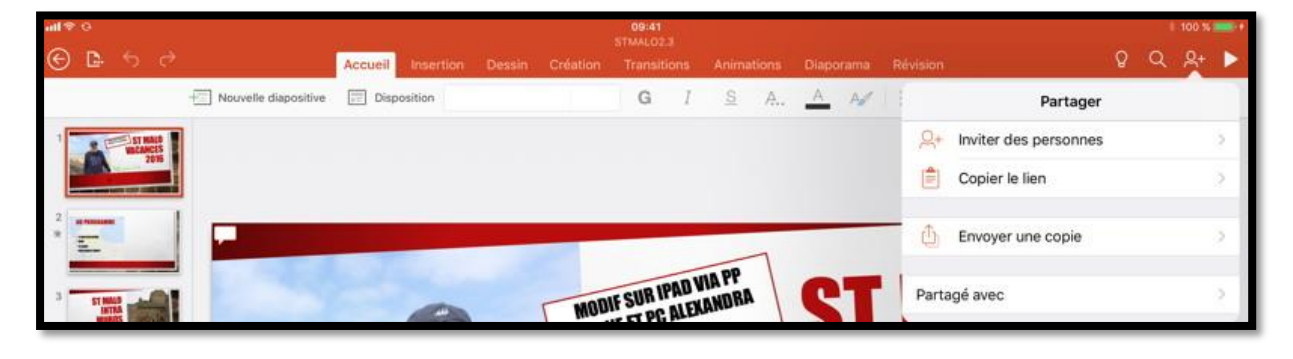

Pour partager votre présentation PowerPoint touchez l'outil

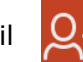

#### Invitation d'une personne.

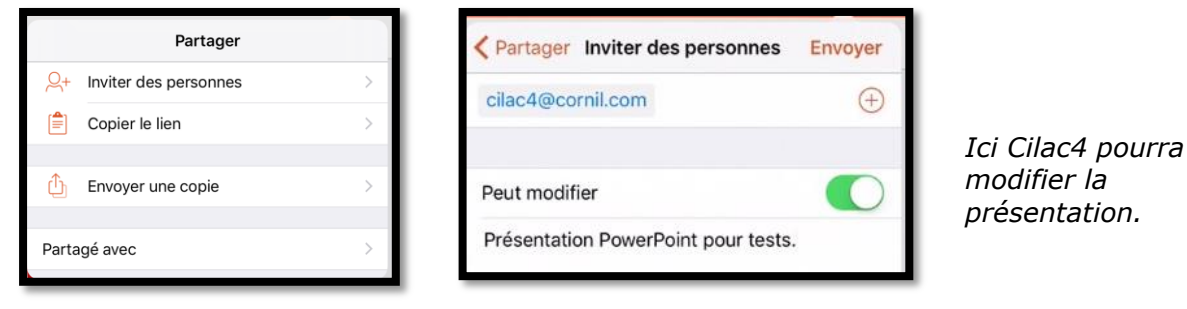

Pour inviter des personnes :

- 1. Touchez Inviter des personnes ;
- 2. Entrez l'adresse (ou les adresses) ;
- 3. Réglez le commutateur Peut modifier ;
- 4. Saisissez un message ;
- 5. Touchez **Envoyer**.

PowerPoint va générer l'envoi du message au contact (ici <u>cilac4@...</u>).

**N.B**. Pour que PowerPoint génère automatiquement l'envoi du message il faut entrer un sujet.

- Votre correspondant pourra lire le message d'invitation sur un iPad, un iPhone, un Mac ou un PC ou d'autres appareils (non testé).
- Si votre correspondant n'a pas l'application PowerPoint sur son appareil il pourra quand même lire et éventuellement modifier (si autorisé) la présentation via PowerPoint Online depuis son navigateur Internet.

#### Réception du message de partage sur l'iPad de l'invité.

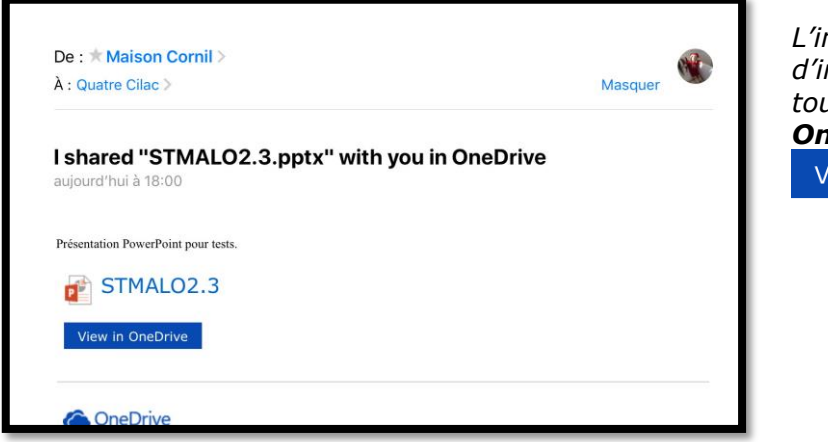

L'invité a reçu le message d'invitation sur son iPad ; il touche le lien **view in OneDrive**. View in OneDrive

### La présentation est affichée dans le navigateur de l'iPad.

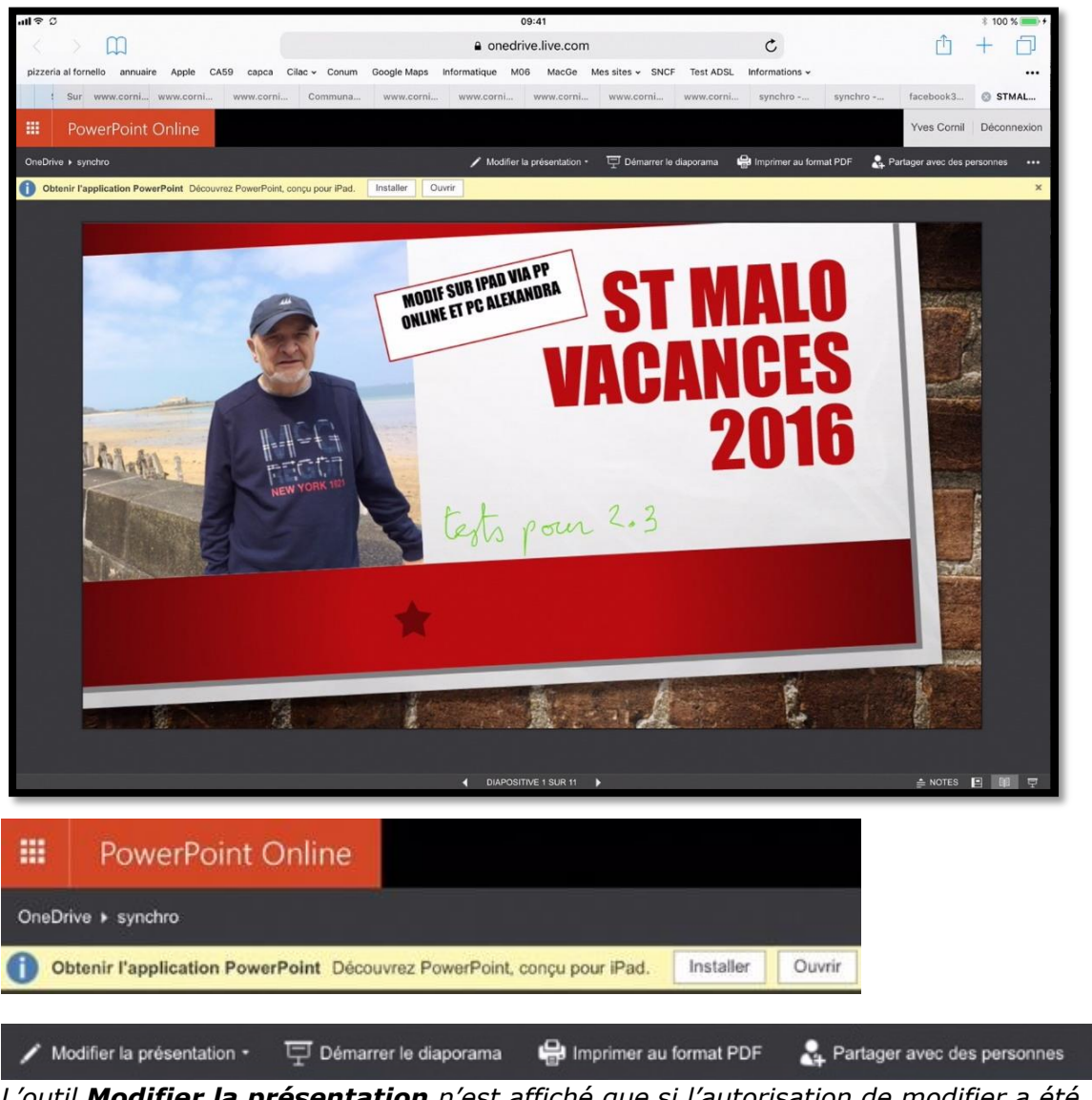

L'outil **Modifier la présentation** n'est affiché que si l'autorisation de modifier a été donnée.

### Modifier la présentation dans le navigateur sur l'iPad.

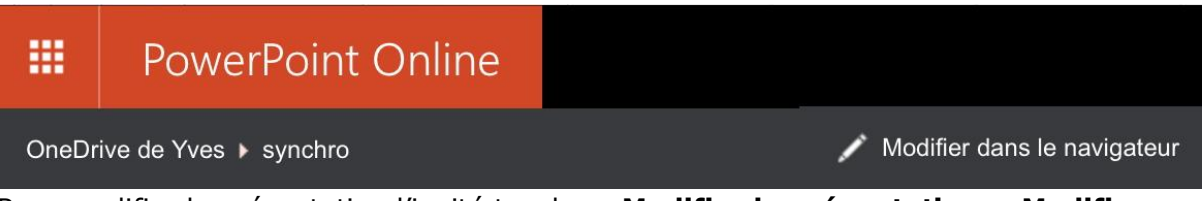

Pour modifier la présentation l'invité touchera **Modifier la présentation > Modifier dans le navigateur**.

| ull ବ ତ                                          | Second Contractor           | *                   | 100 % 🔲 + |
|--------------------------------------------------|-----------------------------|---------------------|-----------|
| $\langle \rangle$ m                              | C                           | <u> 1</u> +         |           |
| pizzeria al fornello annuaire Apple CA59 capca C | SNCF Test ADSL Informations | 5 ×                 |           |
| Sur www.corni www.corni www.corni                | ni www.corni synchro        | synchro facebook3 🔇 | STMAL     |
|                                                  |                             |                     |           |

PowerPoint Online est lancé dans le navigateur de l'iPad (ici Safari).

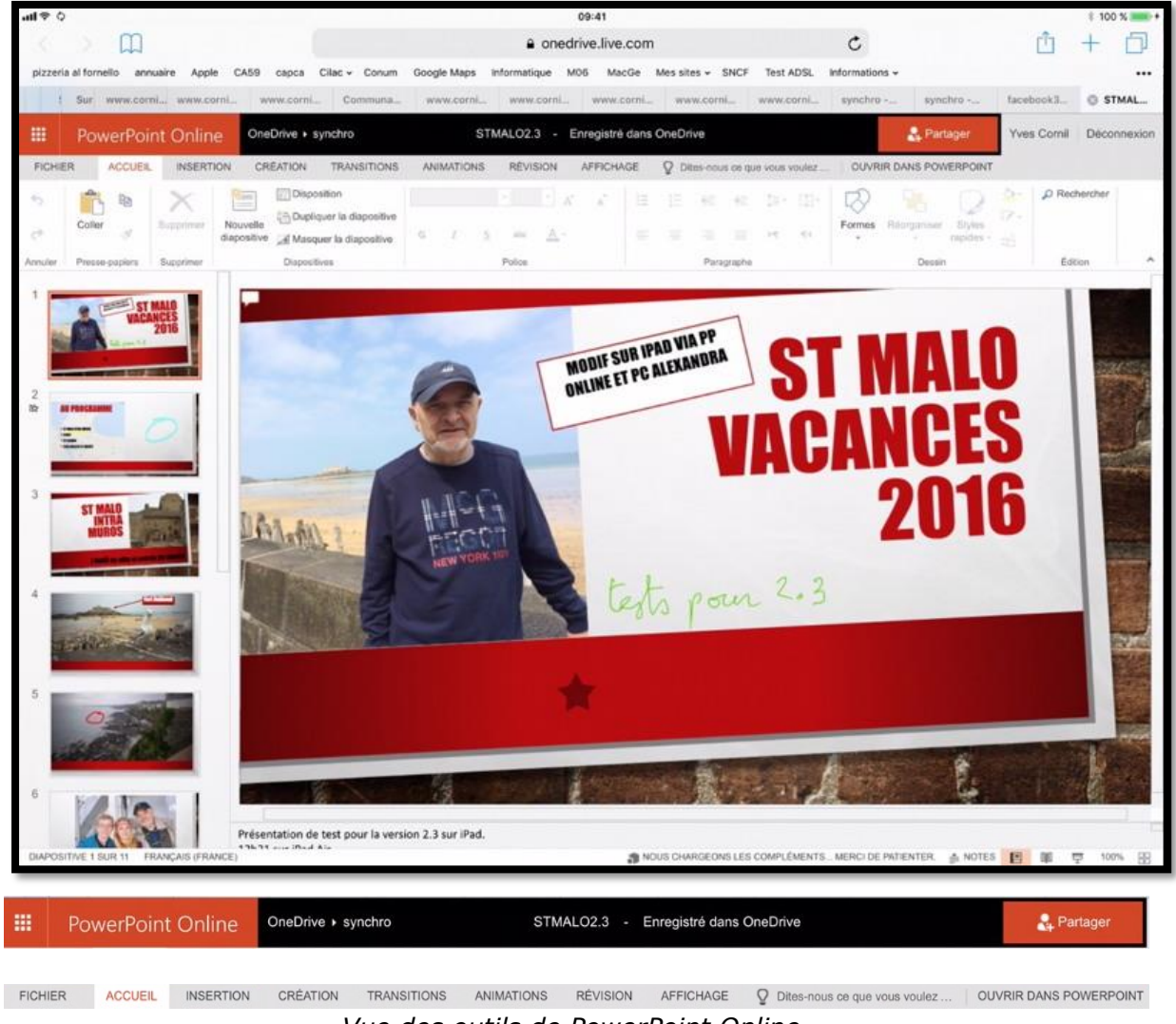

Vue des outils de PowerPoint Online.

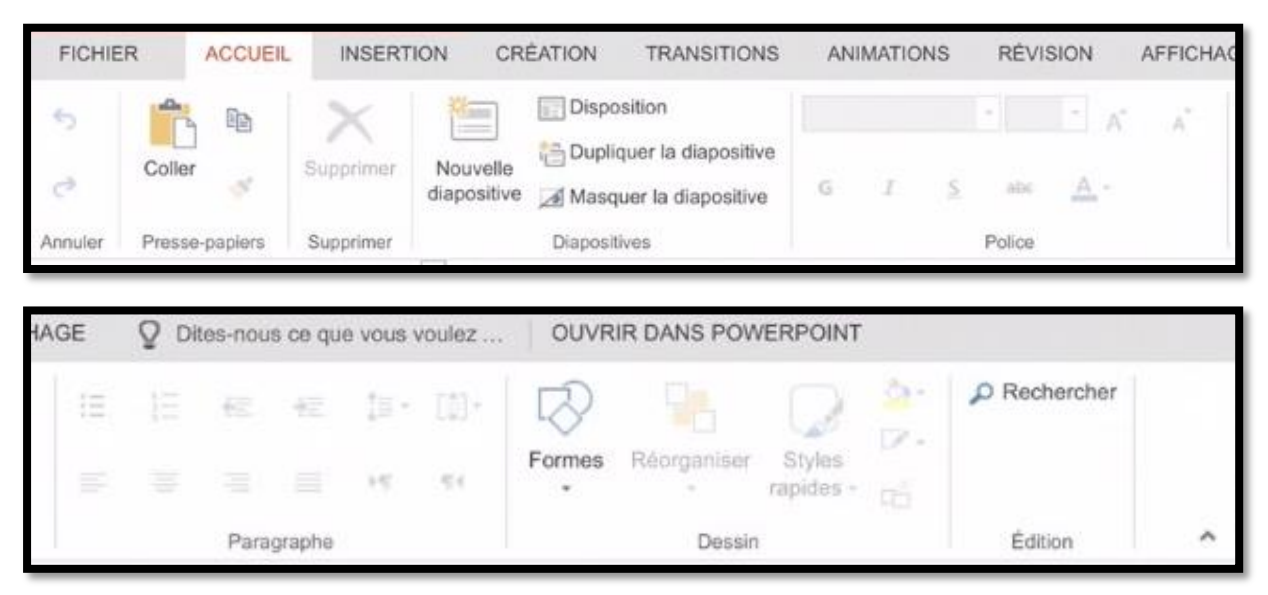

#### Zoom sur les outils et onglets de PowerPoint Online (en haut).

🇊 NOUS CHARGEONS LES COMPLÉMENTS... MERCI DE PATIENTER. 🚔 NOTES 📔 🕮 🖳 100% 👰

Zoom sur les outils et onglets de PowerPoint Online (en bas).

| ul ≎ ¢                                                                                                    | 09:41                                                                |                                            | \$ 100 % 📻 +                 |  |
|----------------------------------------------------------------------------------------------------|----------------------------------------------------------------------|--------------------------------------------|------------------------------|--|
| $\langle \rangle $                                                                                                    | a onedrive.live.com                                                  | C                                          | <u> </u> <u> </u> + <u> </u> |  |
| pizzeria al fornello annuaire Apple CA59 capca Cilac - Conum                                                                                                    | Google Maps Informatique M06 MacGe Messites ~ SNCF                   | Test ADSL Informations -                   |                              |  |
| Sur www.corni www.corni Communa                                                                                                    | www.corni www.corni www.corni                                        | www.corni synchro fa                       | cebook3 💿 STMAL              |  |
| Can Microsoft OneDrive<br>Ouvrir dans l'app OneDrive                                                                                                    |                                                                      |                                            | OUVRIR                       |  |
| PowerPoint Online OneDrive > synchro                                                                                                    | OUTILS DE DESSIN                                                     | 🤱 Partager 🛛 Yi                            | ves Cornil Déconnexion       |  |
| FICHIER ACCUEIL INSERTION CRÉATION TRANSITIONS                                                                                                    | ANIMATIONS RÉVISION AFFICHAGE FORMAT                                 | Q Dites-nous ce que vous voulez OUVRIR DAM | NS POWERPOINT                |  |
| Coller Coller                                                                                                    | Impact • 80 • A* A* IΞ ΙΞ €Ξ €Ξ<br>G I <u>S</u> abx <u>A</u> • Ξ Ξ Ξ | Formes Réorganiser Réview rapides -        | - ORechercher                |  |
| Ander Prese-papiers Supprimer Diapositives Police Police Paragraphe Desain Edition A Edition A E |                                                                      |                                            |                              |  |

#### Modification d'une zone de texte.

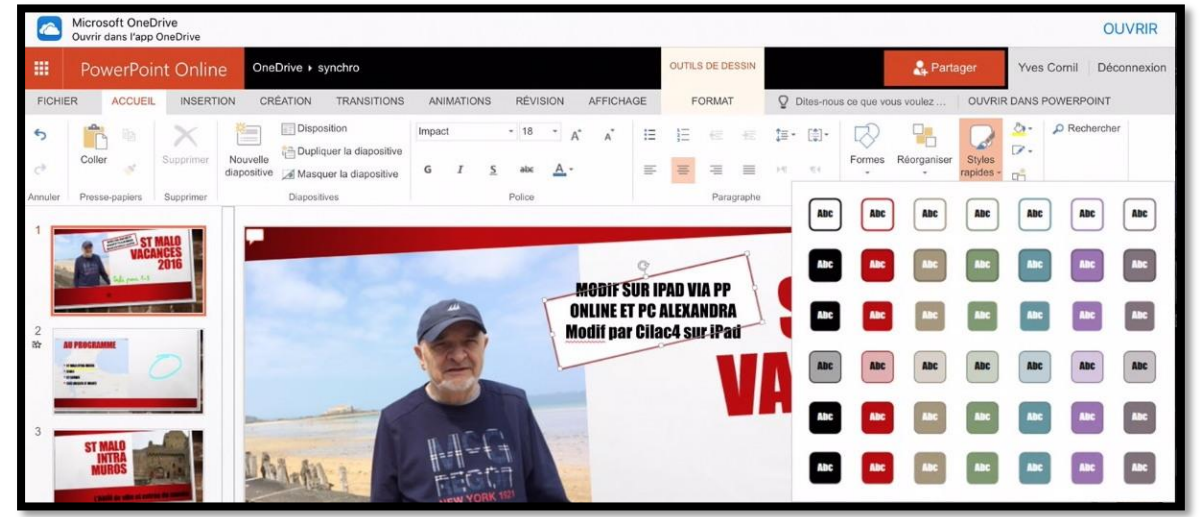

Application d'un style rapide.

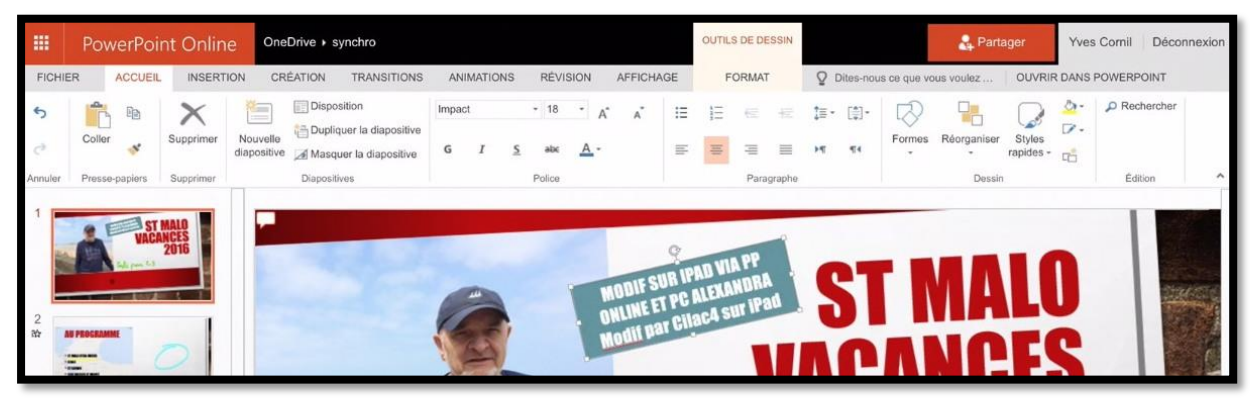

Le style rapide a été appliqué.

La présentation sera sauvée automatiquement sur le OneDrive du propriétaire (c'est-àdire celui qui a lancé l'invitation).

#### Invitation reçue sur un PC.

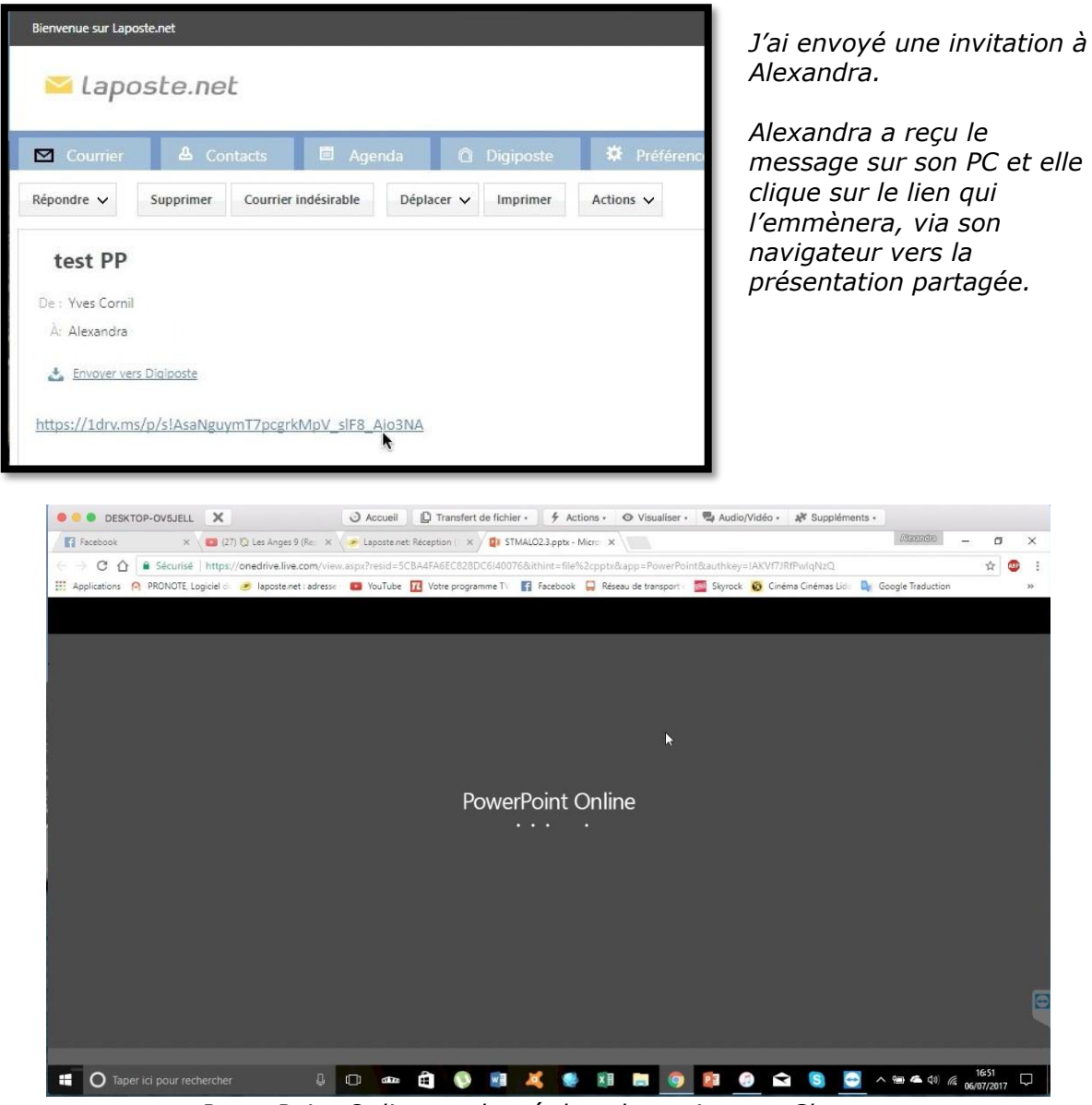

PowerPoint Online est lancé dans le navigateur Chrome.

#### Microsoft PowerPoint pour iPad (2.3)

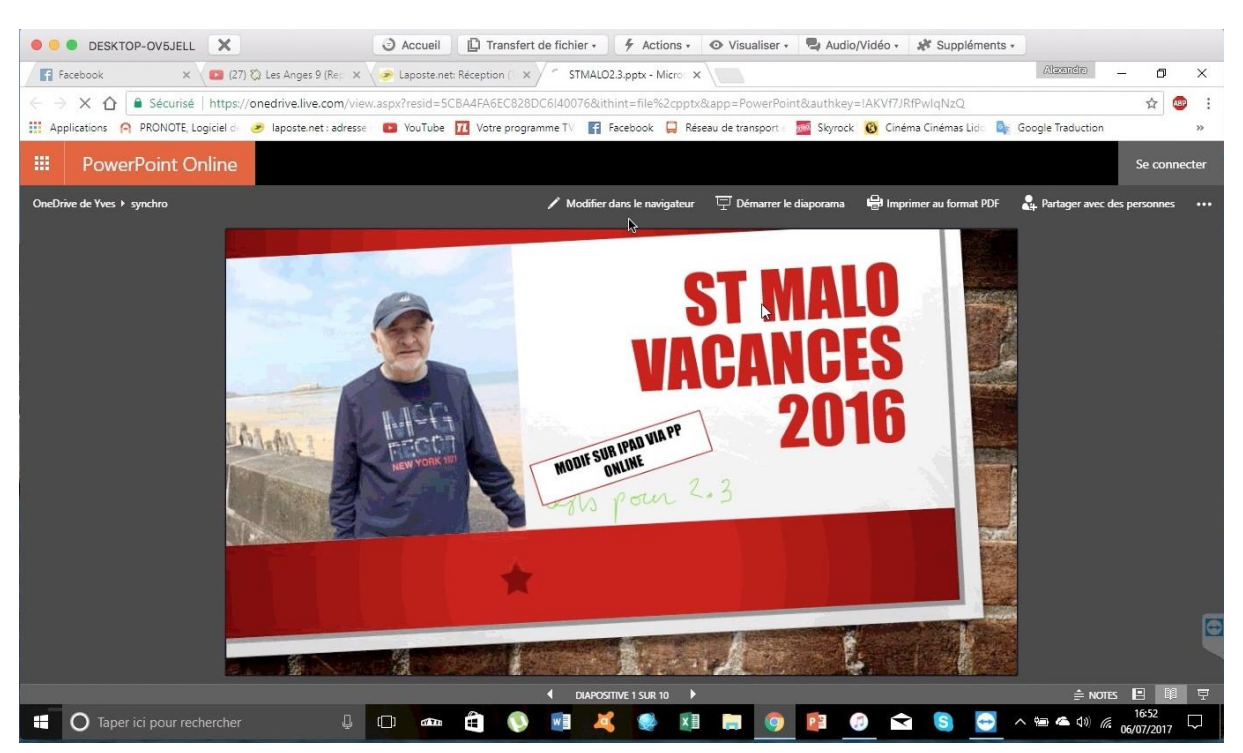

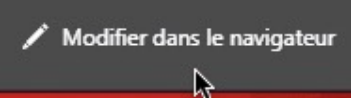

*Alexandra pourra visualiser la présentation PowerPoint dans Chrome et apporter des modifications.* 

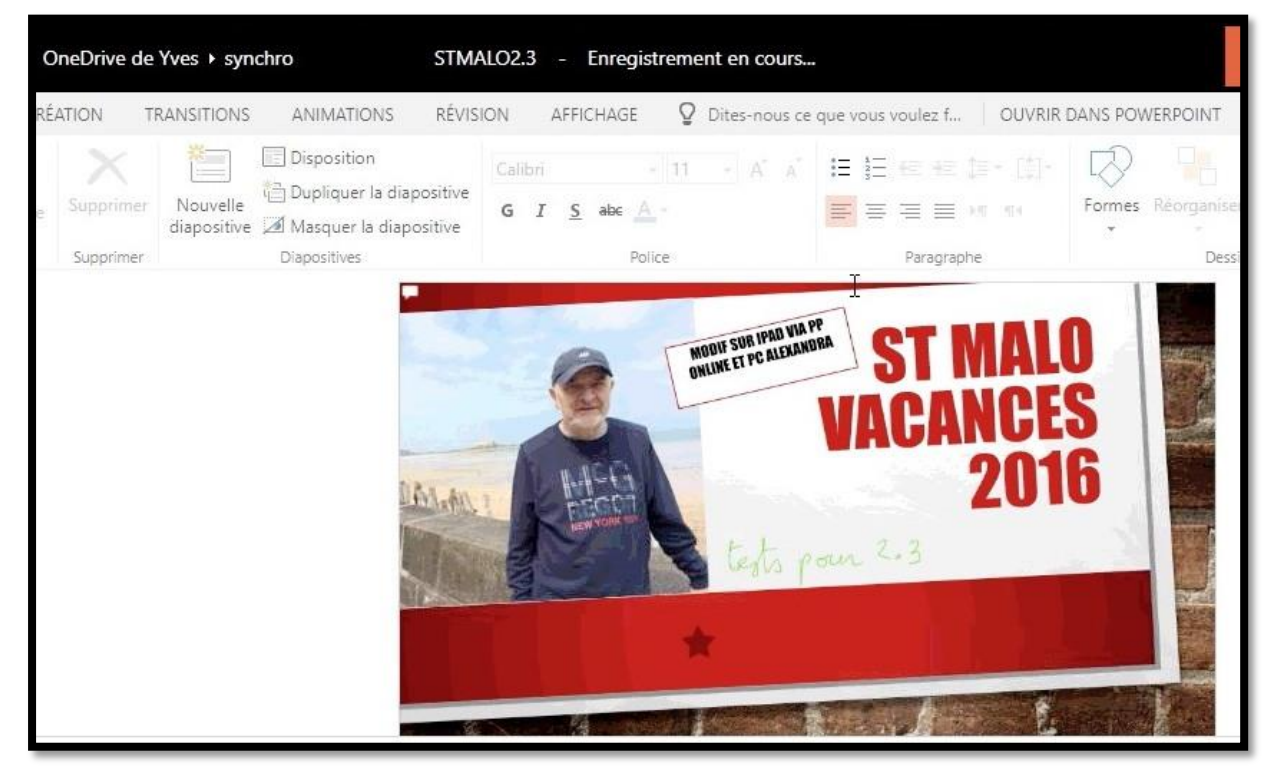

L'enregistrement de la présentation PowerPoint est automatique.

L'enregistrement des modifications est en cours... Merci de patienter

## Modification de la présentation depuis un dossier synchronisé sur OneDrive sur un PC du propriétaire (de la présentation).

*Ici je reprends la méthode 2 vue précédemment, c'est-à-dire le partage d'un dossier sur le OneDrive du propriétaire de la présentation PowerPoint.* 

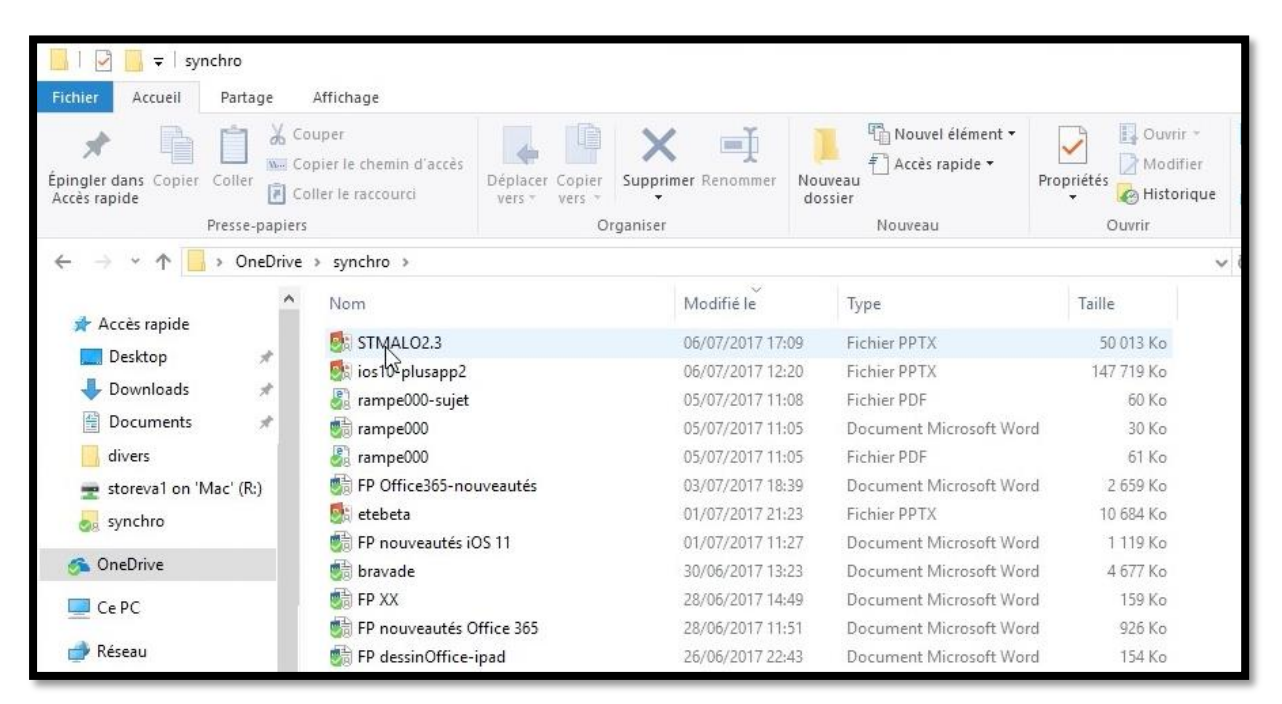

Vue du dossier synchro de mon OneDrive.

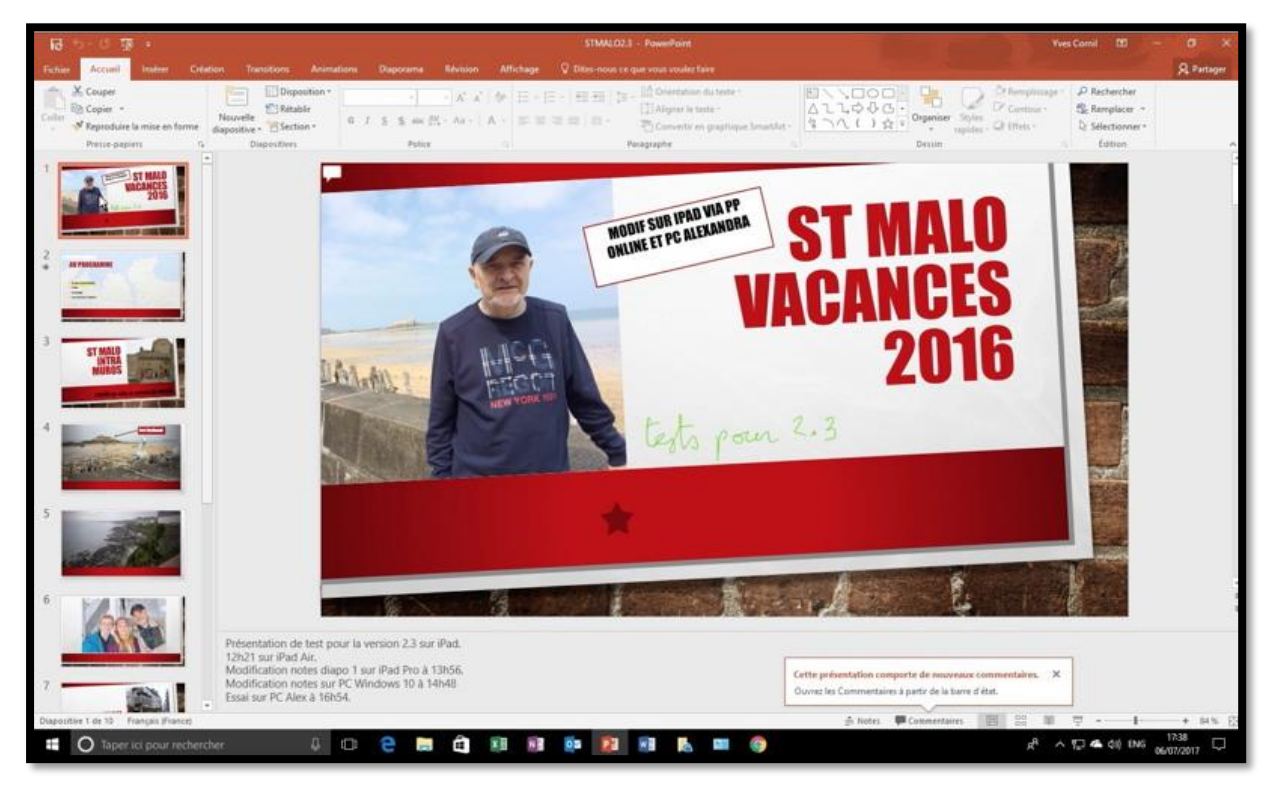

Vue sur mon PC de la présentation qui a été précédemment modifiée sur iPad et PC.

*Sur cette présentation j'apporterai quelques modifications (textes, notes et commentaires).* 

### Les commentaires.

Pour le suivi des modifications il n'y a pas (encore ?) de suivi des modifications comme dans Microsoft Word. Le moyen de signaler des modifications ou des suggestions de la part des invités c'est d'utiliser les commentaires.

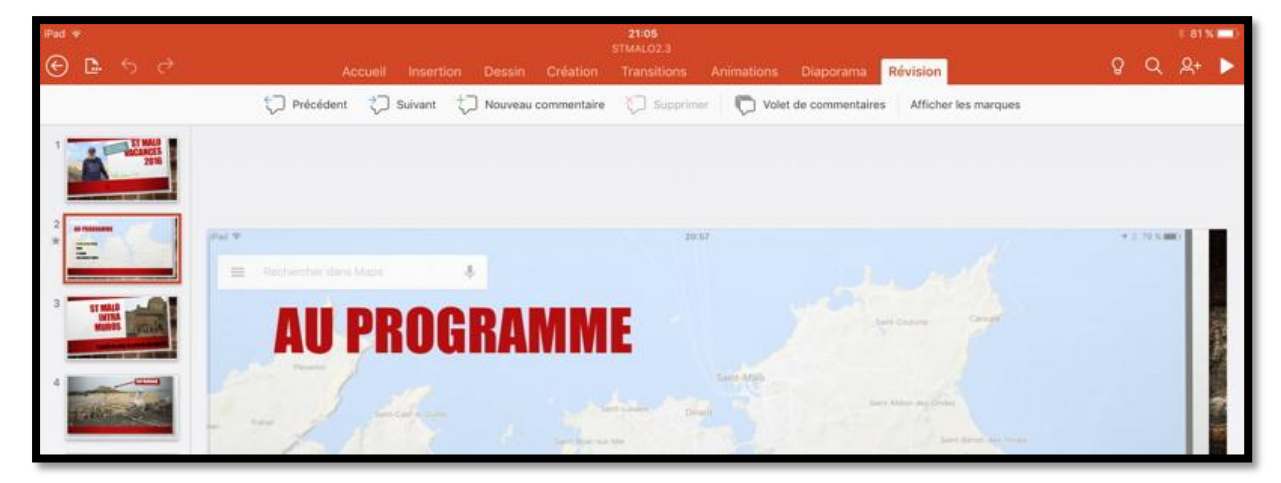

Pour voir les commentaires sur l'iPad, touchez l'onglet **Révision**.

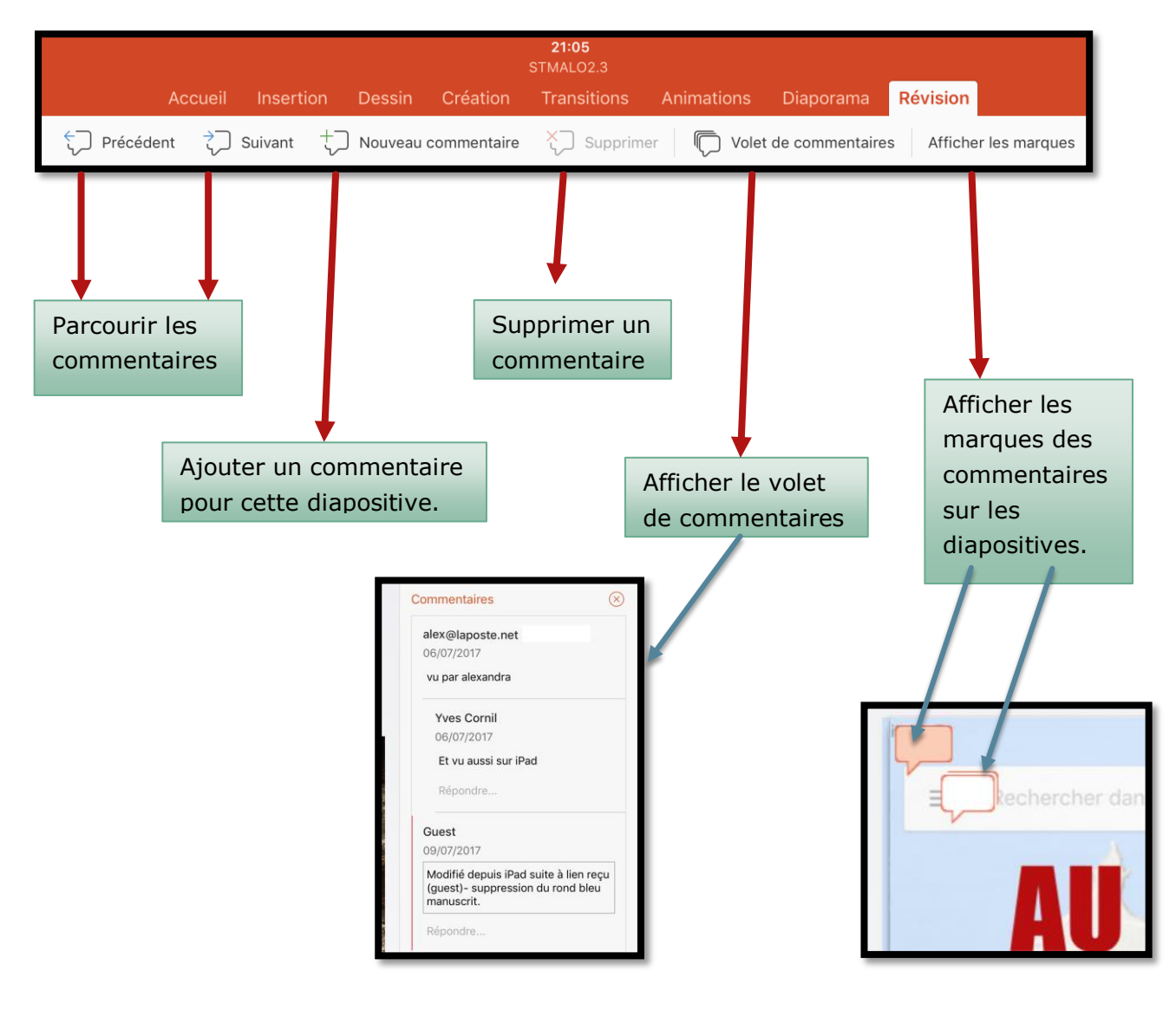

#### Afficher les marques.

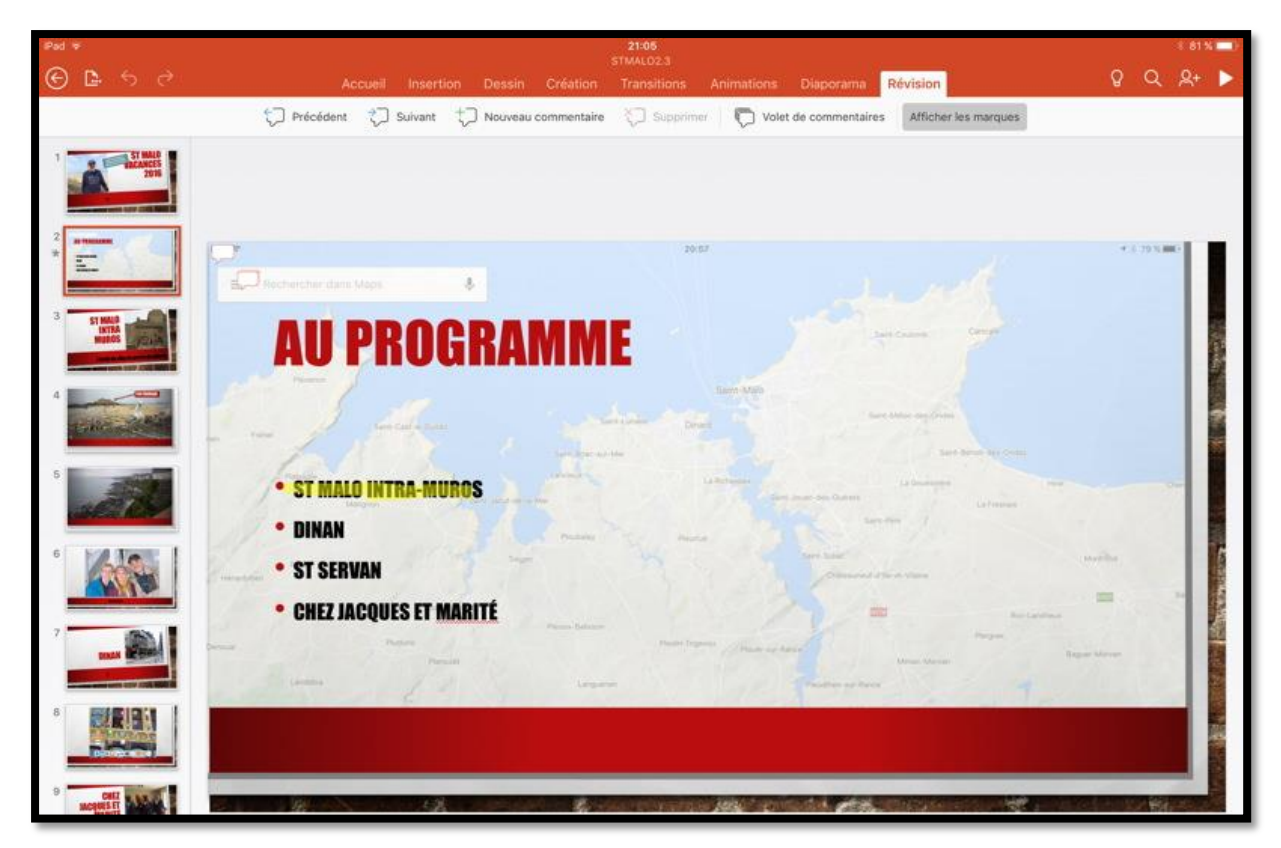

Si vous touchez **afficher les marques** alors PowerPoint affichera des petits symboles en cas de commentaire(s).

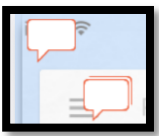

Ici il y a plusieurs commentaires.

#### Révision 🎲 Précédent 🗘 Suivant 🛟 Nouveau commentaire 🏷 Supprimer 🌎 Volet de commentaires 🛛 Afficher les marques Commentaires 18 alex@laposte.net AU PROGRAMME 06/07/2017 vu par alexandra Yves Cornil 06/07/2017 ST MALO INTRA-MUROS Et vu aussi sur iPad • DINAN • ST SERVAN • CHEZ JACQUES ET MARITÉ Guest 09/07/2017 Modifié depuis iPad suite à lien reçu (guest)- suppression du rond bleu manuscrit.

Afficher le volet de commentaires.

Touchez volet de commentaires pour afficher le panneau des commentaires. Le fait de toucher un symbole commentaire sur la diapositive active aussi l'affichage des commentaires avec un trait en couleur.

### Répondre à un commentaire.

| Guest<br>09/07/2017<br>Modifié depuis iPad suite à lien reçu<br>(guest)- suppression du rond bleu<br>manuscrit.<br>Répondre | Pour repondre a<br>un<br>commentaire,<br>touchez<br><b>Répondre</b> (ou<br>Reply) et entrez<br>votre propre<br>commentaire. | Guest<br>09/07/2017<br>Modifié depuis iPad suite à lien reçu<br>(guest)- suppression du rond bleu<br>manuscrit. |
|----------------------------------------------------------------------------------------------------|----------------------------------------------------------------------------------------------------|----------------------------------------------------------------------------------------------------|
|----------------------------------------------------------------------------------------------------|----------------------------------------------------------------------------------------------------|----------------------------------------------------------------------------------------------------|

#### Supprimer un commentaire.

Le propriétaire de la présentation partagée peut supprimer un commentaire.

Pour supprimer un commentaire, sélectionnez un commentaire puis touchez l'outil supprimer.

#### Les commentaires dans PowerPoint Online.

Les invités autorisés à modifier une présentation partagée (invitation nominative ou par lien) pourront afficher les commentaires et en ajouter.

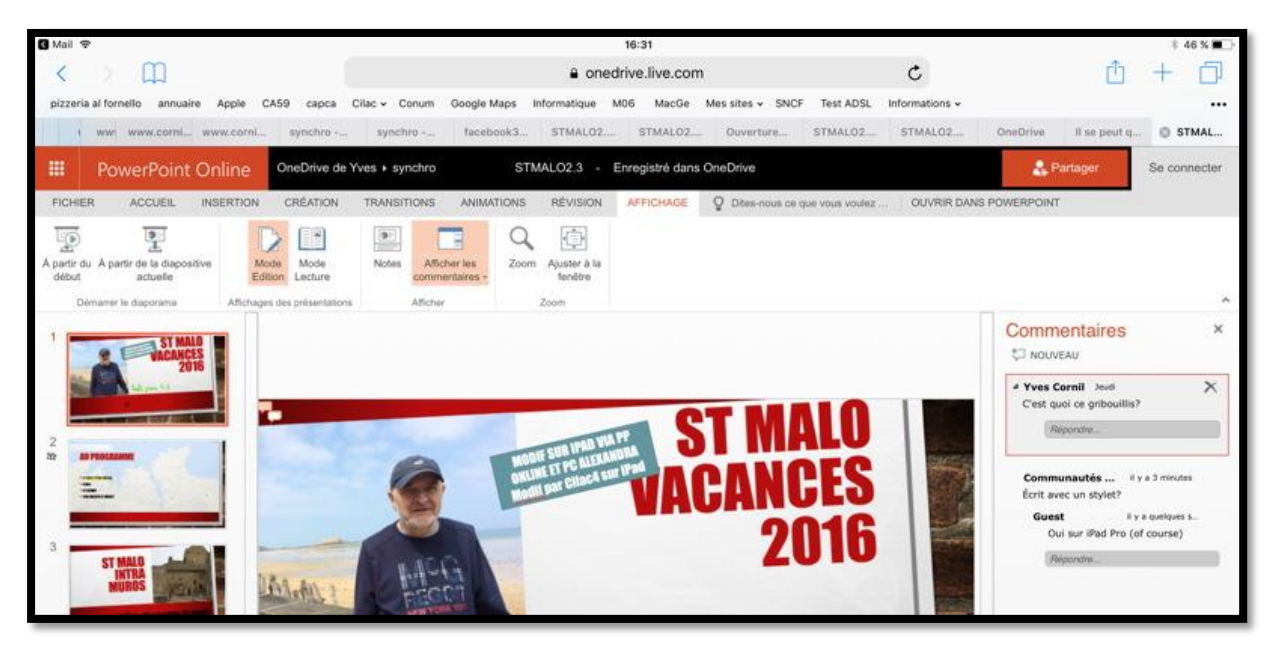

Ici la présentation dans PowerPoint Online sur iPad avec les commentaires.

### Documents complémentaires :

- Word pour iPad 2.1 Rampe de Lancement 120 : <u>http://www.cornil.com/abm/rampe120.pdf</u>
- Le travail collaboratif avec Microsoft Word 2016 pour Mac Rampe de Lancement 93.x : <u>http://www.cornil.com/abm/rampe93.pdf</u>

## Si vous habitez dans la Métropole Lilloise (MEL).

Le club informatique CILAC est une association « loi 1901 » sans but lucratif qui est hébergée par le C.C.A. de La Madeleine. Son fonctionnement est assuré par des bénévoles et par les cotisations de ses adhérents.

La base de travail du CILAC est le Macintosh ainsi que les tablettes iPad® et smartphones iPhone® de chez Apple.

## Les objectifs du Cilac.

- Réunir les personnes désirant utiliser un micro-ordinateur, une tablette, un téléphone portable, l'informatique de la vie courante pour les aider à débuter et répondre à leurs problèmes.
- Permettre aux initiés de se perfectionner, d'aborder des logiciels spécifiques et d'appréhender les nouvelles technologies du monde Apple.
- Tout cela au sein d'un club ouvert aux échanges et dans une grande convivialité.

## Comment est organisé le Cilac ?

Le club CILAC est ouvert, hors vacances scolaires, le lundi et le mardi de 14h30 à 16h30, le mercredi de 9h30 à 11h30 et de 14h30 à 16h30, le jeudi et le vendredi de 14h30 à 16h30.

La salle Piet Mondrian est équipée de 12 Macintosh et d'un grand téléviseur moderne pour l'initiation et le perfectionnement à l'utilisation du Mac (système d'exploitation, bureautique, photos, vidéo, partage de données, de photos et vidéos, réseaux sociaux, etc.).

La salle Andy Warhol est réservée aux ateliers libres, autour d'une grande table, où chacun apporte son ordinateur portable, sa tablette ou son smartphone. C'est l'occasion de partager des connaissances informatiques, en toute convivialité. C'est dans cette salle que sont organisés aussi les ateliers sur la tablette iPad® et le smartphone iPhone®.

On y ajoutera aussi le site Internet du club qui contient une mine d'informations très utiles.

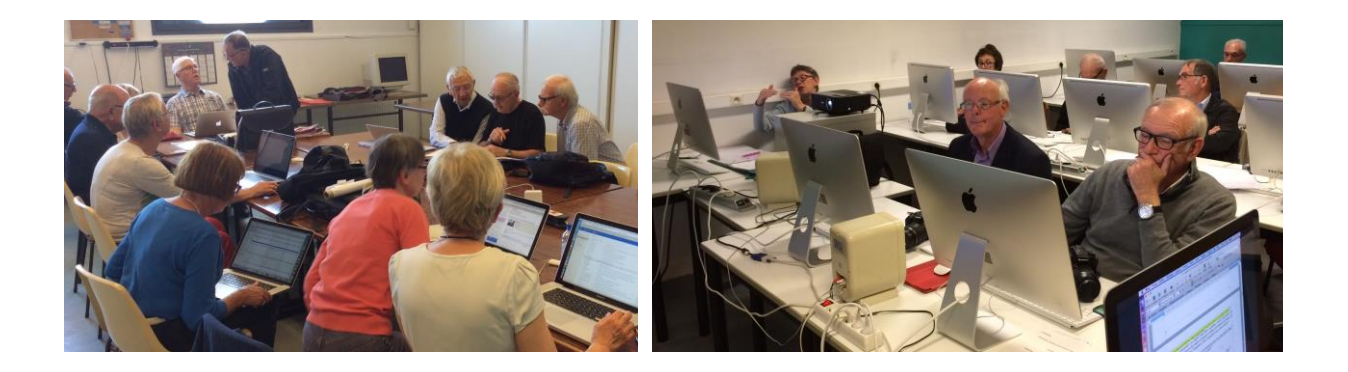

## cilaclamadeleine.free.fr

iPad et iPhone sont des marques déposées d'Apple Inc.

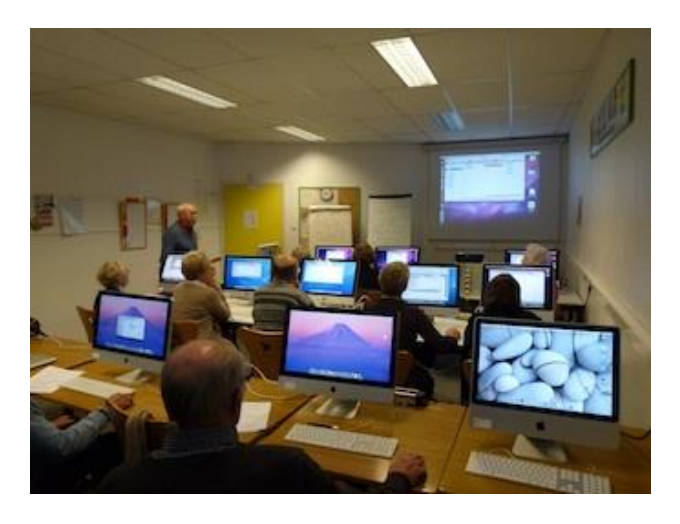

Dans la salle Piet Mondrian, équipée de 12 Macintosh et d'un grand téléviseur, les adhérents du Cilac peuvent s'initier à l'utilisation du Mac et se perfectionner dans la maîtrise d'applications.

Le mercredi matin, de 9h30 à 11h30, atelier d'initiation: apprentissage du Mac, son système d'exploitation OS X, le Finder, manipulations de documents et aussi utilisation des applications Aperçu, Contacts, navigateur Safari, messagerie Mail, etc. Le mardi après-midi de 14h30 à 16h30 perfectionnement à

l'utilisation de mac OS Sierra et de ses applications.

Le lundi ou le vendredi après-midi de 14h30 à 16h30, atelier iPad dans la salle Andy Warhol: initiation et perfectionnement à l'utilisation de l'iPad® et de l'iPhone®. Cette salle est équipée d'un téléviseur dernier cri qui permet aux partipants de partager avec l'animateur un même écran pour les travaux pratiques.

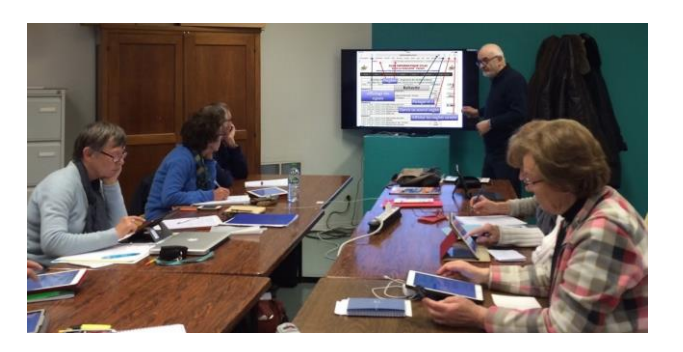

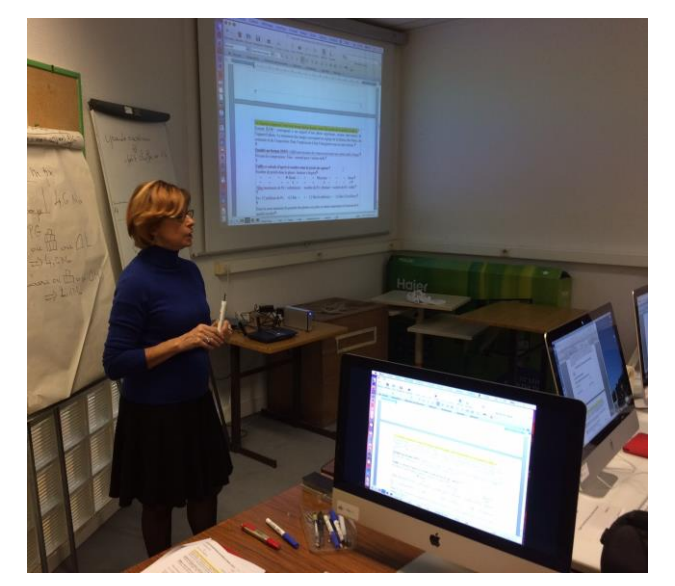

Le mercredi et le jeudi après-midi, de 14h30 à 16h30, échanges et perfectionnement à l'utilisation et à la maîtrise d'applications telles que: Photoshop Elements, Apple Photos, iTunes, iMovie, bureautique avec Microsoft Office et Apple iWork, utilisation du graveur et des appareils photos numériques, partage de photos et de documents avec iCloud et OneDrive, découverte des réseaux sociaux, protection contre virus et "spams".

Sans oublier les séances de questions-réponses sur les petits problèmes de la vie informatique.

Mais le Cilac c'est surtout lors des ateliers libres, un formidable lieu de rencontre et d'entraide à l'utilisation de la micro-informatique sur Macintosh, iPad® et iPhone®, dans une ambiance studieuse et détendue, où ne manquent pas les pots, la galette des rois et le légendaire voyage annuel.

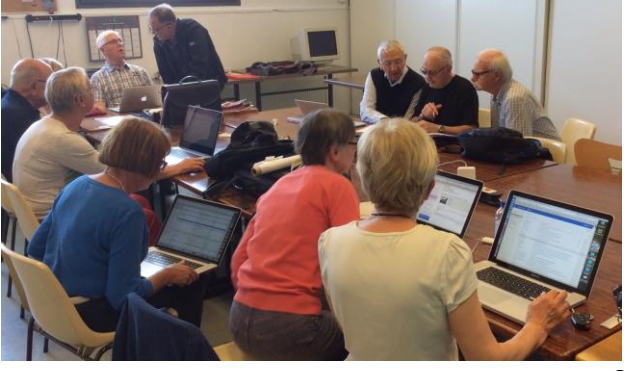

## **Communautés Numériques : l'informatique sur Internet.**

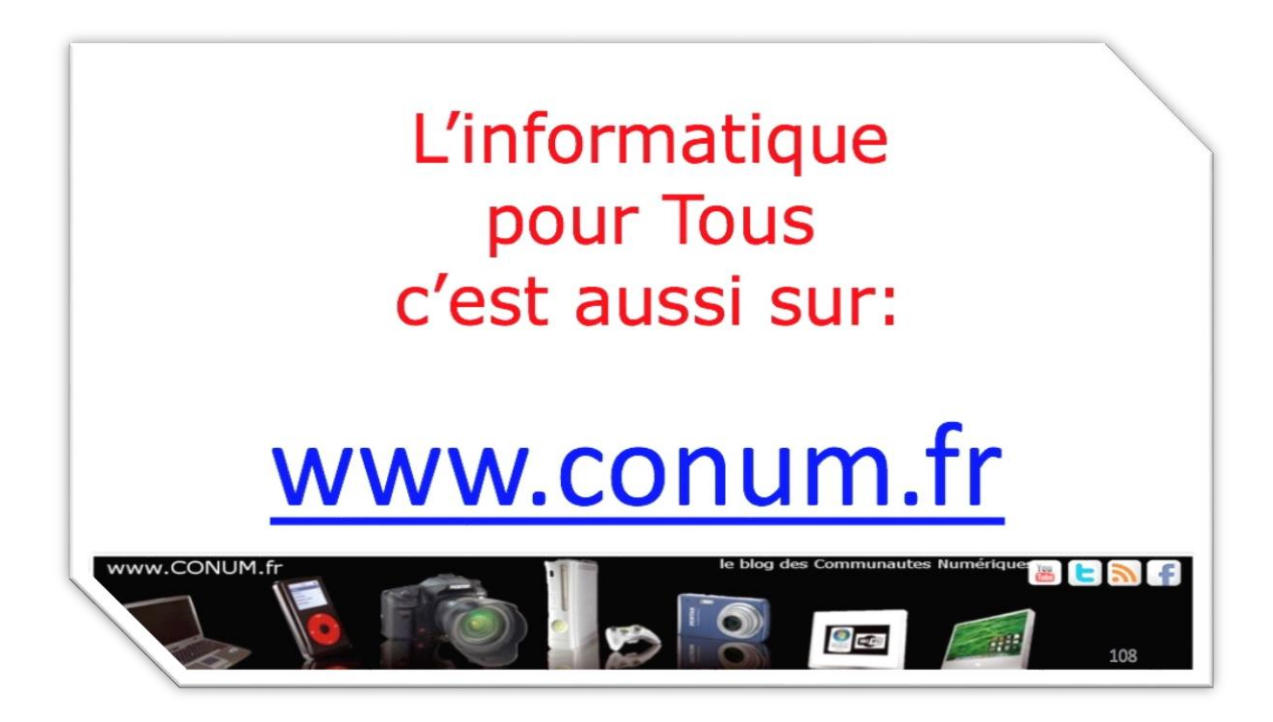

Créée après une rencontre autour de la convergence numérique chez Microsoft, l'association **Communautés Numériques** regroupe des utilisateurs des technologies numériques de tous horizons.

**Communautés Numériques** est une association loi 1901 ayant pour objectif d'échanger des idées et information pour les utilisateurs des technologies numériques, comme l'utilisation des ordinateurs (quel que soit le système utilisé), des lecteurs mobiles de musique ou vidéo, des appareils photos numériques, des consoles de jeux, des outils de mobilité, des systèmes multimédias à domicile etc. etc.

Microsoft PowerPoint pour iPad (2.3)